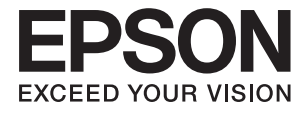

# DS-360W Посібник користувача

## Авторське право

Ніяку частину цієї публікації не дозволяється відтворювати, зберігати в пошуковій системі або передавати в будь-якій формі або будь-яким способом – електронним, механічним, фотокопіюванням, записом, тощо, без попередньої згоди корпорації Seiko Epson. На використання інформації, що міститься в цьому документі, не розповсюджуються патентні зобов'язання. Також на неї не розповсюджуються зобов'язання, передбачені в разі збитків, завданих використанням цієї інформації. Інформація, що міститься в цьому документі, призначена лише для використанняя з виробом Epson. Компанія Epson не несе відповідальності за використання цієї інформації з іншими виробами.

Ані корпорація Seiko Epson, ані її філії не несуть відповідальності за шкоду, збитки, витрати або видатки покупця цього виробу чи третіх осіб внаслідок нещасного випадку, неправильного або неналежного використання цього виробу, його несанкціонованої модифікації, ремонту чи внесення змін, або ж (за винятком США) недотримання інструкцій з експлуатації й технічного обслуговування, наданих корпорацією Seiko Epson.

Корпорація Seiko Epson та її філії не несуть відповідальності за будь-яку шкоду або проблеми, що виникнуть у результаті використання будь-яких параметрів або будь-яких продуктів споживання, відмінних від тих, які призначені корпорацією Seiko Epson як Original Epson Products (оригінальні продукти Epson) або Epson Approved Products (продукти, затверджені корпорацією Epson).

Корпорація Seiko Epson не несе відповідальності за будь-яку шкоду, завдану електромагнітним впливом будь-якого інтерфейсного кабелю, використаного у будь-який спосіб, якщо цей кабель не є продуктом, затвердженим корпорацією Seiko Epson.

© 2016 Seiko Epson Corporation. All rights reserved.

Зміни до змісту даного керівництва з експлуатації та до технічних характеристик даного продукту можуть бути внесені без попереднього повідомлення.

## Торгові марки

- □ EPSON® зареєстрована торгова марка, а EPSON EXCEED YOUR VISION або EXCEED YOUR VISION торгові марки корпорації Seiko Epson Corporation.
- □ Microsoft<sup>®</sup>, Windows<sup>®</sup>, Windows Server<sup>®</sup>, and Windows Vista<sup>®</sup> are either registered trademarks or trademarks of Microsoft Corporation in the United States and/or other countries.
- □ Apple<sup>®</sup>, Mac OS<sup>®</sup>, and OS X<sup>®</sup> are trademarks of Apple Inc., registered in the U.S. and other countries.
- □ Adobe®, Adobe Reader®, and Acrobat® are registered trademarks of Adobe Systems Incorporated.
- □ Intel<sup>®</sup> is a registered trademark of Intel Corporation.
- □ Wi-Fi®, Wi-Fi Alliance®, and Wi-Fi Protected Access® (WPA) are registered trademarks of the Wi-Fi Alliance.
  Wi-Fi Protected Setup<sup>™</sup>, and WPA2<sup>™</sup> are trademarks of the Wi-Fi Alliance.
- □ The SuperSpeed USB Trident Logo is a registered trademark of USB Implementers Forum, Inc.
- □ Epson Scan 2 Software is based in part on the work of the Independent JPEG Group.
- 🖵 libtiff

Copyright © 1988-1997 Sam Leffler

Copyright © 1991-1997 Silicon Graphics, Inc.

Permission to use, copy, modify, distribute, and sell this software and its documentation for any purpose is hereby granted without fee, provided that (i) the above copyright notices and this permission notice appear in all copies of the software and related documentation, and (ii) the names of Sam Leffler and Silicon Graphics may not be used in any advertising or publicity relating to the software without the specific, prior written permission of Sam Leffler and Silicon Graphics.

THE SOFTWARE IS PROVIDED "AS-IS" AND WITHOUT WARRANTY OF ANY KIND, EXPRESS, IMPLIED OR OTHERWISE, INCLUDING WITHOUT LIMITATION, ANY WARRANTY OF MERCHANTABILITY OR FITNESS FOR A PARTICULAR PURPOSE.

IN NO EVENT SHALL SAM LEFFLER OR SILICON GRAPHICS BE LIABLE FOR ANY SPECIAL, INCIDENTAL, INDIRECT OR CONSEQUENTIAL DAMAGES OF ANY KIND, OR ANY DAMAGES WHATSOEVER RESULTING FROM LOSS OF USE, DATA OR PROFITS, WHETHER OR NOT ADVISED OF THE POSSIBILITY OF DAMAGE, AND ON ANY THEORY OF LIABILITY, ARISING OUT OF OR IN CONNECTION WITH THE USE OR PERFORMANCE OF THIS SOFTWARE.

Загальне зауваження: Інші використані в даному документі назви продуктів призначені лише для ототожнення і можуть бути торговими марками відповідних власників. Компанія Epson відмовляється від усіх та будь-яких прав на ці торгові марки.

## Зміст

#### Авторське право

### Торгові марки

## Про цей посібник

| Вступ до посібників                |
|------------------------------------|
| Позначки та символи                |
| Описи, що використовуються в цьому |
| посібнику                          |
| Довідка щодо операційної системи 8 |

### Важливі вказівки

| Вказівки з безпеки9                   |
|---------------------------------------|
| Вказівки з безпеки для акумулятора 10 |
| Утилізація для власників європейських |
| моделей сканера                       |
| Обмеження на копіювання               |

### Основи роботи зі сканером

| Назви частин та функції                     |
|---------------------------------------------|
| Кнопки та індикатори на панелі керування 16 |
| Кнопки та індикатори                        |
| Індикатори помилок                          |
| Інформація про програми                     |
| Epson Scan 2                                |
| Document Capture Pro/Document Capture 19    |
| Presto! BizCard                             |
| EPSON Software Updater                      |
| Epson DocumentScan                          |
| EpsonNet Config                             |
| Інформація про витратні матеріали           |
| Коди ролика захоплення паперу 20            |
| Коди гальмівної подушки                     |

## Використання сканера з акумулятором

| Примітки щодо використання акумулятора 22  |
|--------------------------------------------|
| Заряджання акумулятора                     |
| Застереження під час зарядки акумулятора22 |
| Заряджання акумулятора за допомогою        |
| адаптера змінного струму                   |
| Заряджання акумулятора за допомогою        |
| USB-з'єднання                              |
|                                            |

## Характеристики оригіналів та їх розміщення

| Характеристики оригіналів для сканування з пристрою ADF              |
|----------------------------------------------------------------------|
| Загальні характеристики оригіналів, що скануються                    |
| Типи оригіналів, з якими слід бути<br>обережними                     |
| Типи оригіналів, які не можна сканувати 28                           |
| Характеристики пластикових карток для сканування з гнізда для карток |
| Типи карток, з якими слід бути обережними29                          |
| Розміщення оригіналів стандартного                                   |
| розміру в ADF                                                        |
| Характеристики оригіналів стандартного                               |
| розміру                                                              |
| розміру                                                              |
| Розміщення довгого паперу в ADF                                      |
| Характеристики довгого паперу                                        |
| Розміщення довгого паперу                                            |
| Розміщення чеків у ADF                                               |
| Характеристики чеків                                                 |
| Розміщення чеків                                                     |
| Розміщення товстих оригіналів в ADF                                  |
| Характеристики товстих оригіналів                                    |
| Розміщення товстих оригіналів 43                                     |
| Розміщення конвертів в ADF46                                         |
| Характеристики конвертів                                             |
| Розміщення конвертів                                                 |
| Розміщення карток в гнізді для карт 49                               |
| Характеристики пластикових карток для                                |
| сканування з гнізда для карток.                                      |
| Типи карток, з якими слід бути обережними50                          |
| Розміщення пластикових карток 50                                     |

## Просте сканування

| Сканування за допомогою Epson Scan 2 53                            |
|--------------------------------------------------------------------|
| Налаштування для особливих оригіналів у програмі Epson Scan 2      |
| Вибір роздільної здатності, яка відповідає<br>цілі сканування      |
| Сканування за допомогою програми<br>Document Capture Pro (Windows) |

| Сканування за допомогою програми       |    |
|----------------------------------------|----|
| Document Capture (Mac OS X)            | 60 |
| Сканування за допомогою кнопки сканера | 62 |

## Розширені параметри сканування

| Сканування різних розмірів або типів<br>оригіналів по одному (Режим автоматичної |
|----------------------------------------------------------------------------------|
| подачі)                                                                          |
| Створення сканованих зображень                                                   |
| відповідно до ваших потреб                                                       |
| Функції настройки зображення                                                     |
| допомогою Epson Scan 2                                                           |
| Збереження PDF файл, доступний для                                               |
| пошуку73                                                                         |
| Зберігання у файлі формату Office (тільки                                        |
| для Windows)                                                                     |
| Різні типи зберігання та перенесення 75                                          |
| Сортування і зберігання сканованих                                               |
| зображень в окрему папку (тільки для                                             |
| Windows)                                                                         |
| Сканування у хмарний сервіс                                                      |
| Завантаження на сервер FTP                                                       |
| Прикріплення сканованих зображень до                                             |
| електронного повідомлення                                                        |
| Друк сканованих зображень                                                        |
| Сканування за допомогою визначених                                               |
| налаштувань (завдання)                                                           |
| Налаштування завдання                                                            |
| Призначення завдання кнопці сканера 80                                           |
| Сканування візитних карток за допомогою                                          |
| Presto! BizCard                                                                  |

## Налаштування мережі

| Типи мережевих з'єднань                  |
|------------------------------------------|
| З'єднання Wi-Fi                          |
| З'єднання у режимі АР                    |
| Підключення до комп'ютера                |
| Підключення до смарт-пристрою 86         |
| Налаштування Wi-Fi з панелі керування 86 |
| Налаштування Wi-Fi через кнопку пуску86  |
| Налаштування Wi-Fi через встановлення    |
| PIN-коду (WPS)88                         |
| Налаштування Wi-Fi за допомогою          |
| EpsonNet Config                          |
| Налаштування режиму АР                   |
| Налаштування режиму АР за допомогою      |
| кнопки пуску                             |
|                                          |

| Перевірка стану мережі за допомогою         |
|---------------------------------------------|
| індикатора мережі                           |
| Заміна або додавання нових точок доступу 99 |
| Зміна способу підключення до комп'ютера 99  |
| Відновлення налаштувань мережі з панелі     |
| керування                                   |
|                                             |

## Обслуговування

| Очищення зовнішніх компонентів сканера 102  |
|---------------------------------------------|
| Очищення внутрішніх компонентів сканера 102 |
| Заміна витратних матеріалів                 |
| Заміна ролика захоплення паперу 108         |
| Заміна гальмівної подушки                   |
| Скидання кількості сканувань                |
| Енергоощадність                             |
| Переміщення сканера                         |
| Оновлення програм та програмне              |
| забезпечення                                |

## Вирішення проблем

| Проблеми зі сканером                        |
|---------------------------------------------|
| Індикатори сканера вказують на помилку 118  |
| Сканер не вмикається 118                    |
| Сканер вимикається, коли працює від         |
| акумулятора119                              |
| Сканер не вимикається, коли працює від      |
| акумулятора119                              |
| Проблеми із запуском сканування             |
| Неможливо запустити Epson Scan 2 119        |
| Натискання кнопки сканера не запускає       |
| потрібну програму                           |
| Проблеми, пов'язані з подачею паперу        |
| Подавання кількох оригіналів                |
| Видалення зім'ятих оригіналів зі сканера121 |
| Оригінали забруднюються                     |
| Сканування триває надто довго               |
| Проблеми з відсканованим зображенням 123    |
| Відсканований текст або зображення          |
| розмиті                                     |
| Під час сканування з ADF з'являються        |
| прямі лінії                                 |
| Погана якість зображення                    |
| Розширення або стиснення сканованого        |
| зображення                                  |
| Зображення зі звороту з'являється на        |
| фоні сканованого                            |
| З'являється шаблон муару (тіні, подібні до  |
| тих, що на веб-сторінках)                   |

| Край оригіналу не сканується при<br>автоматичному визначенні розміру<br>оригіналу |
|-----------------------------------------------------------------------------------|
| Текст розпізнається неправильно під час<br>зберігання в PDF файл, доступний для   |
| пошуку125                                                                         |
| Неможливо усунути проблеми у                                                      |
| сканованому зображенні                                                            |
| Проблеми з мережею                                                                |
| Коли не вдається налаштувати мережу 127                                           |
| Сканер раптом перестав сканувати через                                            |
| мережу129                                                                         |
| Сканер раптом перестав сканувати через                                            |
| USB-з'єднання 130                                                                 |
| Видалення та встановлення програм 130                                             |
| Видалення програм                                                                 |
| Встановлення програм                                                              |

## Технічні характеристики

| Загальні технічні характеристики сканера 133  |
|-----------------------------------------------|
| Характеристики Wi-Fi                          |
| Габарити134                                   |
| Характеристики енергоспоживання               |
| Технічні характеристики живлення сканера. 134 |
| Характеристики адаптера змінного струму 135   |
| Технічні характеристики акумулятора 135       |
| Умови експлуатації                            |
| Системні вимоги 136                           |

## Стандарти та підтвердження відповідності

| Стандарти та сертифікати для моделей США 137 |
|----------------------------------------------|
| Стандарти та сертифікати для європейської    |
| моделі                                       |
| Стандарти та сертифікати для                 |
| австралійських моделей                       |

## Джерела довідкової інформації

| Веб-сайт технічної підтримки                    |
|-------------------------------------------------|
| Звернення у відділ підтримки компанії Epson 139 |
| Перед зверненням до компанії Epson 139          |
| Підтримка користувачів у Європі 139             |
| Підтримка користувачів у Тайвані 140            |
| Підтримка користувачів в Австралії 140          |
| Підтримка користувачів у Сінгапурі 141          |
| Підтримка користувачів у Таїланді 141           |
| Підтримка користувачів у В'єтнамі 141           |

| Підтримка користувачів в Індонезії  | .142 |
|-------------------------------------|------|
| Підтримка користувачів у Гонконгу   | .144 |
| Підтримка користувачів у Малайзії   | 144  |
| Підтримка користувачів в Індії      | 144  |
| Підтримка користувачів у Філіппінах | 145  |
|                                     |      |

## Про цей посібник

## Вступ до посібників

Останні версії перелічених нижче посібників доступні на сайті підтримки Epson.

http://www.epson.eu/Support (Європа)

http://support.epson.net/ (за межами Європи)

- 🖵 Посібник зі встановлення (паперовий посібник)
- Надає інформацію про налаштування продукту та встановлення програми.
- 🗅 Посібник користувача (цифровий посібник)
  - Тут подані вказівки з користування пристроєм, обслуговування та усунення несправностей.

Окрім вказаних вище посібників можна користуватися довідкою у різних програмах Epson.

## Позначки та символи

#### \Lambda Застереження.

Вказівки, яких необхідно ретельно дотримуватись, щоб уникнути травмування.

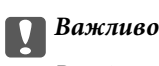

Вказівки, яких необхідно дотримуватись, щоб уникнути пошкодження пристрою.

#### Примітка.

Надає додаткову та довідкову інформацію.

#### Пов'язані відомості

➡ Посилання, що пов'язані з розділами.

## Описи, що використовуються в цьому посібнику

- Подані тут знимки екранів зроблені у програмах на ОС Windows 10 або Mac OS X v10.10.x. Відображений на екрані вміст може відрізнятися в залежності від моделі пристрою та ситуації.
- Використані тут ілюстрації подаються тільки для довідки. Способи керування пристроєм однакові, хоча вони можуть злегка відрізнятися від фактичного функціонування продукту.

## Довідка щодо операційної системи

#### Windows

У цьому посібнику такі терміни як «Windows 10», «Windows 8.1», «Windows 8», «Windows 7», «Windows Vista», «Windows XP», «Windows Server 2012 R2», «Windows Server 2012», «Windows Server 2008 R2», «Windows Server 2008», «Windows Server 2003 R2» та «Windows Server 2003» стосуються перелічених нижче операційних систем. Крім того, термін Windows використовується для позначення всіх версій.

- Операційна система Microsoft® Windows® 10
- Операційна система Microsoft<sup>®</sup> Windows<sup>®</sup> 8.1
- Операційна система Microsoft® Windows® 8
- Операційна система Microsoft® Windows® 7
- Операційна система Microsoft<sup>®</sup> Windows Vista<sup>®</sup>
- Операційна система Microsoft® Windows® XP Service Pack 3
- Операційна система Microsoft® Windows® XP Professional x64 Edition Service Pack 2
- Операційна система Microsoft<sup>®</sup> Windows Server<sup>®</sup> 2012 R2
- Операційна система Microsoft® Windows Server® 2012
- Операційна система Microsoft® Windows Server® 2008 R2
- Операційна система Microsoft<sup>®</sup> Windows Server<sup>®</sup> 2008
- Операційна система Microsoft® Windows Server® 2003 R2
- Операційна система Microsoft® Windows Server® 2003 Service Pack 2

#### Mac OS X

У цьому посібнику термін «Mac OS X v10.11.x» стосується OS X El Capitan, «Mac OS X v10.10.x» стосується OS X Yosemite, «Mac OS X v10.9.x» стосується OS X Mavericks, a «Mac OS X v10.8.x» стосується OS X Mountain Lion. Крім того, термін «Mac OS X» використовується для позначення Mac OS X v10.11.x, Mac OS X v10.10.x, Mac OS X v10.9.x, Mac OS X v10.8.x, Mac OS X v10.7.x та Mac OS X v10.6.8.

## Важливі вказівки

## Вказівки з безпеки

Ознайомтеся і дотримуйтеся цих вказівок, щоб гарантувати безпечне користування цим пристроєм. Обов'язково залиште собі цей посібник на майбутнє для довідки. Крім того, дотримуйтеся усіх попереджень та вказівок, нанесених на пристрій.

Деякі символи, нанесені на пристрій, вказують на безпечне користування та правильне використання пристрою. Значення символів можна дізнатися на вказаному нижче веб-сайті.

http://support.epson.net/symbols

- Розмістіть пристрій на пласкій стійкій поверхні, так щоб пристрій не виступав за її межі в жодному напрямку. Якщо пристрій установлюється біля стіни, ставте його на відстані більше 10 см до стіни.
- Розмістіть пристрій на такій відстані від комп'ютера, щоб вистачило довжини інтерфейсного кабелю. Не розміщуйте й не зберігайте пристрій або адаптер змінного струму на відкритому повітрі, у брудних, запилених і вологих місцях, поряд із джерелами тепла або в місцях, які зазнають впливу ударів, вібрації, високої температури або вологості, прямих сонячних променів, потужних джерел світла або швидких змін температури й вологості.
- 🖵 Не торкайтеся пристрою вологими руками.
- 🖵 Розташуйте пристрій біля електричної розетки, щоб адаптер можна було легко відключити.
- Шнур живлення адаптера змінного струму слід розташовувати таким чином, щоб запобігти його стиранню, порізам, зношуванню, стисканню та утворенню вузлів. Не ставте на шнур адаптера змінного струму предмети та не допускайте того, щоб на адаптер змінного струму або шнур живлення наступали або спіткалися об них. Особливо уважно стежте за тим, щоб кінець шнура був рівним.
- Використовуйте тільки той шнур живлення, що постачається з продуктом, і не використовуйте цей шнур для іншого обладнання. Використання інших шнурів живлення для цього приладу або використання цього шнура для іншого обладнання може призвести до пожежі або ураження електричним струмом.
- Користуйтеся лише адаптером змінного струму, який поставляється разом із пристроєм. Використання інших адаптерів або USB-шнурів може спричинити пожежу, ураження електричним струмом або травмування.
- Адаптер змінного струму призначений для використання із пристроєм, до комплекту постачання якого він входить. Не використовуйте його з іншими електронними пристроями, якщо це не вказано в інструкції.
- Використовуйте лише такий тип джерел живлення, який зазначено на ярлику адаптера змінного струму, та підключайтеся лише до стандартних побутових електричних розеток через адаптер змінного струму, який задовольняє вимоги відповідних місцевих стандартів з безпеки.
- Підключаючи пристрій до комп'ютера або іншого пристрою за допомогою кабелю, переконайтеся у правильній орієнтації роз'ємів. Кожен роз'єм має лише одну правильну орієнтацію. Неправильне підключення роз'єму може призвести до пошкодження обох пристроїв, з'єднаних кабелем.
- Не використовуйте електричні розетки, до яких підключені фотокопіювальні пристрої або кондиціонери, які постійно вмикають і вимикають.
- Якщо для підключення пристрою використовується подовжувач, перевірте, чи загальний струм у пристроях, увімкнутих у цей подовжувач, не перевищує максимально дозволений струм подовжувача. Також переконайтеся, що загальний номінальний струм пристроїв, увімкнутих у розетку, не перевищує номінальний струм розетки.

- Не розбирайте адаптер змінного струму та пристрій, не вносьте в них жодних змін та не намагайтеся самостійно їх відремонтувати, за винятком випадків, описаних у документації до пристрою.
- Не вставляйте предмети в отвори пристрою, оскільки вони можуть торкнутися ділянок під напругою або призвести до короткого замикання. Стережіться ураження електричним струмом.
- У разі пошкодження штепселя замініть шнур повністю або зверніться за консультацією до кваліфікованого електрика. Якщо штепсель має запобіжники, замінюйте їх лише на запобіжники відповідного розміру та номіналу.
- У разі виникнення перелічених нижче проблем відключіть пристрій і адаптер змінного струму від мережі й зверніться по допомогу до кваліфікованих спеціалістів: пошкодження адаптера змінного струму чи штепселя; потрапляння рідини в пристрій чи адаптер змінного струму; падіння пристрою чи адаптера змінного струму або пошкодження їхніх корпусів; пристрій чи адаптер змінного струму працюють не так, як слід, або їхні робочі характеристики значно змінилися. (Не намагайтеся виконати налаштування, які не описані в інструкції з експлуатації.)
- Перед чищенням від'єднайте пристрій і адаптер змінного струму від джерела живлення. Для чищення пристрою використовуйте лише вологу ганчірку. Не використовуйте рідкий або аерозольний очисник, окрім випадків, коли це чітко вказано у посібнику до пристрою.
- Якщо планується тривала перерва у використанні пристрою, відключіть шнур живлення від електричної мережі.
- Після заміни витратних матеріалів правильно утилізуйте їх, дотримуючись місцевих законів. Не розбирайте їх.
- Зберігайте цей пристрій на відстані щонайменше 22 см від електрокардіостимуляторів. Радіохвилі, які випромінює цей пристрій, можуть негативно вплинути на роботу кардіостимуляторів.
- Не використовуйте цей пристрій всередині медичних закладів або поблизу медичного обладнання. Радіохвилі, які випромінює цей пристрій, можуть негативно вплинути на роботу електричного медичного обладнання.
- Не використовуйте цей пристрій біля пристроїв з автоматичним керуванням, таких як автоматичні двері чи пожежна сигналізація. Радіохвилі, які випромінює цей пристрій, можуть негативно вплинути на роботу вказаних пристроїв, що може призвести до нещасних випадків через їх несправність.

## Вказівки з безпеки для акумулятора

- Якщо акумулятор повністю не зарядився протягом визначеного часу, необхідно зупинити заряджання. Інакше акумулятор може нагрітися, задиміти, розірватися або спалахнути.
- Не ставте пристрій у мікрохвильову піч або контейнер з високим тиском. Інакше акумулятор може нагрітися, задиміти, розірватися або спалахнути.
- Якщо стався витік рідини з приладу, або відчувається неприємний запах, негайно заберіть пристрій від легкозаймистих предметів. Якщо цього не зробити, електроліти, що витікають з акумулятора стають гарячими, починають диміти, можуть розірватися або спалахнути.
- Якщо акумуляторна кислота потрапила в очі, відразу слід ретельно промити очі проточною водою, не розтираючи їх, а потім негайно звернутися до лікаря. В іншому випадку це може призвести до незворотної травми очей.
- Якщо акумуляторна кислота потрапила на шкіру, відразу слід ретельно промити поверхню шкіри, а потім негайно звернутися до лікаря.
- Не кидайте пристрій і не піддавайте його сильним ударам. Акумулятор може потекти або буде пошкоджено захист від короткого замикання. В результаті акумулятор може нагрітися, задиміти, розірватися або спалахнути.

- □ Не використовуйте і не залишайте пристрій в приміщенні з високою температурою (температура вище 60°С), біля вогню або обігрівачів. Пластиковий розділювач може розплавитися або може статися коротке замикання. В результаті акумулятор може нагрітися, задиміти, розірватися або спалахнути.
- □ В будь-якому разі не використовуйте пристрій, якщо є витік рідини або пошкодження. Інакше акумулятор може нагрітися, задиміти, розірватися або спалахнути.
- 🖵 Не залишайте пристрій в автомобілі. Акумулятор може перегрітися.

## Утилізація для власників європейських моделей сканера

У сканері є акумулятор.

Етикетка з контейнером для сміття з червоним хрестом яку можна побачити на пристрої, вказує на те, що цей пристрій та акумулятори не слід викидати разом зі звичайним побутовим сміттям. Для запобігання можливій шкоді навколишньому середовищу або здоров'ю людини, необхідно відокремити цей пристрій і його акумулятори від інших потоків відходів, щоб гарантувати, що він може бути перероблений екологічно безпечним способом. Для отримання докладнішої інформації про доступні місця збору, будь ласка, звертайтеся в місцевий офіс уряду або в роздрібний магазин, де ви придбали цей пристрій. Використання хімічних символів Pb, Cd або Hg вказує на те, чи використовуються ці метали в акумуляторі.

Ця інформація стосується лише клієнтів у Європейському Союзі, відповідно до Директиви 2006/66/ЕС Європейського Парламенту та Ради Європи від 6 вересня 2006 року про батареї та акумулятори, а також про відпрацьовані батареї та акумулятори, і скасовує Директиви 91/157/ЕЕС і законодавство транспозиції і її реалізації в різних національних правових системах, а також для клієнтів в країнах Європи, Близького Сходу та Африки, де запроваджені такі самі правила.

Клієнтам в інших країнах необхідно звернутися до місцевого уряду для отримання інформації про можливість утилізації вашого пристрою.

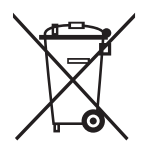

## Обмеження на копіювання

Користувачі продукту мають дотримуватися наведених нижче обмежень для того, щоб використання продукту було відповідальним і законним.

Копіювання перелічених нижче документів заборонено законом:

- Банкові векселі, грошові одиниці, видані урядом ринкові цінні папери, облігації державних позик і муніципальні цінні папери;
- Непогашені поштові марки, поштові листівки з марками та інші офіційні поштові документи, призначені для оплати поштових витрат;
- 🖵 Видані урядом гербові марки та цінні папери, видані відповідно до норм судочинства.

Будьте обережними під час копіювання наступних документів:

 Приватні ринкові цінні папери (сертифікати акцій, векселі, чеки тощо), місячні перепустки, пільгові квитки тощо; Паспорти, водійські права, сертифікати відповідності, дорожні перепустки, продовольчі талони, квитки тощо.

#### Примітка.

Копіювання цих документів може бути заборонене законом.

Відповідальне використання матеріалів, захищених авторськими правами.

Зловживання продуктом можуть виражатися в неприпустимому копіюванні матеріалів, захищених авторськими правами. Виявляйте відповідальність і пошану, отримуючи дозвіл на копіювання опублікованих матеріалів у власника авторських прав або дійте за порадою досвідченого юриста.

## Основи роботи зі сканером

## Назви частин та функції

Перед

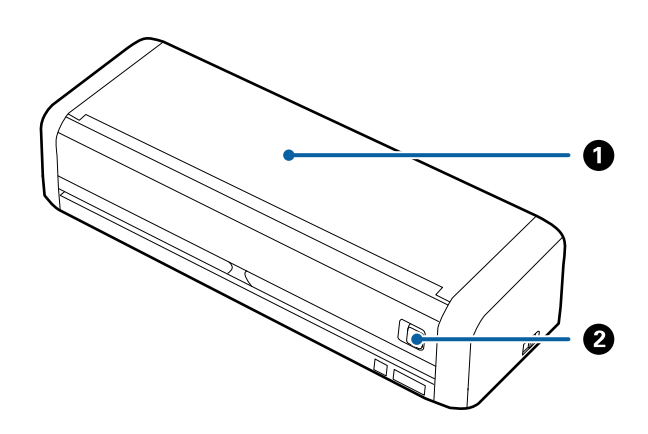

| 0 | Вхідний лоток                   | Протягніть вліво відкритий важіль вхідного лотка, потім |
|---|---------------------------------|---------------------------------------------------------|
| 2 | Відкритий важіль вхідного лотка | підніміть лоток, щоб відкрити його.                     |

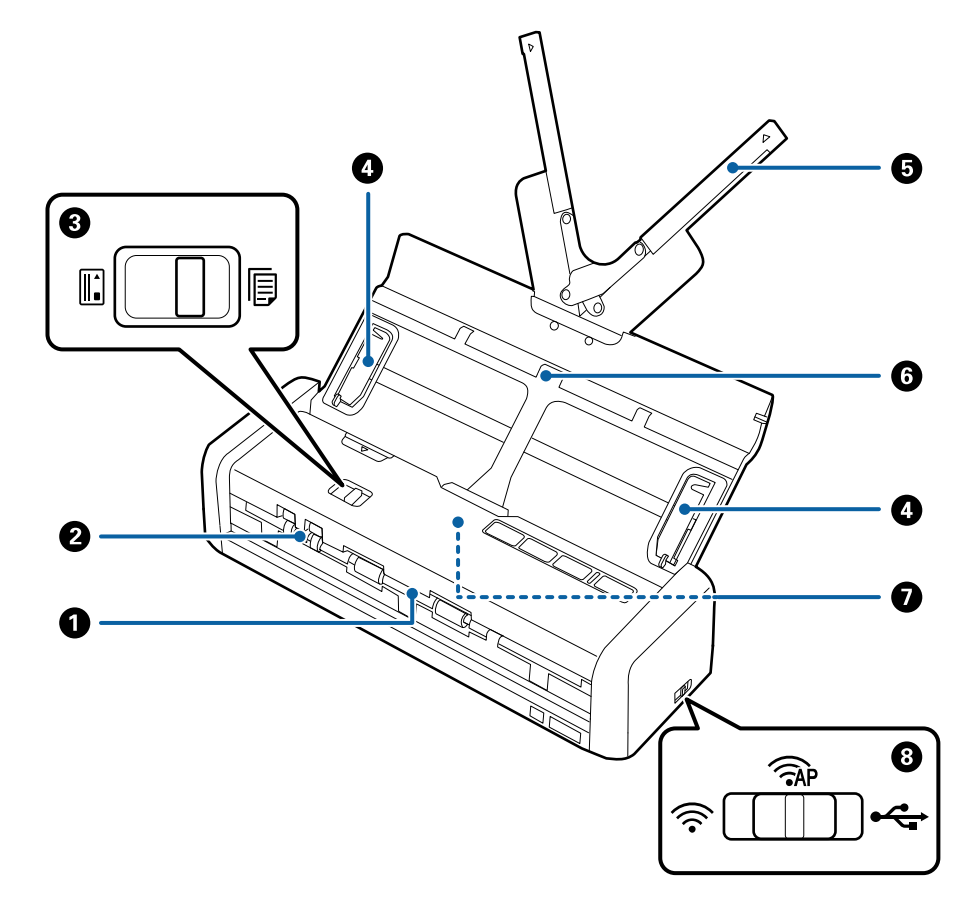

| 0 | Вихідний отвір                     | Витягнення відсканованих оригіналів.                                                                                                    |                          |                                                                |  |
|---|------------------------------------|----------------------------------------------------------------------------------------------------|--------------------------|----------------------------------------------------------------|--|
| 0 | Гніздо для картки                  | Розміщення пластикових карток. Ви лише вставляєте карту в гніздо і карта автоматично переміщається в стартове положення.                                     |                          |                                                                |  |
| 3 | Селектор подачі                    | Налаштування селектора подачі на сканування пластикових карток або оригіналів.                                                                               |                          |                                                                |  |
|   |                                    | <b>I</b>                                                                                                    | ADF (сканування)         | Для сканування оригіналів<br>використовується ADF              |  |
|   |                                    | I.                                                                                                    | Картка<br>(сканування)   | Для сканування картки<br>використовується гніздо для<br>картки |  |
| 4 | Направляючі                        | Подає оригінали до сканера у рівному положенні. Присуньте до країв оригіналів.                                                                               |                          |                                                                |  |
| 6 | Розширення вхідного лотка          | Завантажує оригінали. Витягніть розширення лотка, якщо оригінали                                                                                             |                          |                                                                |  |
| 6 | Вхідний лоток                      | <ul> <li>надто великі для вхідного лотка. Це дозволить запобігти закручуванню<br/>паперу та уникнути зминання.</li> </ul>                                    |                          |                                                                |  |
|   |                                    | Не вставляйте пластикову картку у вхідний лоток. Вставляйте її у гніздо<br>для картки.                                                                       |                          |                                                                |  |
| 0 | ADF (Automatic Document<br>Feeder) | Автоматично подає завантажені оригінали                                                                                                    |                          |                                                                |  |
| 8 | Перемикач режиму<br>підключення    | Вибирає інтерфейс для підключення до сканера. Встановіть інтерфейс,<br>вимкніть сканер, налаштуйте перемикач режиму підключення і потім<br>увімкніть сканер. |                          |                                                                |  |
|   |                                    | •                                                                                                    | Режим USB                | Гніздо для підключення кабелю<br>USB                           |  |
|   |                                    | (((•                                                                                                    | Режим з'єднання<br>Wi-Fi | Налаштування Wi-Fi-з'єднання<br>через точку доступу            |  |
|   |                                    | (TAP                                                                                                    | Режим АР                 | Налаштування Wi-Fi-з'єднання<br>у режимі АР без точку доступу  |  |

#### Назад

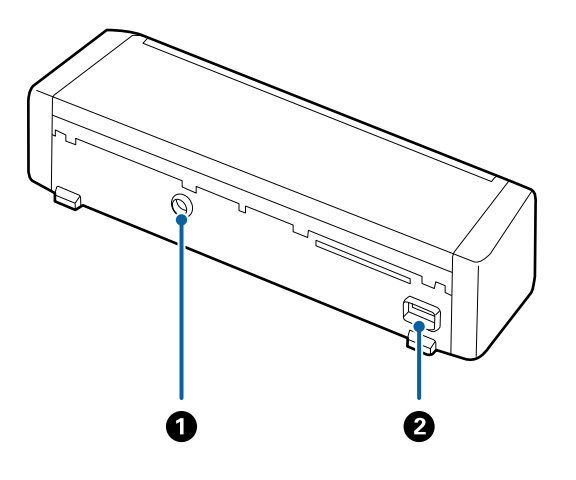

| 0 | Гніздо для джерела постійного струму | Підключає адаптер змінного струму. |
|---|--------------------------------------|------------------------------------|
| 2 | Порт USB                             | Гніздо для підключення кабелю USB. |

#### Основи роботи зі сканером

#### Всередині

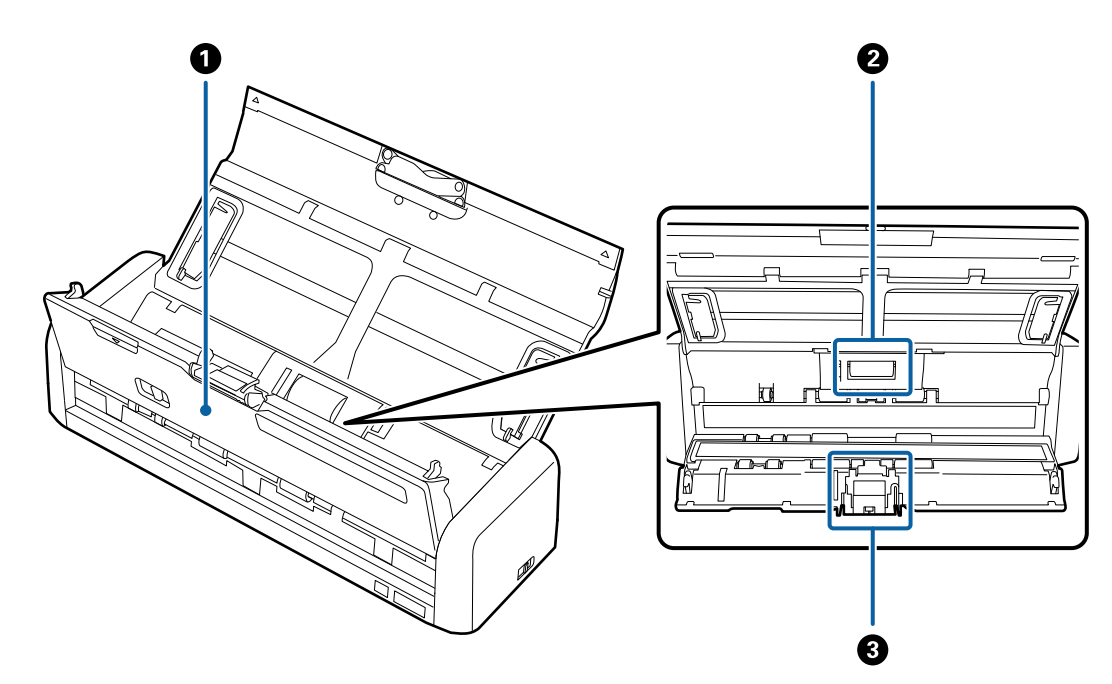

| 0 | Кришка сканера          | Сильно потягніть краї кришки сканера до позначки 🛡, щоб<br>відкрити її, коли треба почистити сканер всередині і видалити<br>зім'ятий папір. |
|---|-------------------------|----------------------------------------------------------------------------------------------------|
| 0 | Ролик захоплення паперу | Подає оригінали. Потребує заміни, коли кількість сканувань<br>перевищить допустимий ресурс аркушів.                                         |
| 8 | Гальмівна подушка       | Подає оригінали окремо один від одного. Потребує заміни,<br>коли кількість сканувань перевищить допустимий ресурс<br>аркушів.               |

#### Пов'язані відомості

➡ «Очищення внутрішніх компонентів сканера» на сторінці 102

## Кнопки та індикатори на панелі керування

## Кнопки та індикатори

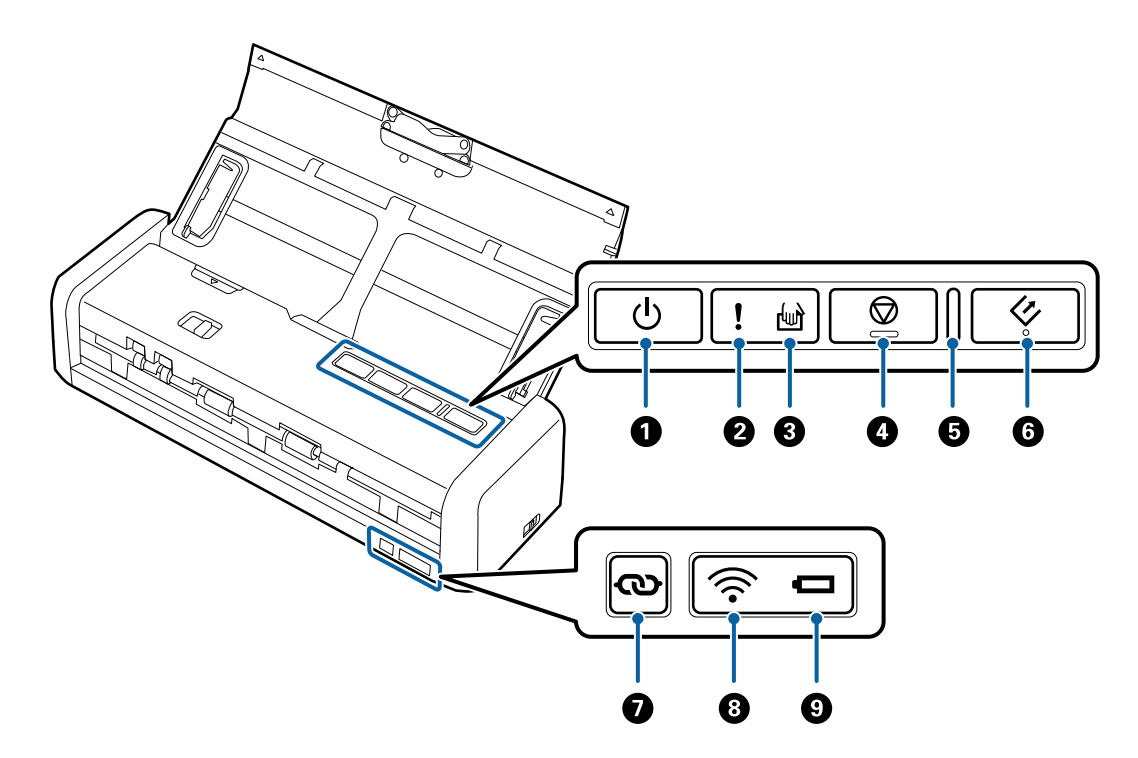

| 0 | ڻ<br>ا | Кнопки живлення                         | Вмикає або вимикає сканер.                                                                                                    |                                                                                                    |  |  |
|---|--------|-----------------------------------------|----------------------------------------------------------------------------------------------------|----------------------------------------------------------------------------------------------------|--|--|
| 0 | !      | Індикатор помилки                       | Сталася помилка. Для детальнішої інформації див. розділ «Світлові<br>індикатори помилок».                                                                                                    |                                                                                                    |  |  |
| 3 | ł      | Індикатор режиму<br>автоматичної подачі | Сканер знахо<br>починається                                                                                                    | Сканер знаходиться в режимі автоматичної подачі. Сканування починається, коли у вхідний лоток завантажується оригінал. |  |  |
| 4 |        | Кнопка зупинки                          | <ul> <li>Скасування сканування.</li> <li>Скасовує режим автоматичної подачі.</li> </ul>                                                                                                    |                                                                                                    |  |  |
| 5 | _      | Індикатор готовності                    | Увімкнено                                                                                                    | Сканер готовий до використання.<br>Коли оригінали завантажені у ADF, індикатор стає<br>яскравішим.                     |  |  |
|   |        |                                         | Блимає                                                                                                    | Сканер сканує, очікує на сканування, обробляє<br>зображення або перебуває у режимі сну.                                |  |  |
|   |        |                                         | Не горить                                                                                                    | Сканер не може використовуватися, оскільки живлення вимкнене або сталася помилка.                                      |  |  |
| 6 | 4      | Кнопка «Пуск»                           | <ul> <li>Запуск сканування.</li> <li>Натисніть, щоб очистити сканер всередині.</li> </ul>                                                                                                    |                                                                                                    |  |  |
| 0 | ବ      | Кнопка підключення до<br>Wi-Fi          | Утримуйте လ кнопку більше трьох секунд, щоб підключитися до<br>мережі Wi-Fi, коли перемикач режиму підключення встановлено у<br>значення Wi-Fi або режим АР. Див. розділ «Мережеві налаштування»<br>для детальнішої інформації. |                                                                                                    |  |  |

| 8 | ((: | Індикатор Wi-Fi       | Синій вказує на те, що сканер підключений до бездротової мережі<br>(Wi-Fi). |                                                                                                    |  |
|---|-----|-----------------------|-----------------------------------------------------------------------------|----------------------------------------------------------------------------------------------------|--|
| 9 |     | Індикатор акумулятора | Світить<br>(синій)                                                          | Акумулятор достатньо заряджений.                                                                                                    |  |
|   |     |                       | Блимає<br>(синій)                                                           | Починає блимати, коли рівень заряду акумулятора<br>низький. Блимає частіше, коли рівень заряду дуже<br>низький. Підключіть адаптер змінного струму, перш<br>ніж акумулятор розрядиться. |  |
|   |     |                       | Світить<br>(оранжеви<br>й)                                                  | Акумулятор заряджається. Коли зарядка завершена,<br>індикатор буде синім.                                                                                                    |  |
|   |     |                       | Блимає<br>швидко<br>(оранжеви<br>й)                                         | Заряджання акумулятора зупинилося або сталася<br>помилка. Якщо індикатор не вмикається, див. розділ<br>«Індикатори помилок».                                                            |  |

#### Пов'язані відомості

- ➡ «Налаштування мережі» на сторінці 83
- → «Розміщення пластикових карток» на сторінці 50
- ➡ «Очищення внутрішніх компонентів сканера» на сторінці 102
- ➡ «Індикатори помилок» на сторінці 17
- ➡ «Використання сканера з акумулятором» на сторінці 22

## Індикатори помилок

#### Помилки сканера

| Індикатори                                                                     | Випадок                                                                      | Вирішення                                                                                                    |
|--------------------------------------------------------------------------------|------------------------------------------------------------------------------|----------------------------------------------------------------------------------------------------|
| увімкнено<br>Індикатор готовності блимає                                       | Сталося зминання паперу або под-<br>війна подача.                            | Відкрийте кришку сканера та витяг-<br>ніть зім'яті документи. Закрийте<br>кришку, щоб скинути помилку. Зав-<br>антажте оригінали ще раз. |
|                                                                                | Кришка сканера відкрита.                                                     | Закрийте кришку сканера.                                                                                                    |
| слимає<br>Індикатор готовності блимає<br>Блимають одночасно                    | Сталася критична помилка під час<br>використання сканера з USB кабе-<br>лем. | Вимкніть живлення та увімкніть ще<br>раз. Якщо помилка не зникає, звер-<br>ніться до локального дилера.                                  |
| і блимає<br>Індикатор готовності блимає<br>र्क्रे блимає<br>Блимають одночасно | Сталася критична помилка під час<br>використання сканера по Wi-Fi.           |                                                                                                    |

| Індикатори                       | Випадок                                                                                               | Вирішення                                                                                                    |
|----------------------------------|----------------------------------------------------------------------------------------------------|----------------------------------------------------------------------------------------------------|
| <b>!</b> увімкнено<br>Шувімкнено | Сканер запустився у режимі відно-<br>влення, оскільки програмне забезпе-<br>чення на вдалося оновити. | За допомогою вказаних нижче кро-<br>ків спробуйте оновити програмне за-<br>безпечення ще раз.                                                                                           |
| увімкнено                        |                                                                                                    | 1. Переконайтеся, що адаптер змін-<br>ного струму підключений до скане-<br>ра.                                                                                                    |
|                                  |                                                                                                    | <ol> <li>Підключіть сканер до комп'ютера<br/>за допомогою кабелю USB. (Під час<br/>режиму відновлення оновити про-<br/>грамне забезпечення через мережу<br/>буде неможливо.)</li> </ol> |
|                                  |                                                                                                    | 3. Для додаткових вказівок перейдіть<br>на місцевий веб-сайт Epson.                                                                                                    |

#### Помилки під час зарядки акумулятора

| Індикатори                        | Індикатори Випадок                                                                         |                                                                                 |
|-----------------------------------|--------------------------------------------------------------------------------------------|---------------------------------------------------------------------------------|
| блимає швидко (помаранче-<br>вий) | Зарядка акумулятора зупинилась, то-<br>му що акумулятор дуже нагрівся.                     | Заряджайте акумулятор при темп.<br>навколишнього середовища від 8°С<br>до 35°С. |
|                                   | Акумулятор не заряджається повні-<br>стю. Пошкоджений або досягає кінця<br>терміну служби. | Зверніться до локального дилера.                                                |

#### Помилки з'єднання мережі

| Індикатори                               | Випадок                                               | Вирішення                                                                                                    |
|------------------------------------------|-------------------------------------------------------|----------------------------------------------------------------------------------------------------|
| увімкнено<br>блимає                      | Сталася помилка точки доступу.                        | Перезавантажте сканер і точку до-<br>ступу, розташуйте їх ближче один до<br>одного і знову зробіть налаштування<br>мережі. |
| і блимає<br>блимає<br>Блимають одночасно | Сталася помилка точки доступу (по-<br>милка безпеки). |                                                                                                    |

#### Пов'язані відомості

- ➡ «Видалення зім'ятих оригіналів зі сканера» на сторінці 121
- ➡ «Налаштування Wi-Fi з панелі керування» на сторінці 86
- ➡ «Проблеми з мережею» на сторінці 127

## Інформація про програми

У цьому розділі представлено програмне забезпечення, доступне для вашого сканера. Найновіші версії програм можна встановити через веб-сторінку Epson.

## Epson Scan 2

Epson Scan 2 — це драйвер керування сканером, який дає змогу вмикати різні налаштування для сканування. Він також дає змогу як запускати самостійні програми, так і використовувати програми, сумісні з TWAIN.

Див. довідку Epson Scan 2 для отримання докладних відомостей про використання програмного забезпечення.

## **Document Capture Pro/Document Capture**

Ця програма дозволяє змінити порядок сторінок або виправити орієнтацію зображення, а тоді зберегти ці дані зображення, надіслати їх електронною поштою, на сервер або на хмарну службу. Якщо зареєструвати параметри найчастіше вживаних процесів сканування під іменем «завдання», можна сканувати, просто вибравши «завдання».

Document Capture Pro лише для OC Windows. Для OC Mac OS X, використовуйте Document Capture.

Див. довідку Document Capture Pro для отримання докладних відомостей про використання програмного забезпечення.

## Presto! BizCard

Програма Presto! BizCard від NewSoft забезпечує весь спектр функцій керування контактами для додавання візитних карток без потреби набирати дані вручну. Використовуйте систему розпізнавання BizCard, щоб сканувати візитні картки, редагувати та синхронізувати з особистою програмою керування даними, яку ви найчастіше використовуєте. Ви можете легко зберігати та керування контактною інформацією.

## **EPSON Software Updater**

EPSON Software Updater — це програма, яка перевіряє доступність нових або оновлених програм в інтернеті та встановлює їх.

Крім того, ви можете оновити цифровий «Посібник користувача» для сканера.

#### Примітка.

Операційна система Windows Server не підтримується.

## **Epson DocumentScan**

Epson DocumentScan — це програма, яка дає змогу сканувати документи через смарт-пристрої, такі як самртфони або планшети. Можна зберегти скановані дані на смарт-пристроях або хмарних сервісах і надсилати електронною поштою. Можна завантажувати та встановлювати цю програму із сервісів Арр Store aбo Google Play.

## **EpsonNet Config**

EpsonNet Config — це програма, яка дає змогу налаштувати адреси та протоколи мережевого інтерфейсу. Див. посібник з експлуатації для EpsonNet Config або довідку програми, щоб отримати додаткові відомості.

## Інформація про витратні матеріали

## Коди ролика захоплення паперу

Частини потребують заміни, коли кількість сканувань перевищить допустимий ресурс. Кількість сканувань можна побачити у програмі Epson Scan 2 Utility.

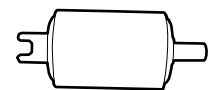

| Назва частини           | Коди                                                                                    | Ресурс   |
|-------------------------|-----------------------------------------------------------------------------------------|----------|
| Ролик захоплення паперу | B12B819251                                                                              | 100,000* |
|                         | В12В819261 (тільки для Китаю)                                                           |          |
|                         | В12В819311 (тільки для Індії, Бангла-<br>дешу, Бутану, Мальдів, Шрі-Ланки та<br>Непалу) |          |

\* Ця кількість була визначена послідовним скануванням за допомогою оригінального паперу Epson і є рекомендованою для циклу заміни. Цикл заміни може відрізнятися в залежності від різних типів паперу, таких як папір, що створює багато пилу або папір з жорсткою поверхнею, що може скоротити ресурс обладнання.

#### Пов'язані відомості

- ➡ «Заміна ролика захоплення паперу» на сторінці 108
- ➡ «Скидання кількості сканувань» на сторінці 113

## Коди гальмівної подушки

Частини потребують заміни, коли кількість сканувань перевищить допустимий ресурс. Кількість сканувань можна побачити у програмі Epson Scan 2 Utility.

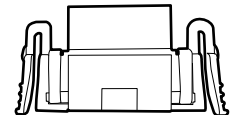

#### Основи роботи зі сканером

| Назва частини     | Коди                                                                                    | Ресурс  |
|-------------------|-----------------------------------------------------------------------------------------|---------|
| Гальмівна подушка | B12B819271                                                                              | 10,000* |
|                   | В12В819281 (тільки для Китаю)                                                           |         |
|                   | В12В819321 (тільки для Індії, Бангла-<br>дешу, Бутану, Мальдів, Шрі-Ланки та<br>Непалу) |         |

 Ця кількість була визначена послідовним скануванням за допомогою оригінального паперу Epson і є рекомендованою для циклу заміни. Цикл заміни може відрізнятися в залежності від різних типів паперу, таких як папір, що створює багато пилу або папір з жорсткою поверхнею, що може скоротити ресурс обладнання.

#### Пов'язані відомості

- ➡ «Заміна гальмівної подушки» на сторінці 111
- ➡ «Скидання кількості сканувань» на сторінці 113

## Використання сканера з акумулятором

## Примітки щодо використання акумулятора

- Коли адаптер змінного струму не підключений, а сканер підключений до комп'ютера за допомогою USB 2.0 або Wi-Fi, сканер працює від акумулятора. Якщо акумулятор розряджається та індикатор акумулятора гасне, сканувати стає неможливо. Ми радимо підключити адаптер змінного струму до сканера, коли лампа акумулятора починає блимати.
- □ Коли сканер працює на USB 3.0 потужністю шини, швидкість сканування може зменшуватися, коли акумулятор розряджається і індикатори акумулятора починають швидко блимати.

#### Пов'язані відомості

➡ «Кнопки та індикатори» на сторінці 16

## Заряджання акумулятора

#### Застереження під час зарядки акумулятора

- □ Акумулятор поступово розряджається, навіть коли ви не користуєтеся сканером. Перед запуском сканера з використанням акумулятора, його необхідно зарядити.
- Ми рекомендуємо вимикати сканер, коли ним не користуються, щоб зберігати заряд акумулятора. Можна також налаштувати автоматичне вимикання сканера після певного проміжку часу.
- Час використання акумулятора при низькій температурі навколишнього середовища є коротшим, навіть якщо акумулятор повністю заряджений.
- 🖵 Для того, щоб зарядити акумулятор, не потрібно чекати його повної розрядки.
- 🖵 Акумулятор може бути гарячим одразу після зарядки або під час використання; це нормально.
- Акумулятор не зарядиться або може зіпсуватися, якщо заряджати його при низькій або високій температурі. Заряджайте акумулятор при гарантованій температурі заряджання.
- Якщо акумулятор швидко розряджається, навіть якщо був повністю заряджений, це може означати, що термін служби акумулятора добігає кінця. Необхідно звернутися у службу підтримки Epson для заміни акумулятора.
- Якщо протягом тривалого часу ви не використовуєте сканер, зарядіть акумулятор за допомогою адаптера змінного струму АС, щоб запобігти його повному розрядженню.

## Заряджання акумулятора за допомогою адаптера змінного струму

1. З'єднайте кабель живлення з адаптером змінного струму, з'єднайте адаптер змінного струму зі сканером, а потім підключіть кабель живлення до розетки.

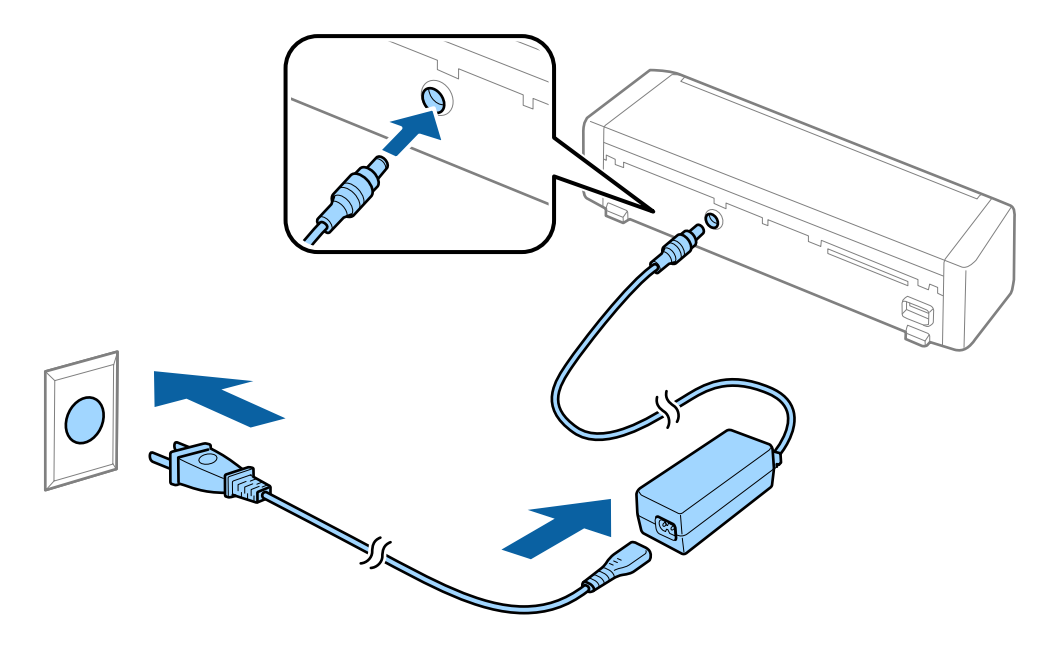

#### Примітка.

- □ Індикатор заряджання акумулятора стане оранжевим, якщо акумулятор заряджається. По завершенні заряджання, індикатор стане синім, якщо сканер увімкнено, або вимкнеться, якщо сканер вимкнений.
- 🗅 Потрібно приблизно 3 години для повного заряджання акумулятора.

### Заряджання акумулятора за допомогою USB-з'єднання

Ви можете зарядити акумулятор від комп'ютера за допомогою USB з'єднання.

1. Переконайтеся, що комп'ютер увімкнений. Активуйте комп'ютер, якщо він знаходиться в режимі очікування або сплячому режимі.

#### Використання сканера з акумулятором

2. Підключіть сканер до комп'ютера за допомогою мікро USB кабелю.

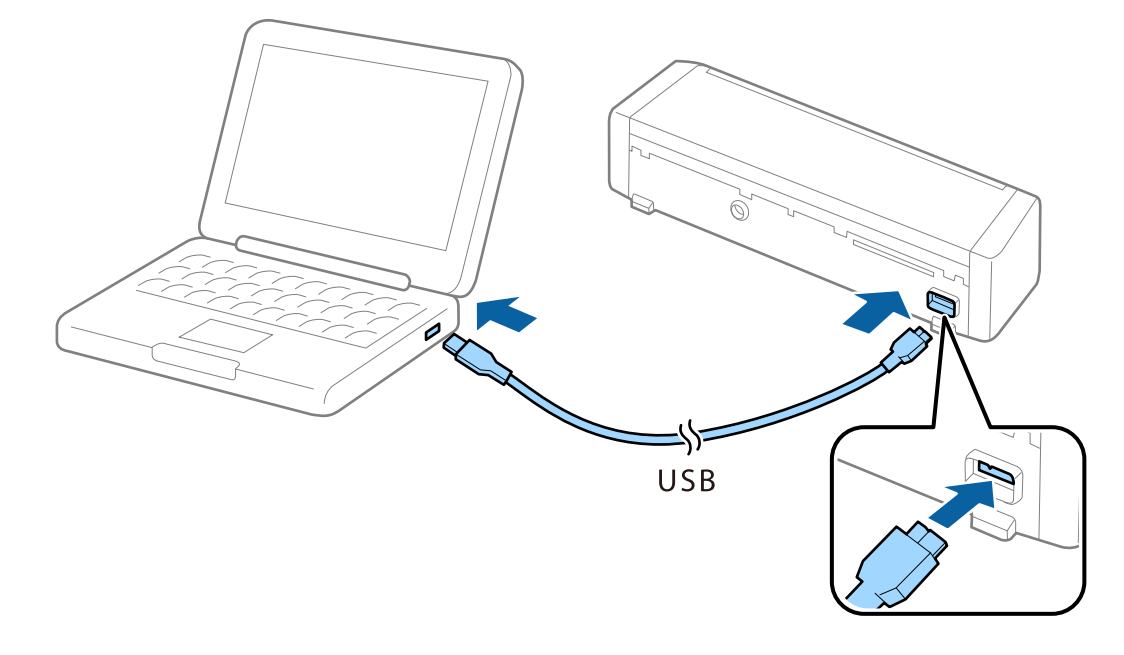

#### Примітка.

Підключіть сканер напряму до комп'ютера без використання концентратора USB.

3. Натисніть на сканері кнопку 🛈 щоб увімкнути його.

#### Примітка.

🖵 Час заряджання акумулятора, коли сканер увімкнений.

USB-порт 3.0: приблизно 4 години\*

USB-порт 2.0: приблизно 20 годин\*

 $^{*}$ Набагато більше потрібно часу для заряджання акумулятора, якщо сканер вимкнений.

- □ Ви можете зарядити акумулятор, навіть якщо сканер вимкнений. Якщо ви не хочете використовувати акумулятор комп'ютера, від'єднайте кабель USB.
- Номінальна потужність акумулятора: 2090 мАг (3.6 В)
- □ Індикатор заряджання акумулятора стане оранжевим, якщо акумулятор заряджається. По завершенні заряджання, індикатор стане синім, якщо сканер увімкнено, або вимкнеться, якщо сканер вимкнений.

## Характеристики оригіналів та їх розміщення

# Характеристики оригіналів для сканування з пристрою ADF

У цьому розділі описано характеристики та умови, за яких оригінали можна завантажувати у пристрій ADF.

## Загальні характеристики оригіналів, що скануються

| Тип оригіналу      | Товщина                                             | Розмір                                            |
|--------------------|-----------------------------------------------------|---------------------------------------------------|
| Простий папір      | 51,8 до 128 г/м²                                    | Максимум: 215,9×1 117,6 мм (8,5×44 дюймів)        |
| Тонкий папір       | 50,8×70 мм до 100×148 мм                            | Мінімум: 50,8×70 мм (2,0×2,8 дюйма)               |
| Перероблений папір | (2×2,8 дюйма до 3,9×5,8<br>дюйма): 51,8 до 230 г/м² | Розмір завантаження залежить від типу оригіналів. |
| Листівка           |                                                     |                                                   |
| Візитна картка     |                                                     |                                                   |
| Конверти           |                                                     |                                                   |

#### Примітка.

Усі оригінали мають бути рівні на стороні подачі.

- **С**лід переконатися, що закручення на стороні подачі оригіналів не перевищуватимуть вказані нижче допустимі межі.
  - 1 і 2 має бути 2 мм або менше, тоді, як 3 має бути 30 мм або більше.

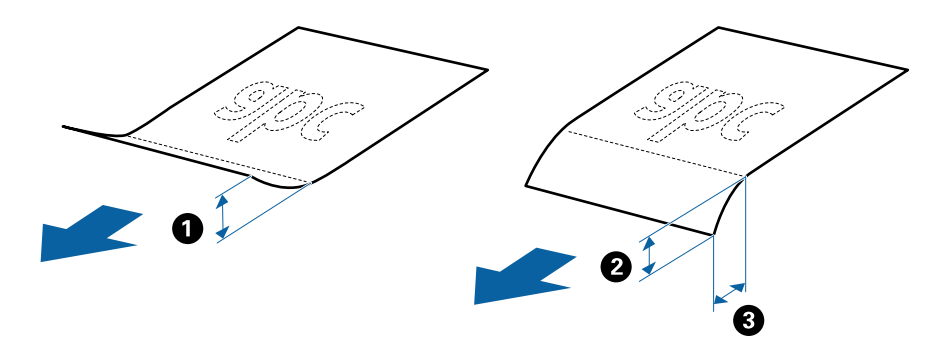

#### Характеристики оригіналів стандартного розміру

Це характеристики для стандартного розміру оригіналів, які потрібно завантажити в пристрій ADF.

#### Посібник користувача

#### Характеристики оригіналів та їх розміщення

| Розмір          | Розміри                                                              | Товщина                     | Тип паперу                                             | Ресурс завантаження*                                                                                                    |
|-----------------|----------------------------------------------------------------------|-----------------------------|--------------------------------------------------------|----------------------------------------------------------------------------------------------------|
| A4              | 210×297 мм<br>(8,3×11,7 дюйма)                                       | 51,8 до 128 г/м²            | Простий папір<br>Тонкий папір                          | Товщина стосу оригіналів: до 2<br>мм (0,07 дюйма)                                                                                 |
| Letter<br>Legal | 215,9×279,4 мм<br>(8,5×11 дюйма)<br>215,9×355,6 мм<br>(8,5×14 дюйма) | Пер<br>папі                 | Перероблений<br>папір                                  | 80 г/м <sup>2</sup> : 20 аркушів<br>128 г/м <sup>2</sup> : 12 аркушів<br>Ресурс завантаження може<br>змінюватися в залежності від |
| B5              | 182×257 мм<br>(7,2×10,1 дюйма)                                       | -                           |                                                        |                                                                                                    |
| A5              | 148×210 мм<br>(5,8×8,3 дюйма)                                        |                             |                                                        |                                                                                                    |
| B6              | 128×182 мм<br>(5,0×7,2 дюйма)                                        |                             |                                                        |                                                                                                    |
| A6              | 105×148 мм<br>(4,1×5,8 дюйма)                                        |                             |                                                        |                                                                                                    |
| Візитна картка  | 55×89 мм<br>(2,1×3,4 дюйма)                                          | 128 до 230 г/м <sup>2</sup> |                                                        | Товщина стосу оригіналів: до 2<br>мм (0,07 дюйма)<br>190 г/м <sup>2</sup> : 8 аркушів<br>220 г/м <sup>2</sup> : 6 аркушів         |
| Листівки        | 100×148 мм<br>(3,9×5,8 дюйма)                                        | 128 до 230 г/м²             | Простий папір<br>Тонкий папір<br>Перероблений<br>папір | Товщина стосу оригіналів: до 2<br>мм (0,07 дюйма)<br>190 г/м <sup>2</sup> : 8 аркушів<br>220 г/м <sup>2</sup> : 6 аркушів         |

\* Можна додати оригінали до максимальної кількості завантаження під час сканування.

#### Характеристики довгого паперу

Характеристики довгого паперу, який можна завантажувати у сканер.

| Розмір                       | Товщина          | Тип паперу         | Ресурс завантаження |
|------------------------------|------------------|--------------------|---------------------|
| Ширина: 50,8–215,9 мм        | 51,8 до 128 г/м² | Простий папір      | 1 аркуш             |
| (2,0×8,5 дюйма)              |                  | Тонкий папір       |                     |
| Довжина: 368,3 до 1 117,6 мм |                  | Перероблений папір |                     |
| (14,5 до 44 дюйма)           |                  |                    |                     |

### Характеристики чеків

Характеристики чеків, які можна завантажувати у сканер.

#### Характеристики оригіналів та їх розміщення

| Розмір                                                                                 | Товщина       | Тип паперу                                          | Ресурс завантаження  |
|----------------------------------------------------------------------------------------|---------------|-----------------------------------------------------|----------------------|
| Максимум: 76,2×355,6 мм (3,0×14<br>дюймів)<br>Мінімум: 76,2×76,2 мм (3,0×3,0<br>дюйма) | 53 до 77 г/м² | Простий папір<br>Тонкий папір<br>Перероблений папір | 1 аркуш <sup>*</sup> |

\* Чеки необхідно сканувати в режимі автоматичної подачі. Необхідно завантажувати тільки один чек і притримувати його для хорошої якості сканування.

#### Характеристики товстих оригіналів

Характеристики товстих оригіналів, таких як візитки або поштові листівки, які можна завантажувати в сканер.

| Розмір                                                             | Товщина                     | Ресурс завантаження                                                                                                    | Напрямок завантаження |
|--------------------------------------------------------------------|-----------------------------|----------------------------------------------------------------------------------------------------|-----------------------|
| 50,8×70 мм до 100×148<br>мм<br>(2×2,8 дюймів до 3,9×5,8<br>дюймів) | 128 до 230 г/м <sup>2</sup> | Товщина стопки<br>оригіналів:<br>до 2 мм (0,07 дюймів)<br>190 г/м <sup>2</sup> : 8 аркушів<br>220 г/м <sup>2</sup> : 6 аркушів | Вертикально (портрет) |

#### Характеристики конвертів

Характеристики конвертів, які можна завантажувати у сканер.

| Розміри                      | Товщина                         | Ресурс завантаження |
|------------------------------|---------------------------------|---------------------|
| 120×235 мм (4,72×9,25 дюйма) | 0,38 мм (0,015 дюйма) або менше | 1 конверт           |
| 92×165 мм (3,62×6,50 дюйма)  |                                 |                     |

## Типи оригіналів, з якими слід бути обережними

Перелічені нижче типи оригіналів можуть не скануватися так, як слід.

- Оригінали з нерівною поверхнею, наприклад папір із шаблонною шапкою.
- 🖵 Оригінали з нерівностями або згинами
- 🖵 Оригінали, що містять етикетки або наклейки
- 🖵 Самокопіювальний папір
- 🗅 Закручені оригінали
- 🛛 Крейдований папір
- 🗅 Папір для термодруку
- Оригінали з перфорацією
- 🗅 Оригінали зі згинами

#### Характеристики оригіналів та їх розміщення

- 🖵 Квитанції довші 355,6 мм (14 дюймів)
- 🖵 Товсті оригінали

#### Примітка.

- Оскільки самокопіювальний папір містить хімічні речовини, які можуть пошкодити ролики в разі частого зминання паперу, очистіть ролик захоплення паперу та гальмівну подушку.
- 🖵 Етикетки або наклейки повинні щільно прилягати до оригіналу, без випирання клейких частин.
- 🖵 Перш ніж сканувати, спробуйте вирівняти закручені оригінали.

#### Пов'язані відомості

➡ «Обслуговування» на сторінці 102

### Типи оригіналів, які не можна сканувати

Перелічені нижче типи оригіналів заборонено сканувати.

- 🖵 Фотографії
- 🖵 Фото папері
- 🗅 Буклети
- 🖵 Не паперові оригінали (чисті файли, тканини або металеву плівку)
- 🗅 Оригінали зі скобами або скріпками
- 🖵 Оригінали з клеєм
- 🗅 Порвані оригінали
- 🖵 Сильно зім'яті або закручені оригінали
- 🖵 Прозорі оригінали, такі як прозора плівка для проектора
- 🖵 Оригінали із самокопіювальним папером на звороті
- 🖵 Оригінали з мокрим чорнилом
- 🖵 Оригінали з клейким папером для нотаток
- 🖵 Оригінали з перфорацією
- Пластикові картки, що відповідають типу ISO781A ID-1<sup>\*</sup>
- Ламіновані картки, що відповідають типу ISO781A ID-1<sup>\*</sup>
- \* Такі картки мають скануватися через гніздо для карток.

#### Пов'язані відомості

- ➡ «Розміщення оригіналів стандартного розміру в ADF» на сторінці 29
- ➡ «Розміщення довгого паперу в ADF» на сторінці 34
- ➡ «Розміщення чеків у ADF» на сторінці 39
- ➡ «Розміщення товстих оригіналів в ADF» на сторінці 43
- ➡ «Розміщення конвертів в ADF» на сторінці 46
- ➡ «Розміщення карток в гнізді для карт» на сторінці 49

# Характеристики пластикових карток для сканування з гнізда для карток

Характеристики пластикових карток, які можна завантажувати в сканер через гніздо.

#### Примітка.

□ Ви можете сканувати пластикові картки з гнізда спереду. Не можливо сканувати з ADF.

□ Не зважаючи на те, що неможливо сканувати картку з ADF, ви можете залишити **Пристрій** автоматичної подачі документів з налаштуванням **Джерело документа** в Epson Scan 2.

| Розмір                           | Тип картки   | Товщина                          | Ресурс<br>завантаження | Напрямок<br>завантаження |
|----------------------------------|--------------|----------------------------------|------------------------|--------------------------|
| Тип ISO781A ID-1<br>54,0×85,6 мм | Без тиснення | 1,0 мм (0,04 дюйма)<br>або менше | 1 картка               | Вертикально (портрет)    |
| (2,1×3,3 дюйма)                  |              |                                  |                        |                          |

### Типи карток, з якими слід бути обережними

Перелічені нижче типи карток можуть не скануватися як слід.

- 🖵 ISO781A ID-1 пластикові картки з тисненням (товщина має бути 1,24 мм (0,05 дюймів) або менше)
- 🖵 ISO781A ID-1 ламіновані картки (товщина має бути 0,6 мм (0,02 дюймів) або менше)

#### Пов'язані відомості

➡ «Розміщення карток в гнізді для карт» на сторінці 49

## Розміщення оригіналів стандартного розміру в ADF

## Характеристики оригіналів стандартного розміру

Це характеристики для стандартного розміру оригіналів, які потрібно завантажити в пристрій ADF.

#### Посібник користувача

#### Характеристики оригіналів та їх розміщення

| Розмір         | Розміри                          | Товщина                     | Тип паперу                                             | Ресурс завантаження*                                                                                                    |  |
|----------------|----------------------------------|-----------------------------|--------------------------------------------------------|----------------------------------------------------------------------------------------------------|--|
| A4             | 210×297 мм<br>(8,3×11,7 дюйма)   | 51,8 до 128 г/м²            | Простий папір<br>Тонкий папір<br>Перероблений          | Товщина стосу оригіналів: до 2<br>мм (0,07 дюйма)<br>64 г/м <sup>2</sup> : 25 аркушів                                                             |  |
| Letter         | 215,9×279,4 мм<br>(8,5×11 дюйма) |                             | папір                                                  | 80 г/м <sup>2</sup> : 20 аркушів<br>128 г/м <sup>2</sup> : 12 аркушів<br>Ресурс завантаження може<br>змінюватися в залежності від<br>типу паперу. |  |
| Legal          | 215,9×355,6 мм<br>(8,5×14 дюйма) |                             |                                                        |                                                                                                    |  |
| B5             | 182×257 мм<br>(7,2×10,1 дюйма)   |                             |                                                        |                                                                                                    |  |
| A5             | 148×210 мм<br>(5,8×8,3 дюйма)    |                             |                                                        |                                                                                                    |  |
| B6             | 128×182 мм<br>(5,0×7,2 дюйма)    |                             |                                                        |                                                                                                    |  |
| A6             | 105×148 мм<br>(4,1×5,8 дюйма)    |                             |                                                        |                                                                                                    |  |
| Візитна картка | 55×89 мм<br>(2,1×3,4 дюйма)      | 128 до 230 г/м <sup>2</sup> |                                                        | Товщина стосу оригіналів: до 2<br>мм (0,07 дюйма)<br>190 г/м <sup>2</sup> : 8 аркушів                                                             |  |
|                |                                  |                             |                                                        | 220 г/м <sup>2</sup> : 6 аркушів                                                                                                    |  |
| Листівки       | 100×148 мм<br>(3,9×5,8 дюйма)    | 128 до 230 г/м²             | Простий папір<br>Тонкий папір<br>Перероблений<br>папір | Товщина стосу оригіналів: до 2<br>мм (0,07 дюйма)<br>190 г/м <sup>2</sup> : 8 аркушів<br>220 г/м <sup>2</sup> : 6 аркушів                         |  |

\* Можна додати оригінали до максимальної кількості завантаження під час сканування.

## Розміщення оригіналів стандартного розміру

1. Посуньте вліво відкритий важіль вхідного лотка, відкрийте вхідний лоток і витягніть розширення вхідного лотка.

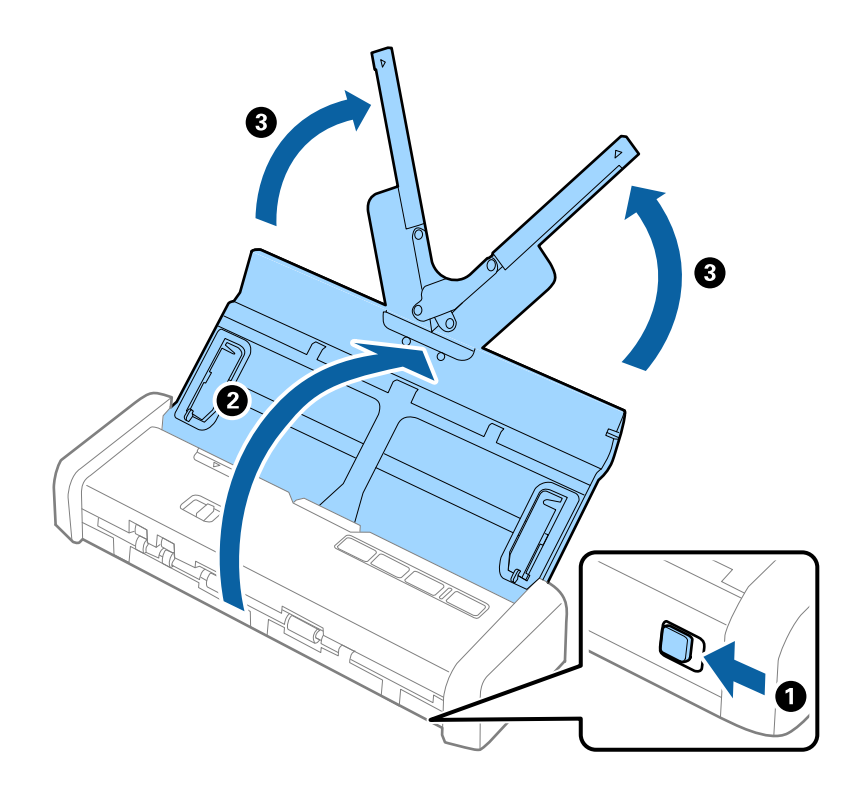

#### Примітка.

Переконайтеся, що в передній частині сканера є достатньо місця для витягнутих оригіналів.

2. Необхідно переконатися, що селектор подачі встановлено 🗐 (ADF) і сканер включено.

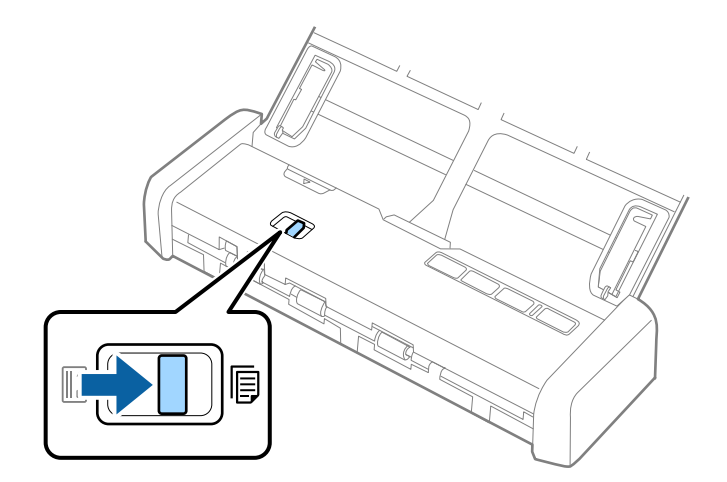

3. Необхідно підняти бокові напрямні та повністю засунути вхідний лоток.

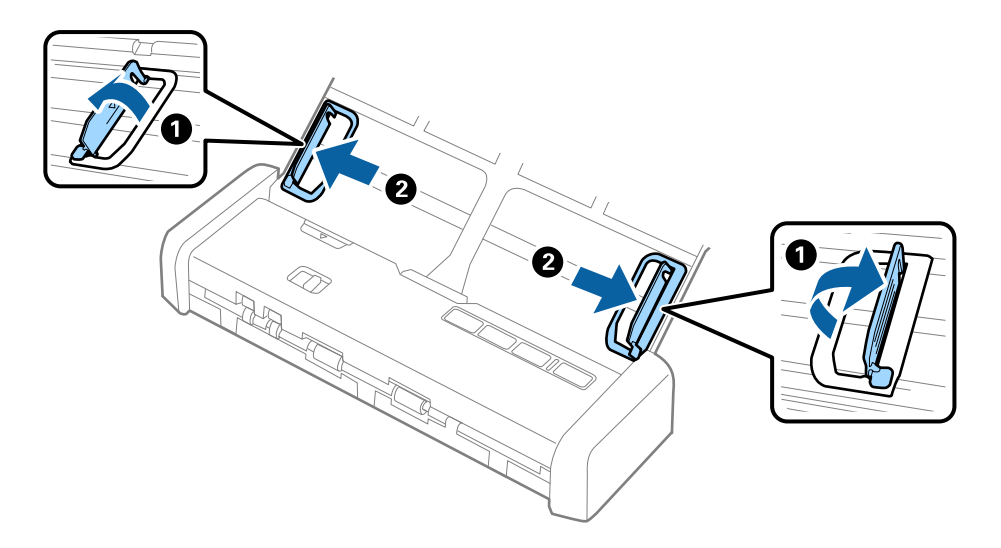

4. Прогорніть оригінали.

Тримайте за обидва кінці оригіналів та прогорніть їх кілька разів.

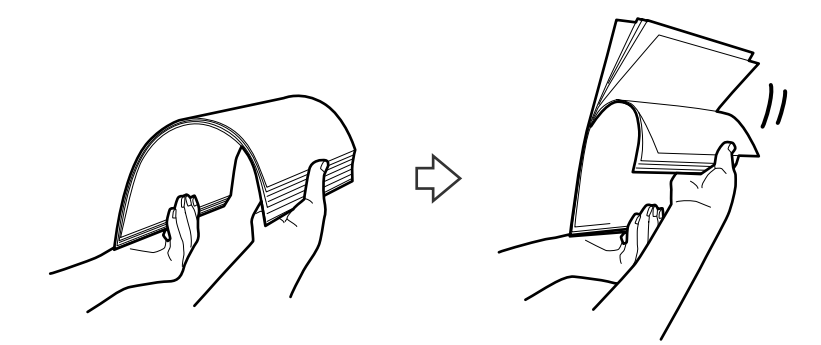

5. Вирівняйте краї оригіналів, а тоді, тримаючи їх друкованою стороною донизу, просуньте стороною подачі у клиноподібну форму.

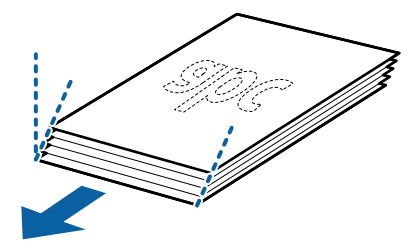

6. Завантажте оригінали у вхідний лоток лицьовою стороною вниз так, щоб верхній край аркуша був розміщений біля позначки ADF.

Просуньте оригінали в ADF до відчуття опору, індикатор готовності стане яскравішим.

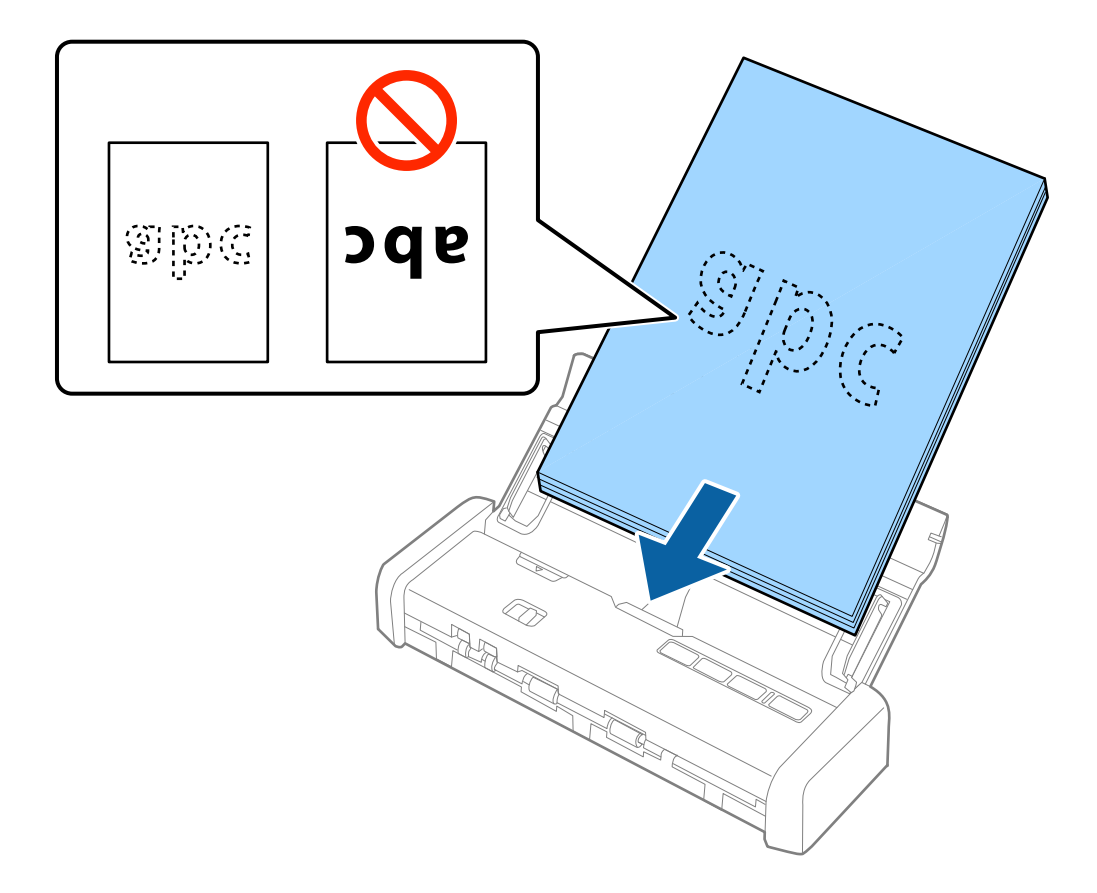

7. Посуньте бокові напрямні, щоб вони торкалися оригіналів та переконайтеся, що між оригіналами та напрямними немає проміжків. Інакше оригінали можуть подаватися нерівно.

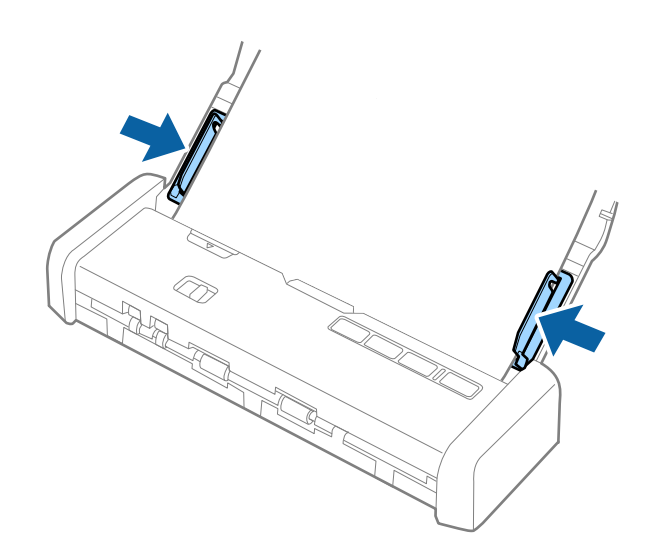

#### Характеристики оригіналів та їх розміщення

#### Примітка.

- Можна переглянути відскановане зображення, використовуючи Epson Scan 2. Якщо ви хочете переглянути, то покладіть у вхідний лоток лише перший аркуш документа. Сторінка витягнеться після сканування і зображення для перегляду буде сформовано. Покладіть витягнуту сторінку знову разом з іншими оригіналами.
- Якщо ви встановили пакет оригіналів і виконали перегляд, друга сторінка буде трохи подаватися в ADF. Відкрийте кришку сканера, щоб забрати її з ADF, а потім покладіть сторінку знову разом з першою сторінкою та рештою оригіналів.
- □ Якщо скасувати завдання посеред процесу сканування стопки оригіналів, наступний аркуш буде частково поданий в ADF а сканування зупиниться. Необхідно буде відкрити кришку сканера, щоб видалити аркуш.

#### Пов'язані відомості

- ➡ «Просте сканування» на сторінці 53
- ➡ «Розширені параметри сканування» на сторінці 64

## Розміщення довгого паперу в ADF

## Характеристики довгого паперу

Характеристики довгого паперу, який можна завантажувати у сканер.

| Розмір                       | Товщина          | Тип паперу         | Ресурс завантаження |
|------------------------------|------------------|--------------------|---------------------|
| Ширина: 50,8–215,9 мм        | 51,8 до 128 г/м² | Простий папір      | 1 аркуш             |
| (2,0×8,5 дюйма)              |                  | Тонкий папір       |                     |
| Довжина: 368,3 до 1 117,6 мм |                  | Перероблений папір |                     |
| (14,5 до 44 дюйма)           |                  |                    |                     |

## Розміщення довгого паперу

1. Протягніть вліво відкритий важіль вхідного лотка, потім підніміть лоток, щоб відкрити його.

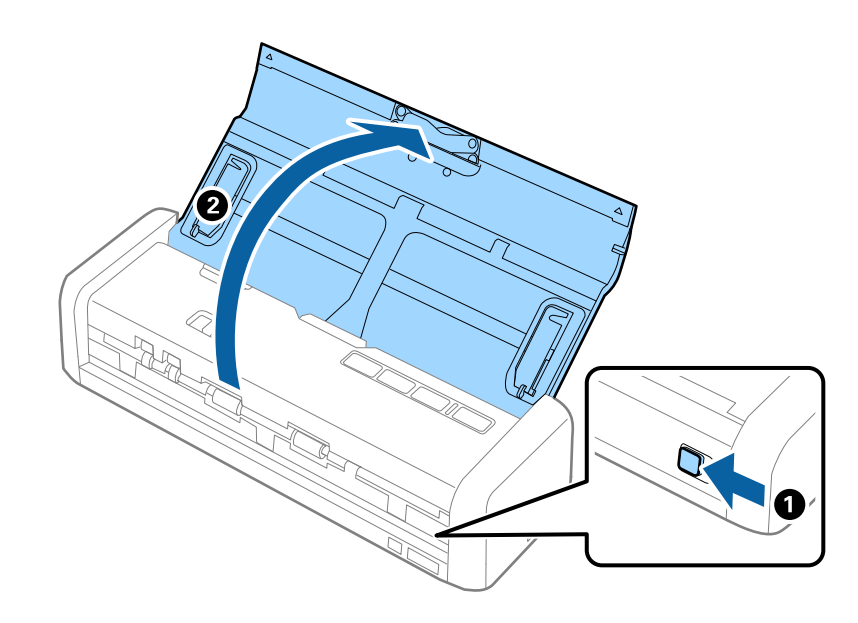

#### Примітка.

Не витягуйте розширення вхідного лотка.

2. Необхідно переконатися, що селектор подачі встановлено 🗐 (ADF) і сканер включено.

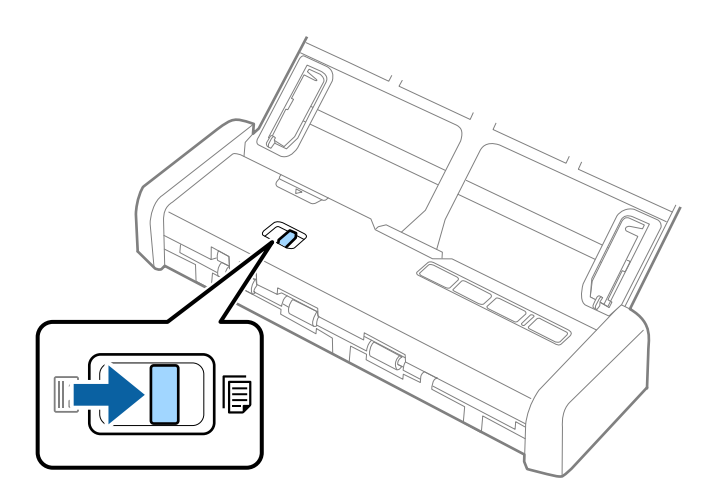

3. Необхідно підняти і розсунути бокові напрямні вхідного лотка.

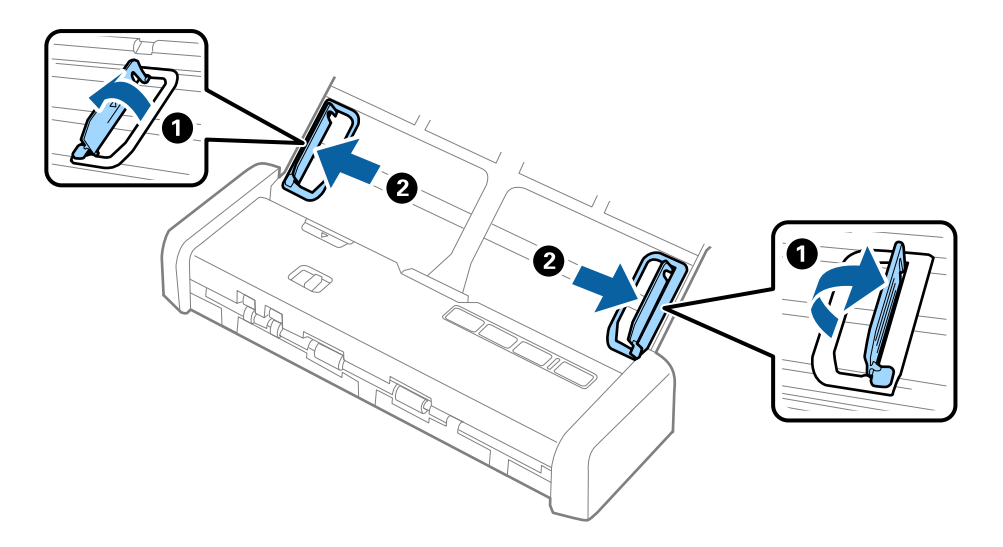

4. Завантажте оригінал просто у вхідний лоток лицьовою стороною вниз так, щоб верхній край аркуша був з боку пристрою ADF.

Просуньте оригінал в ADF до відчуття опору, індикатор готовності стане яскравішим.

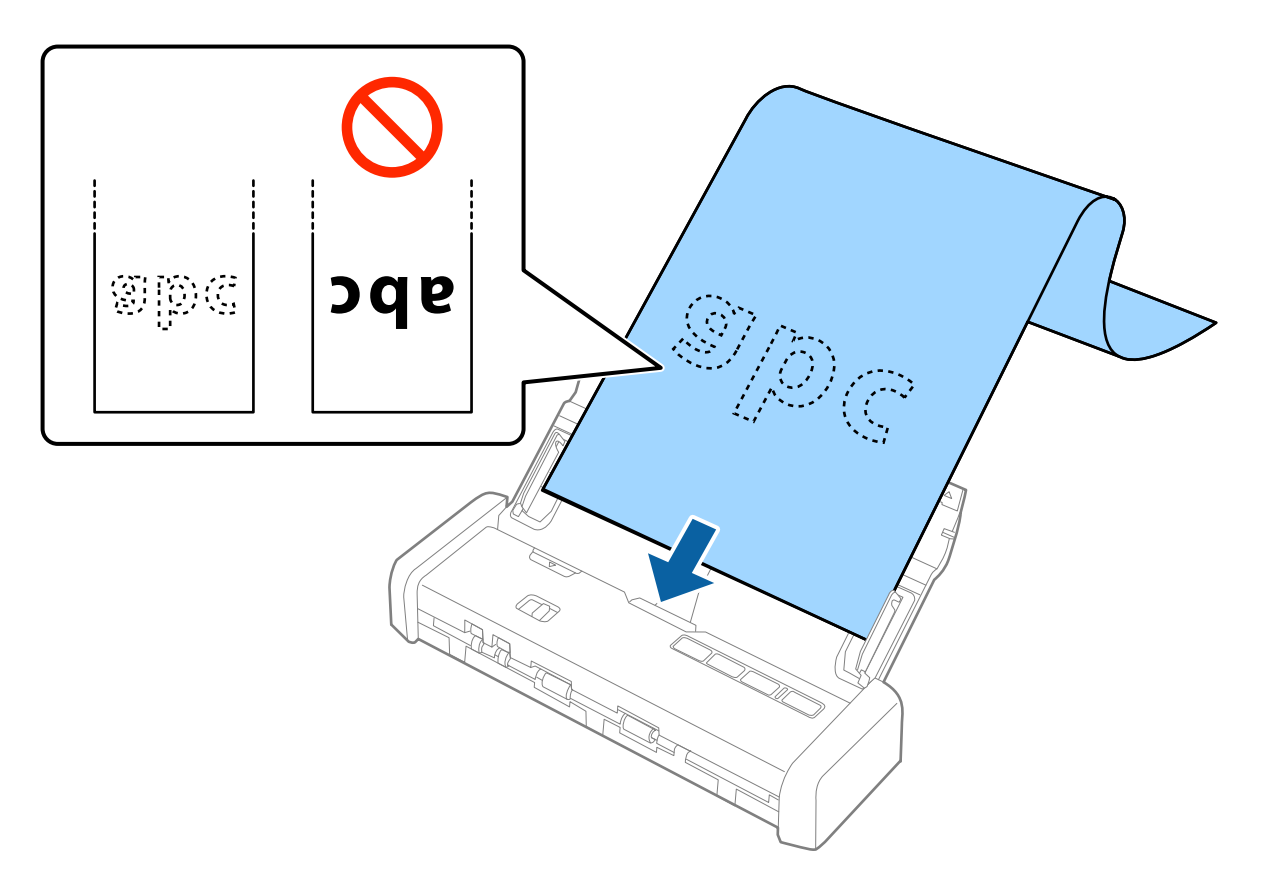
5. Підлаштуйте бокові напрямні, щоб вони торкалися країв довгого паперу, та перевірте, щоб між краями паперу та напрямними не було проміжків. Інакше оригінали можуть подаватися нерівно.

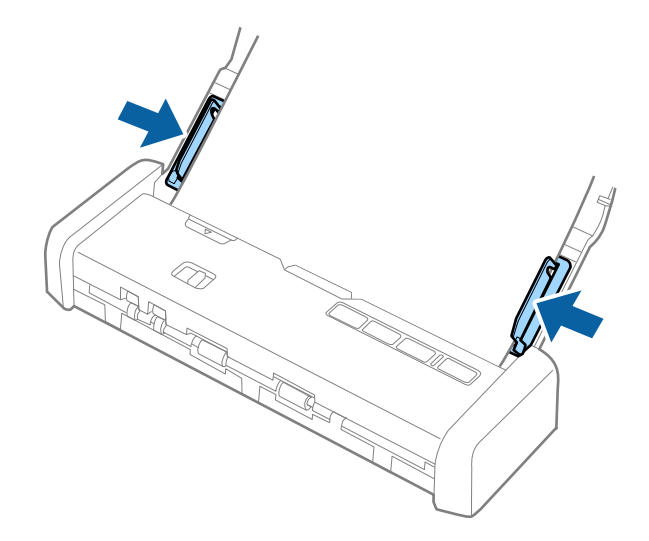

#### Примітка.

- Можна сканувати довгий папір розміром до 1,117.6 мм (44 дюйма) в довжину з роздільною здатністю до 300 точок на дюйм.
- Потрібно вказати розмір паперу у програмі Epson Scan 2. Вказати розмір у програмі Epson Scan 2 можна трьома способами; якщо довжина паперу до 863,6 мм (34 дюйми), можна вибрати Автовизн. (вел.довж.nan.), щоб автоматично визначати розмір паперу.

Якщо довжина паперу перевищує 863,6 мм (34 дюйми), потрібно вибрати **Налаштувати** та вказати розмір паперу.

Ви можете або вказати ширину і висоту паперу або використати **Визначення довжини паперу** щоб не задавати значення висоти паперу.

□ Підтримуйте довгий папір зі сторони входу так, щоб він не випадав з пристрою ADF, а також на виході, щоб витягнутий папір не випадав із вихідного лотка.

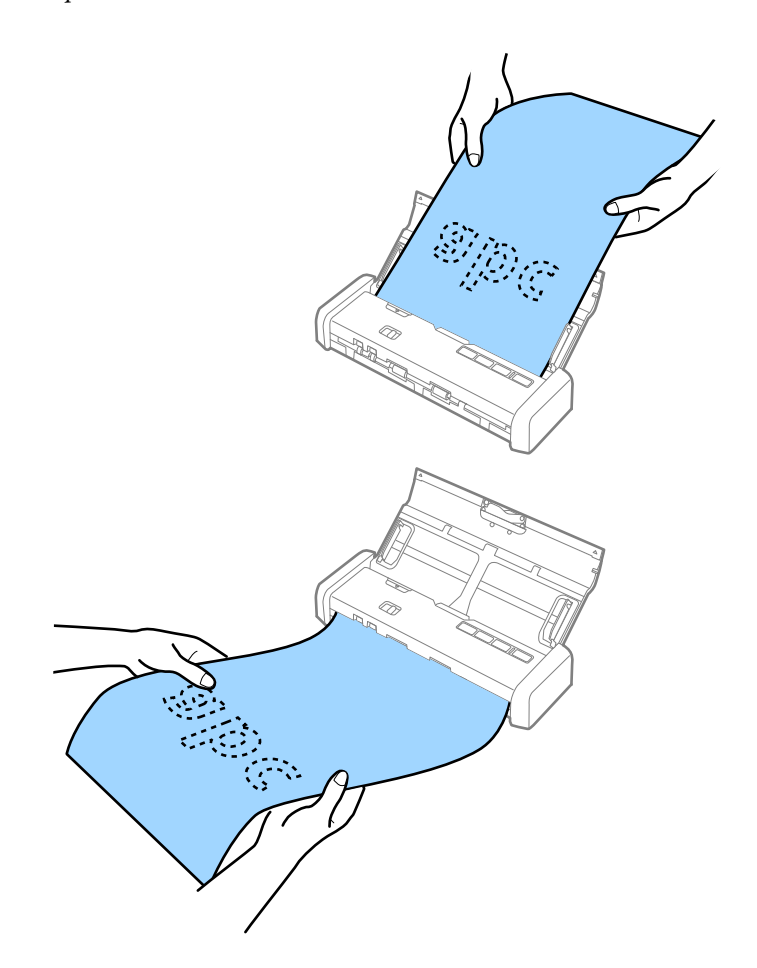

### Пов'язані відомості

- ➡ «Налаштування для особливих оригіналів у програмі Epson Scan 2» на сторінці 56
- ➡ «Просте сканування» на сторінці 53
- ➡ «Розширені параметри сканування» на сторінці 64

## Розміщення чеків у ADF

### Характеристики чеків

Характеристики чеків, які можна завантажувати у сканер.

| Розмір                                                                                 | Товщина       | Тип паперу                                          | Ресурс завантаження  |
|----------------------------------------------------------------------------------------|---------------|-----------------------------------------------------|----------------------|
| Максимум: 76,2×355,6 мм (3,0×14<br>дюймів)<br>Мінімум: 76,2×76,2 мм (3,0×3,0<br>дюйма) | 53 до 77 г/м² | Простий папір<br>Тонкий папір<br>Перероблений папір | 1 аркуш <sup>*</sup> |

\* Чеки необхідно сканувати в режимі автоматичної подачі. Необхідно завантажувати тільки один чек і притримувати його для хорошої якості сканування.

### Розміщення чеків

1. Протягніть вліво відкритий важіль вхідного лотка, потім підніміть лоток, щоб відкрити його.

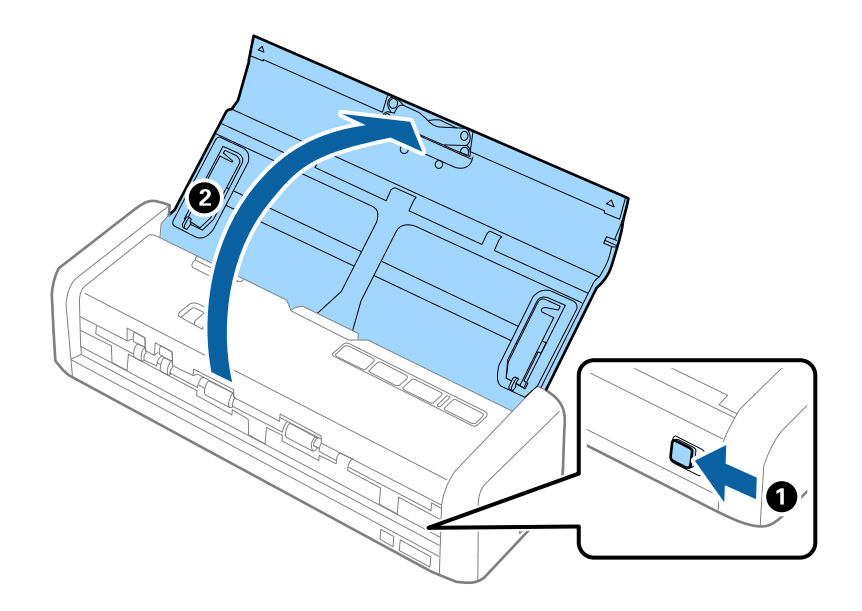

**Примітка.** Не витягуйте розширення вхідного лотка.

2. Необхідно переконатися, що селектор подачі встановлено 🗐 (ADF) і сканер включено.

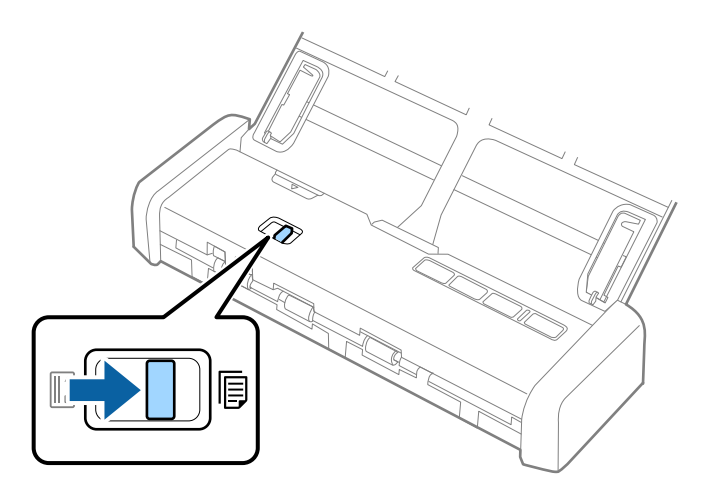

3. Запустіть Epson Scan 2, виберіть **Режим автоматичної подачі**, і потім натисніть **Сканування** на **Основні настройки** вкладку. Індикатор **Режим автоматичної подачі** на сканері включиться.

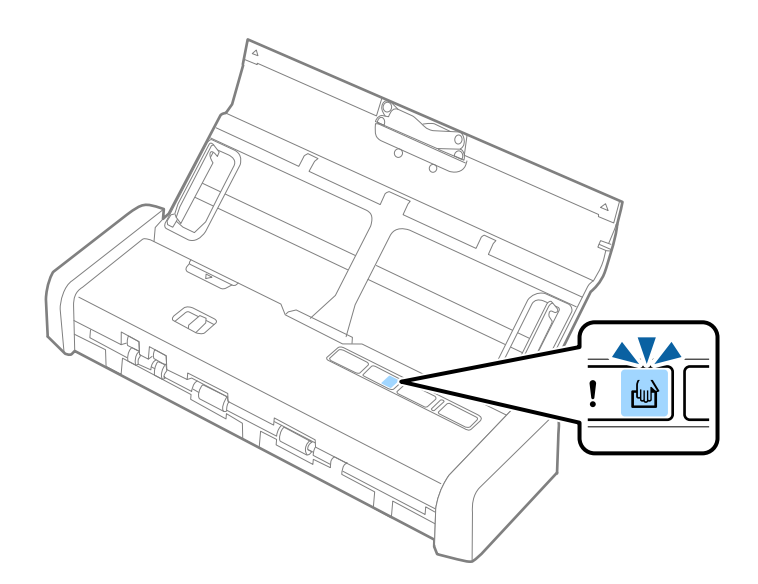

4. Підніміть бокові напрямні і посуньте, щоб пристосуватися до ширини чека.

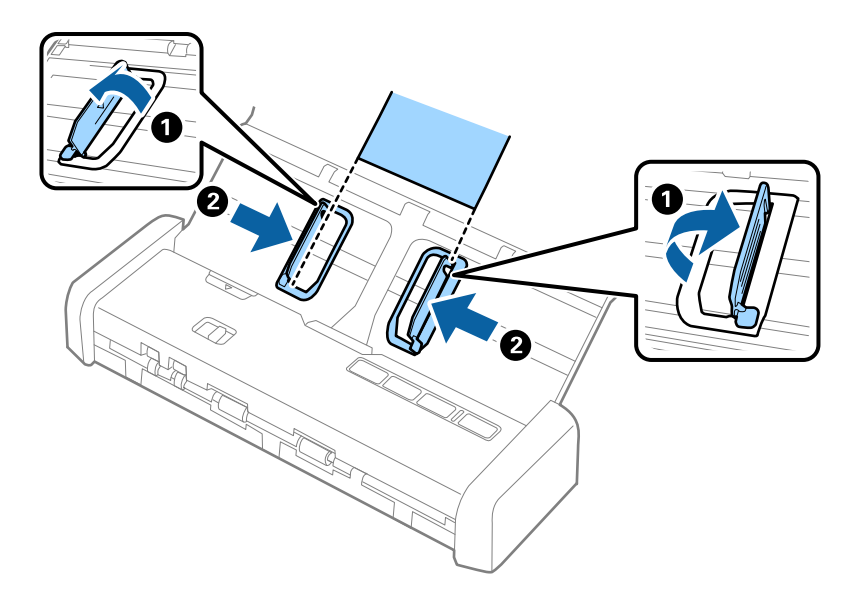

5. Підтримуючи рукою, покладіть рівно чек у вхідний лоток лицьовою стороною донизу, верхня сторона розташована в ADF.

Просуньте чек у ADF, поки він автоматично не буде поданий вADF.

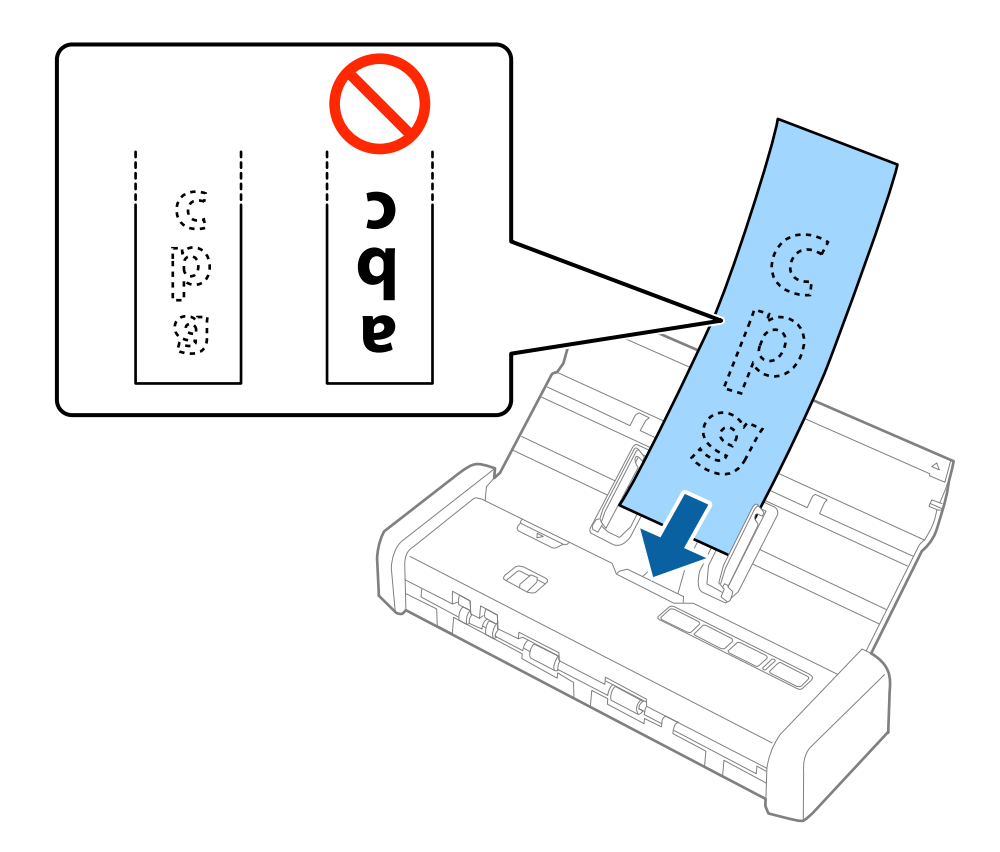

6. Чек автоматично подається в сканер і починається сканування. Підтримуйте чек рукою під час сканування.

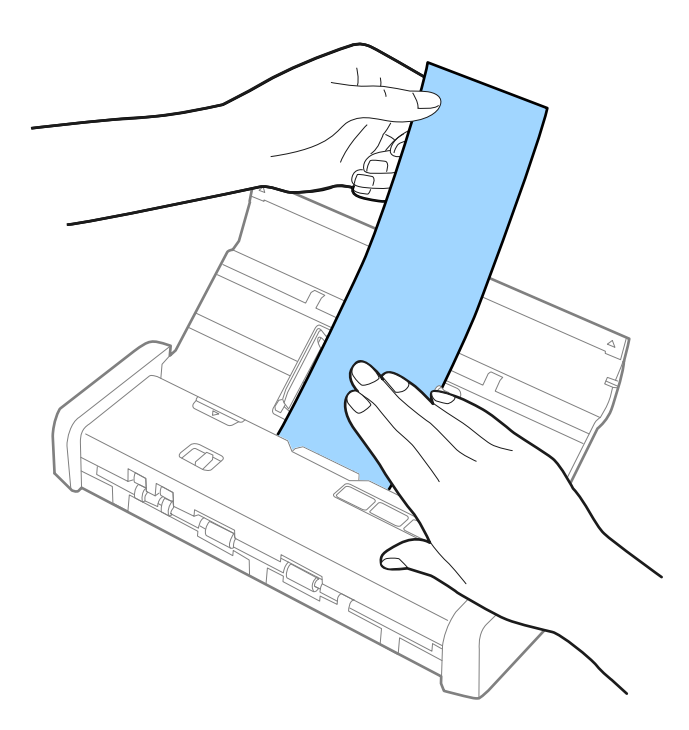

Ви можете розміщати наступний чек в ADF, щоб почати наступне сканування, поки сканер знаходиться в режимі **Режим автоматичної подачі**.

Після того, як просканували всі чеки, натисніть 🕏 кнопку на сканері, щоб закрити Режим автоматичної подачі.

### Примітка.

- Незважаючи на те, що можуть бути проблеми з якістю сканування, ви можете сканувати довгі чека до 1,117.6 мм (44 дюймів) в довжину з роздільною здатністю до 300 точок на дюйм, поки ви підтримуєте чек на стороні входу так, щоб він не впав з ADF, а зі сторони виходу так, щоб витягнутий чек не випав з вихідного лотка.
- Потрібно вказати розмір паперу у програмі Epson Scan 2. Вказати розмір у програмі Epson Scan 2 можна трьома способами; якщо довжина паперу до 863,6 мм (34 дюйми), можна вибрати Автовизн. (вел.довж.nan.), щоб автоматично визначати розмір паперу.

Якщо довжина паперу перевищує 863,6 мм (34 дюйми), потрібно вибрати **Налаштувати** та вказати розмір паперу. Ви можете або вказати ширину і висоту паперу або використати **Визначення довжини паперу** щоб не задавати значення висоти паперу.

### Пов'язані відомості

- ➡ «Сканування різних розмірів або типів оригіналів по одному (Режим автоматичної подачі)» на сторінці 64
- 🕈 «Налаштування для особливих оригіналів у програмі Epson Scan 2» на сторінці 56
- ➡ «Просте сканування» на сторінці 53
- ➡ «Розширені параметри сканування» на сторінці 64

## Розміщення товстих оригіналів в ADF

### Характеристики товстих оригіналів

Характеристики товстих оригіналів, таких як візитки або поштові листівки, які можна завантажувати в сканер.

| Розмір                      | Товщина         | Ресурс завантаження           | Напрямок завантаження |
|-----------------------------|-----------------|-------------------------------|-----------------------|
| 50,8×70 мм до 100×148<br>мм | 128 до 230 г/м² | Товщина стопки<br>оригіналів: | Вертикально (портрет) |
| (2×2,8 дюймів до 3,9×5,8    |                 | до 2 мм (0,07 дюймів)         |                       |
| дюймів)                     |                 | 190 г/м²: 8 аркушів           |                       |
|                             |                 | 220 г/м²: 6 аркушів           |                       |

### Розміщення товстих оригіналів

1. Посуньте вліво відкритий важіль вхідного лотка, відкрийте вхідний лоток і витягніть розширення вхідного лотка.

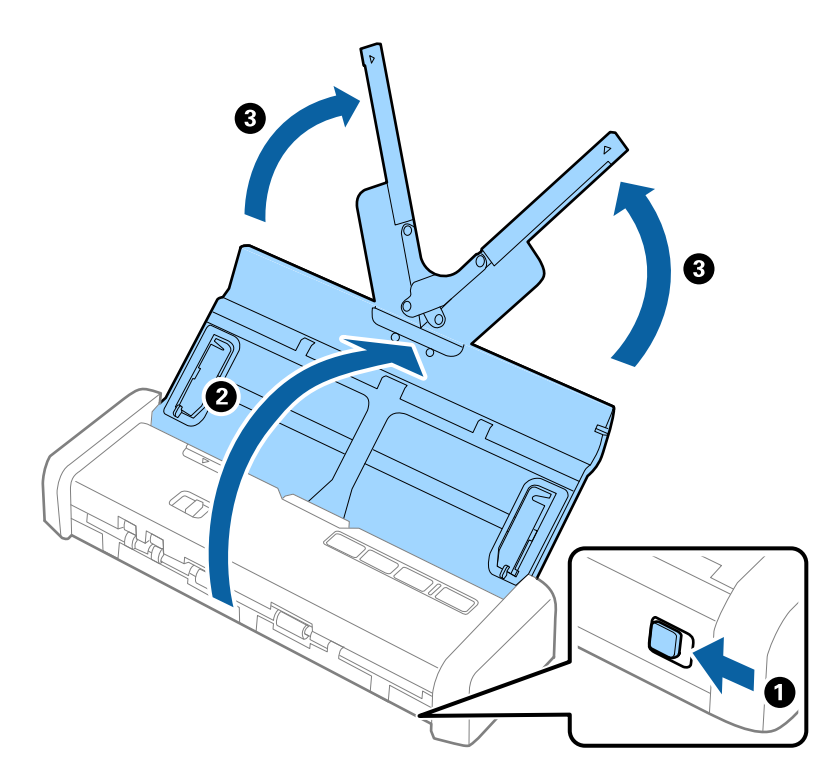

2. Необхідно переконатися, що селектор подачі встановлено 🗐 (ADF) і сканер включено.

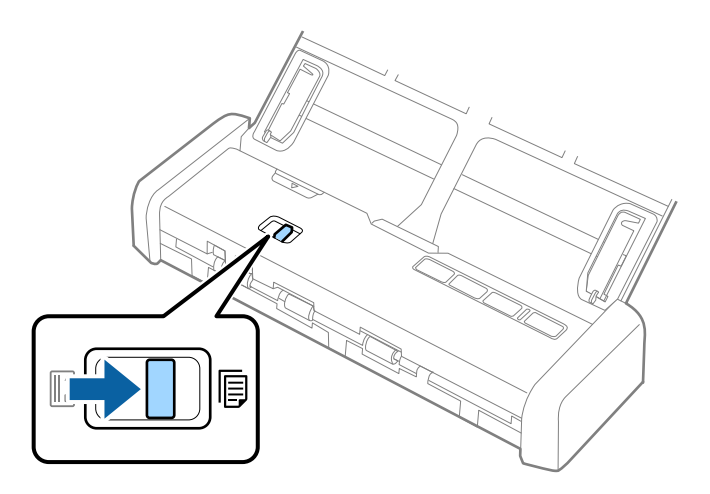

3. Необхідно підняти бокові напрямні та повністю засунути вхідний лоток.

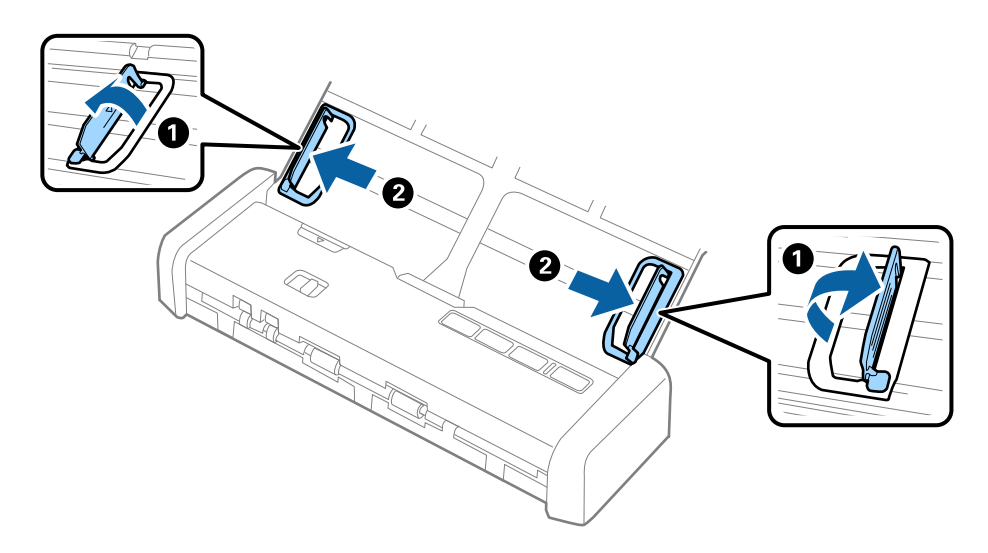

4. Завантажте щільні оригінали у вхідний лоток лицьовою стороною вниз так, щоб верхній край аркуша був розміщений біля позначки ADF.

Просуньте товсті оригінали в ADF до відчуття опору, і індикатор готовності засвітиться.

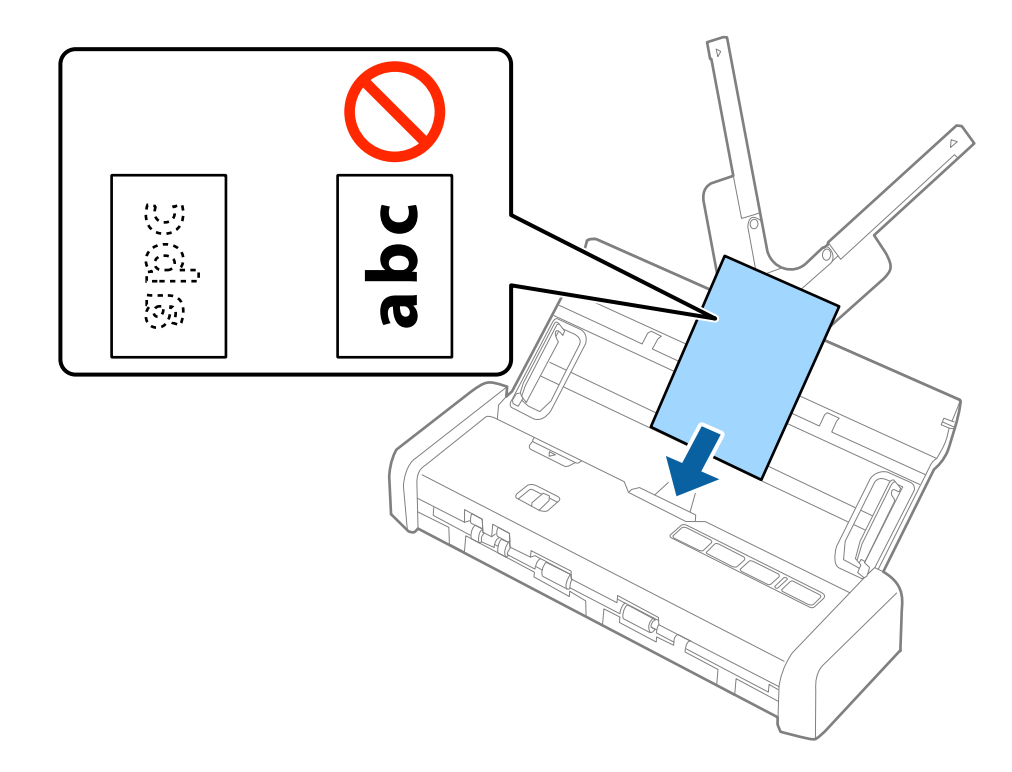

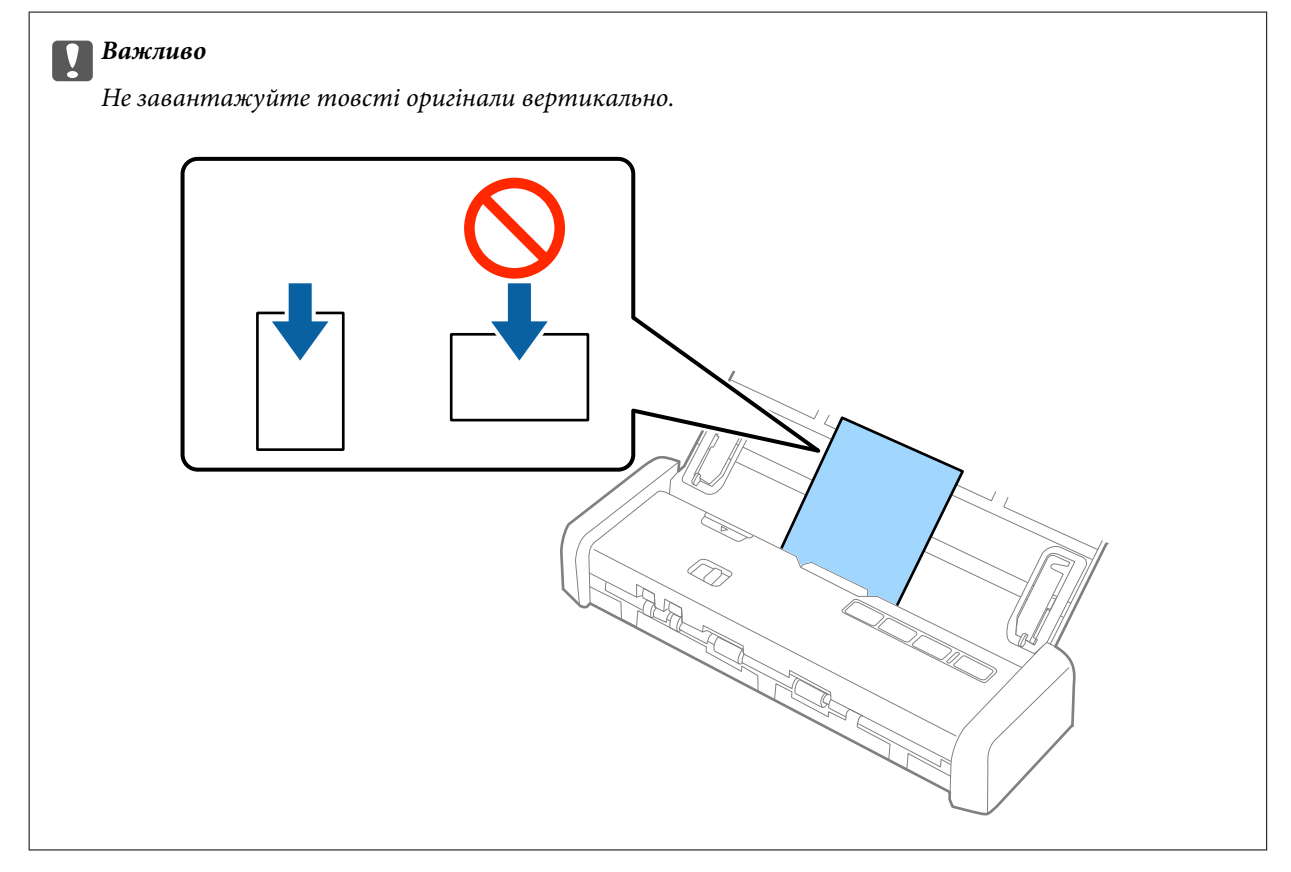

5. Підсуньте напрямні впритул до країв товстих оригіналів.

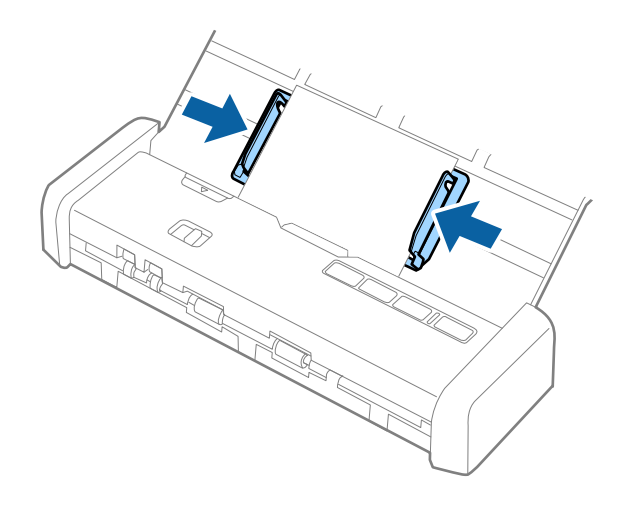

#### Примітка.

- Можна переглянути відскановане зображення, використовуючи Epson Scan 2. Якщо ви хочете переглянути, то покладіть у вхідний лоток лише перший аркуш документа. Сторінка витягнеться після сканування і зображення для перегляду буде сформовано. Покладіть витягнуту сторінку знову разом з іншими оригіналами.
- Якщо ви встановили пакет оригіналів і виконали перегляд, друга сторінка буде трохи подаватися в ADF. Відкрийте кришку сканера, щоб забрати її з ADF, а потім покладіть сторінку знову разом з першою сторінкою та рештою оригіналів.
- □ Якщо скасувати завдання посеред процесу сканування стопки оригіналів, наступний аркуш буде частково поданий в ADF а сканування зупиниться. Необхідно буде відкрити кришку сканера, щоб видалити аркуш.

### Пов'язані відомості

- ➡ «Просте сканування» на сторінці 53
- ➡ «Розширені параметри сканування» на сторінці 64

### Розміщення конвертів в ADF

### Характеристики конвертів

Характеристики конвертів, які можна завантажувати у сканер.

| Розміри                      | Товщина                         | Ресурс завантаження |
|------------------------------|---------------------------------|---------------------|
| 120×235 мм (4,72×9,25 дюйма) | 0,38 мм (0,015 дюйма) або менше | 1 конверт           |
| 92×165 мм (3,62×6,50 дюйма)  |                                 |                     |

### Розміщення конвертів

1. Посуньте вліво відкритий важіль вхідного лотка, відкрийте вхідний лоток і витягніть розширення вхідного лотка.

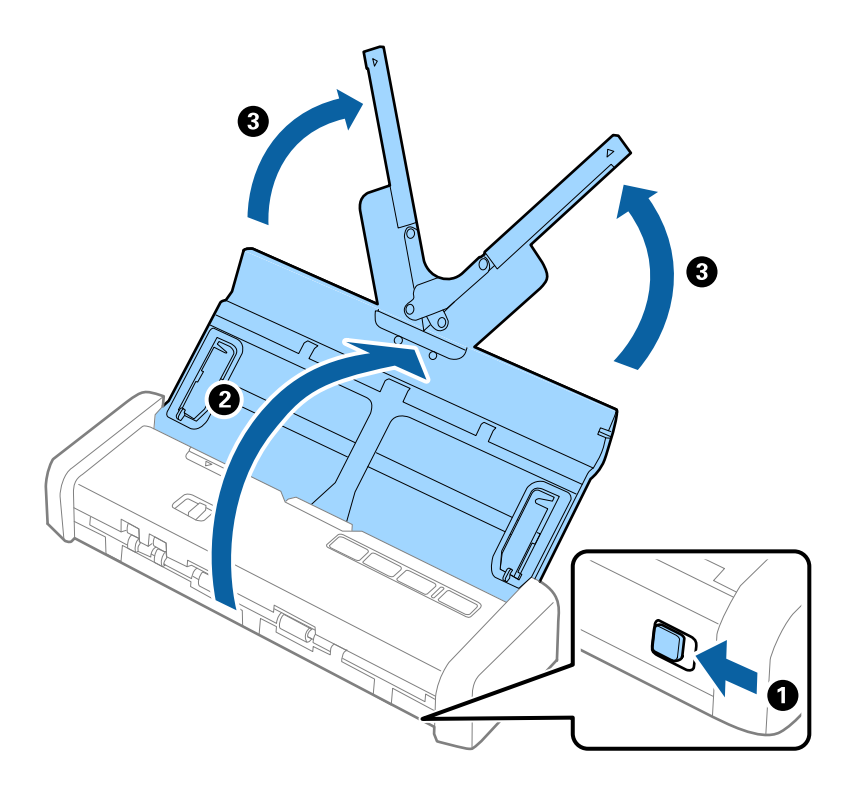

2. Необхідно переконатися, що селектор подачі встановлено 🗐 (ADF) і сканер включено.

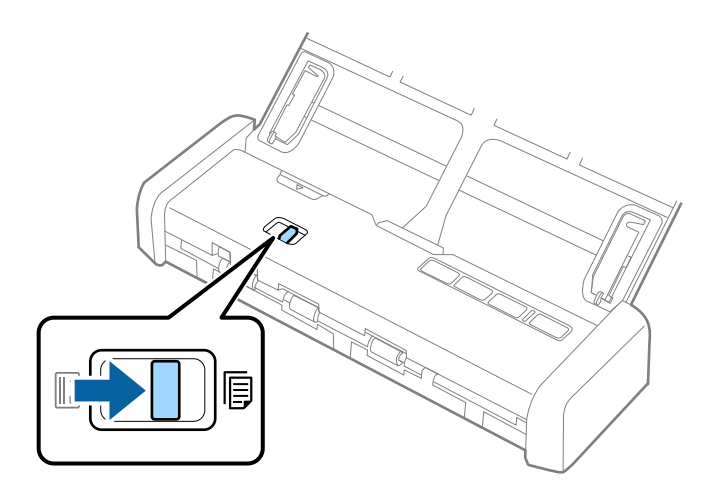

3. Необхідно підняти і розсунути бокові напрямні вхідного лотка.

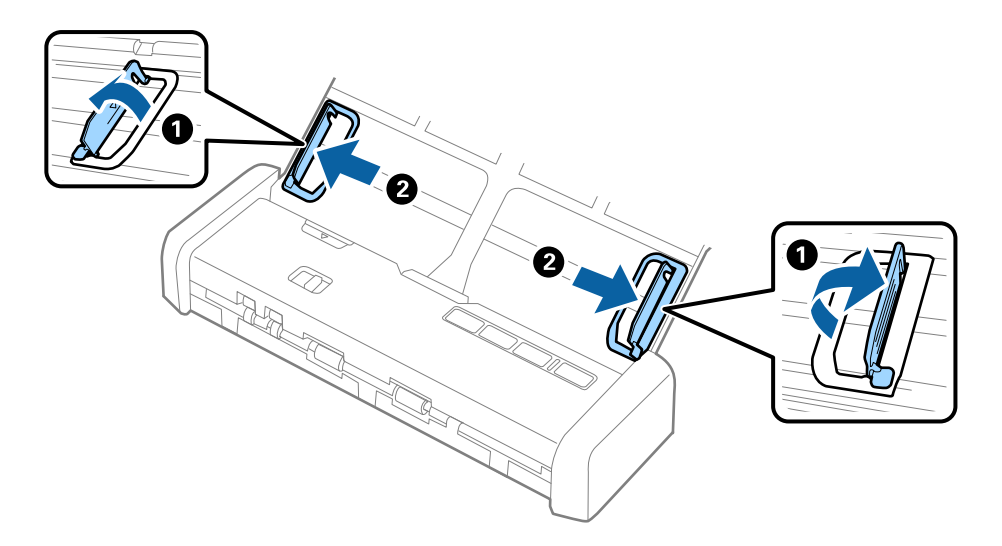

4. Завантажте конверт у вихідний лоток лицьовою стороною донизу, перевіривши, щоб відкрита сторона (з клапаном) конверта дивилася вбік. Конверти, де відкрита сторона (з клапаном) знаходиться на короткій стороні, можна завантажувати відкритою стороною (з клапаном) догори.

Просуньте конверт у ADF до відчуття опору, індикатор готовності стане яскравішим.

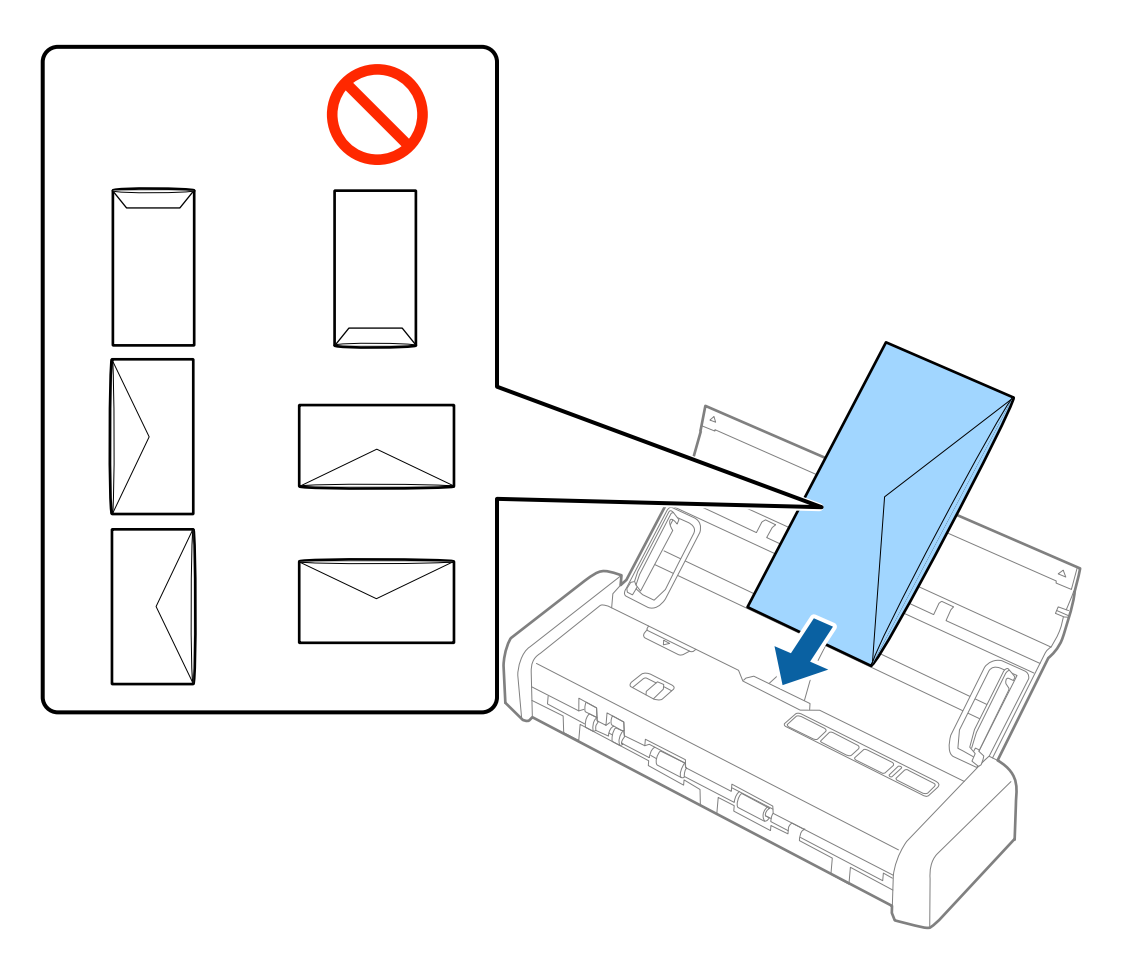

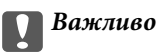

Не завантажуйте конверти з наліпками на них.

#### Примітка.

🖵 Конверти, відкриті не чітко по краю клапана можуть скануватися неправильно.

- Конверти, які ще не запечатані, можна завантажувати з відкритим клапаном і лицьовою стороною догори.
- 5. Посуньте бокові напрямні, щоб вони торкалися конвертів, та переконайтеся, що між конвертами та напрямними немає проміжків. Інакше конверти можуть подаватися нерівно.

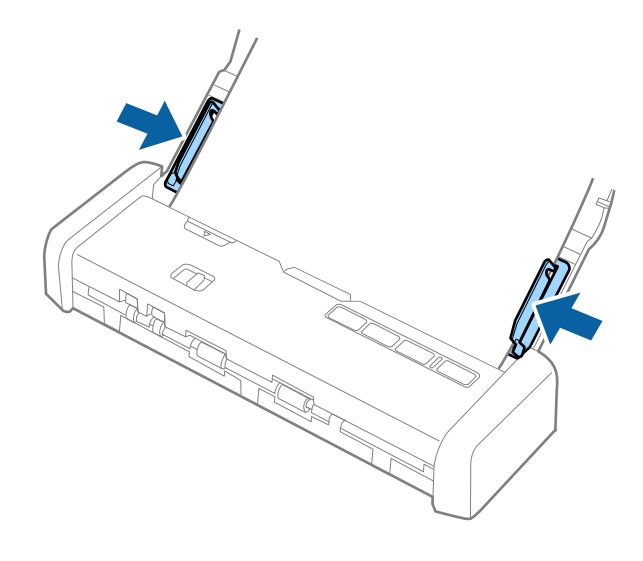

#### Примітка.

Для сканування конвертів рекомендуємо вибрати відповідний кут обертання або параметр **Авто** у розділі **Поворот** у вкладці **Основні настройки** програми Epson Scan 2 перед скануванням. Див. довідку програми Epson Scan 2 для детальнішої інформації.

### Пов'язані відомості

- ➡ «Просте сканування» на сторінці 53
- ➡ «Розширені параметри сканування» на сторінці 64

### Розміщення карток в гнізді для карт

### Характеристики пластикових карток для сканування з гнізда для карток

Характеристики пластикових карток, які можна завантажувати в сканер через гніздо.

### Примітка.

□ Ви можете сканувати пластикові картки з гнізда спереду. Не можливо сканувати з ADF.

Не зважаючи на те, що неможливо сканувати картку з ADF, ви можете залишити Пристрій автоматичної подачі документів з налаштуванням Джерело документа в Epson Scan 2.

| Розмір                           | Тип картки   | Товщина                          | Ресурс<br>завантаження | Напрямок<br>завантаження |
|----------------------------------|--------------|----------------------------------|------------------------|--------------------------|
| Тип ISO781A ID-1<br>54.0×85.6 мм | Без тиснення | 1,0 мм (0,04 дюйма)<br>або менше | 1 картка               | Вертикально (портрет)    |
| (2,1×3,3 дюйма)                  |              |                                  |                        |                          |

### Типи карток, з якими слід бути обережними

Перелічені нижче типи карток можуть не скануватися як слід.

- 🖵 ISO781A ID-1 пластикові картки з тисненням (товщина має бути 1,24 мм (0,05 дюймів) або менше)
- □ ISO781A ID-1 ламіновані картки (товщина має бути 0,6 мм (0,02 дюймів) або менше)

### Пов'язані відомості

➡ «Розміщення карток в гнізді для карт» на сторінці 49

### Розміщення пластикових карток

1. Протягніть вліво відкритий важіль вхідного лотка і відкрийте його.

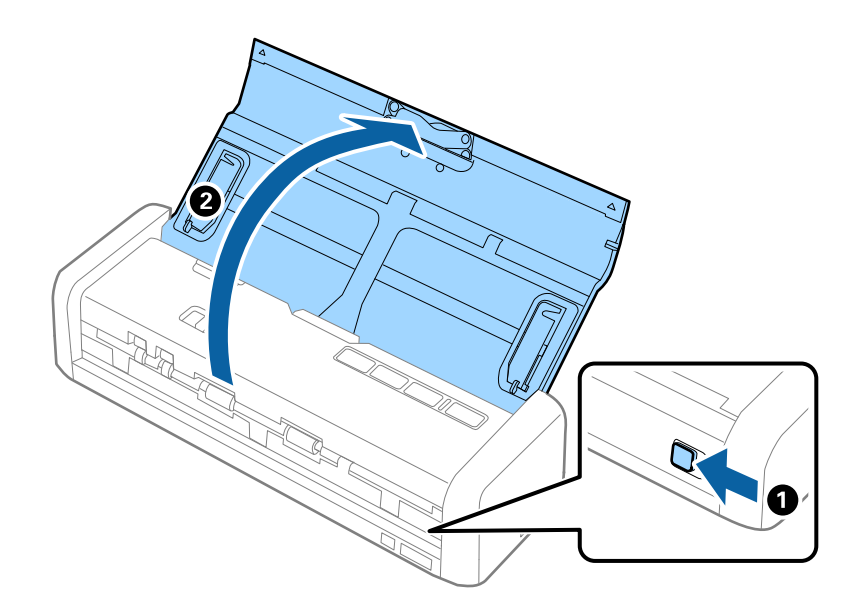

2. Необхідно переконатися, що селектор подачі встановлено 🎚 (картка) і сканер увімкнено.

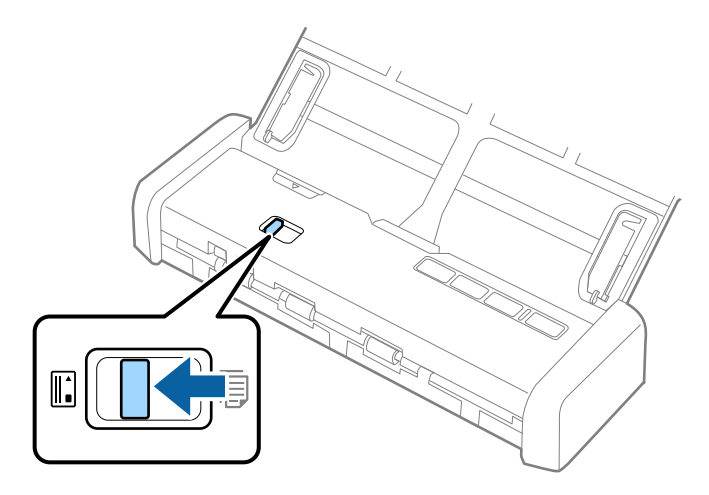

3. Вставляйте пластикові картки вертикально в гніздо для карток лицьовою стороною догори, до тих пір, поки передній край картки починає потроху затягуватися сканером.

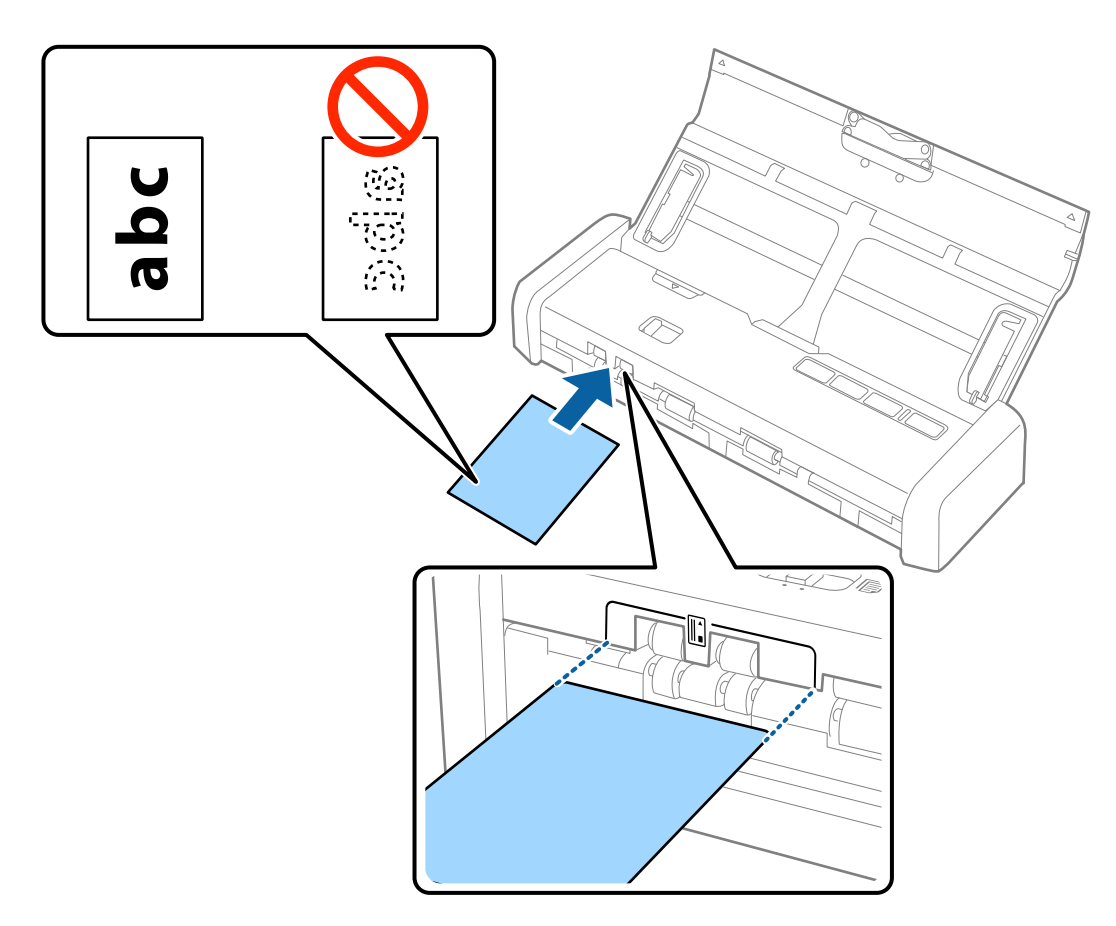

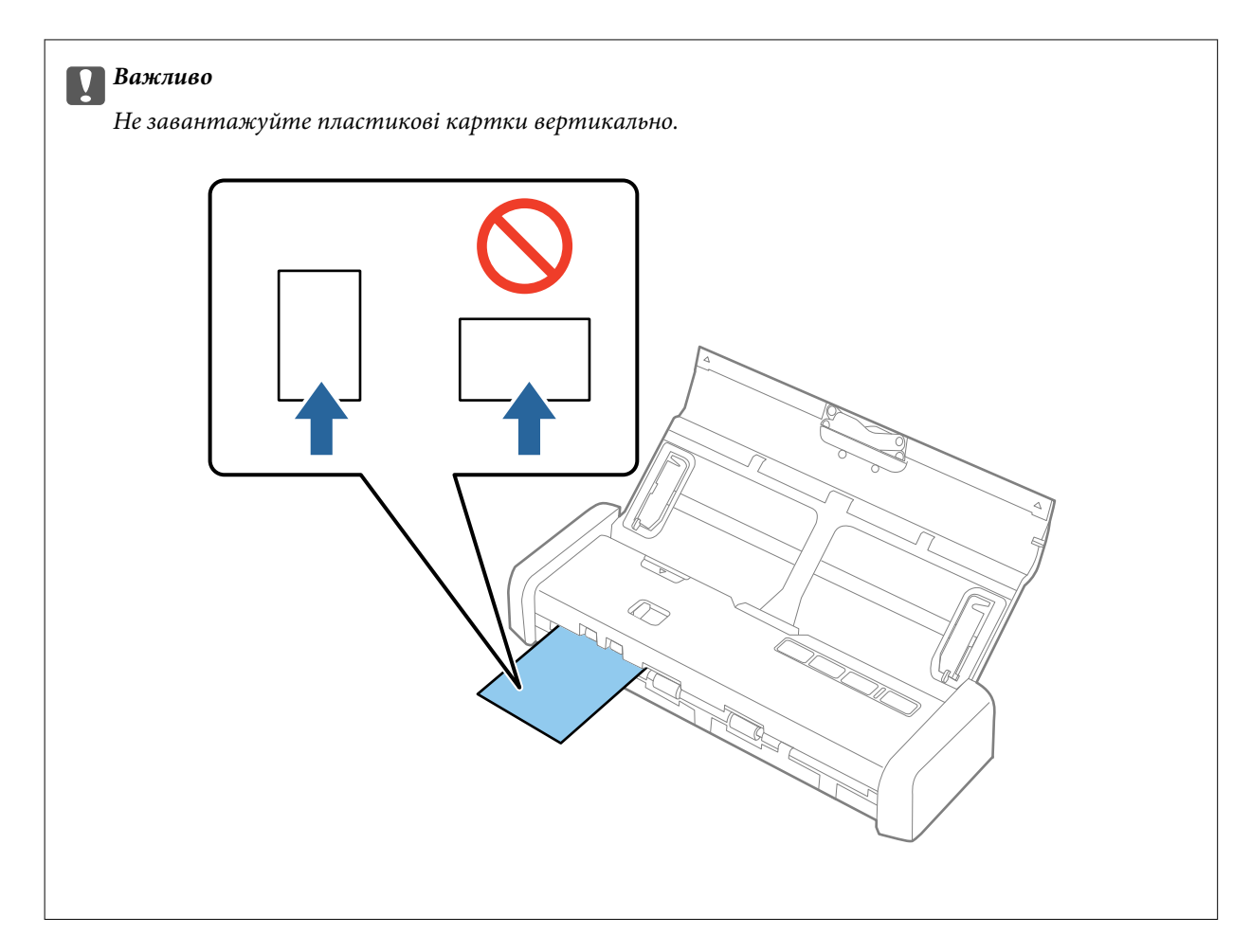

### Примітка.

- Незважаючи на те, що картка може вставлятися в гніздо лише спереду, ви можете обрати тільки Пристрій автоматичної подачі документів як Джерело документа в Epson Scan 2.
- Коли починається сканування, картка затягується в сканер, трохи висувається ззаду гнізда, а потім повертається через сканер і витягується спереду з гнізда. Не торкайтеся картки, поки вона не витягнеться.

### Пов'язані відомості

- ➡ «Просте сканування» на сторінці 53
- ➡ «Розширені параметри сканування» на сторінці 64

# Просте сканування

### Сканування за допомогою Epson Scan 2

Можна сканувати оригінали за допомогою детальних налаштувань, які підходять для текстових документів.

- 1. Помістіть оригінал.
- 2. Запустіть Epson Scan 2.
  - ❑ Windows 10

Натисніть кнопку пуску, а тоді виберіть Усі програми > EPSON > Epson Scan 2.

- □ Windows 8.1/Windows 8/Windows Server 2012 R2/Windows Server 2012 Введіть назву програми у пошуковий рядок та оберіть відображений значок.
- □ Windows 7/Windows Vista/Windows XP/Windows Server 2008 R2/Windows Server 2008/Windows Server 2003 R2/Windows Server 2003

Натисніть кнопку пуску, а тоді оберіть **Усі програми** або **Програми** > **EPSON** > **Epson Scan 2** > **Epson Scan 2**.

Mac OS X

Оберіть Перейти > Програми > Epson Software > Epson Scan 2.

3. Виконайте наступні налаштування на вкладці Основні настройки.

| Epson Scan 2                         | -   |      | × |
|--------------------------------------|-----|------|---|
| Scanner : EPSON XXXXX                |     |      | ~ |
| Scan Settings : Not Selected         |     |      | ~ |
| Main Settings Advanced Settings      |     |      |   |
| Document Source : ADF                |     | ~    | · |
| Automatic Ecodina Me                 | -d- |      |   |
| Scanning Side : Double-Sided         |     | ~    | - |
| Document Size : Auto Detect          |     | ~    | - |
| Image Type : Black & White           |     | ~    | 3 |
| Resolution : 200 🗸 dpi               |     |      |   |
| Stitch Images : Off                  |     | ~    |   |
| Rotate : 0°                          |     | ~    | • |
| Dual Image Output : Off              |     | ~    | • |
| After Scanning Option : None         |     | ~    | • |
| Detect Double Feed : Off             |     | ~    | · |
|                                      |     |      |   |
|                                      |     |      |   |
| Image Format : PDF                   |     |      | ~ |
| File Name : imgYYYYMMDD_HHMMSSSS.pdf | F   |      | ~ |
| Folder : Documents                   |     |      | ~ |
| Preview                              |     | Scan |   |

- 🖵 Сторона сканування: Виберіть сторону оригіналу, яку потрібно сканувати.
- Розмір документа: Виберіть розмір розміщеного оригіналу.
- 🖵 Тип зображення: Виберіть колір для зберігання сканованого зображення.
- **Роздільна здатність**: Виберіть роздільну здатність.

#### Примітка.

Пристрій автоматичної подачі документів встановлюється для Джерело документа автоматично.

- 4. Внесіть інші налаштування у разі необхідності.
  - Ви можете переглянути проскановане зображення. Покладіть у вхідний лоток лише перший аркуш оригінала і натисніть Перегляд кнопку. Відкриється вікно для пергляду, з'явиться зображення для перегляду і сторінку буде витягнуто з ADF.

Замініть витягнуту сторінку разом з іншими оригіналами.

- □ У вкладці **Розширені настройки** можна внести налаштування зображення за допомогою параметрів, які відповідають текстовим документам, наприклад, як перелічені нижче.
  - 🖵 Нерізка маска: Виберіть, щоб покращити і зробити чіткішими контури зображення.
  - **Усунення муару**: Виберіть, щоб видалити муар (тінь, що притаманна веб-сторінкам), який з'являється під час сканування друкованих видань, наприклад журналів.
  - Розширення тексту: Виберіть, щоб зробити розмиті літери оригіналу чіткими та розбірливими.
  - □ Автоматична сегментація: Виберіть, щоб зробити чіткішими літери і м'якшими зображення під час чорно-білого сканування для документів, які містять зображення.

#### Примітка.

Деякі елементи можуть бути недоступними в залежності від інших внесених вами параметрів.

5. Встановіть налаштування зберігання файлів.

| 🔁 Epson Scan 2                                        | -    |      | Х |
|-------------------------------------------------------|------|------|---|
| Scanner : EPSON XXXXX<br>Scan Settings : Not Selected |      |      | ~ |
| Main Settings Advanced Settings                       |      |      |   |
| Document Source : ADF                                 | Mode | ~    |   |
| Scanning Side : Double-Sided                          |      | ~    |   |
| Document Size : Auto Detect                           |      | ~    |   |
| Image Type : Black & White                            |      | ~    |   |
| Resolution : 200 🗸 dpi                                |      |      |   |
| Stitch Images : Off                                   |      | ~    |   |
| Rotate : 0°                                           |      | ~    |   |
| Dual Image Output : Off                               |      | ~    |   |
| After Scanning Option : None                          |      | ~    |   |
| Detect Double Feed : Off                              |      | ~    |   |
|                                                       |      |      |   |
| Image Format : PDF                                    |      |      | ~ |
| File Name : imgYYYYMMDD_HHMMSSSS.p                    | odf  |      | ~ |
| Folder : Documents                                    |      |      | ~ |
| Preview                                               |      | Scan |   |

• Формат зображення: Виберіть формат зберігання зі списку.

Можна внести детальні налаштування для кожного формату, окрім ВІТМАР та PNG. Вибравши формат зберігання, виберіть зі списку **Опції**.

- Назва файлу: Необхідно перевірити ім'я файла, що зберігається.
  - Можна змінити налаштування для імені файла, вибравши зі списку **Настройки**.
- Папка: Виберіть папку зберігання для сканованих зображень зі списку. Можете вибрати іншу папку або створити нову, вибравши зі списку Вибрати.

6. Перевірте чи правильно встановлено селектор подачі.

Для сканування оригіналів використовуйте ADF, встановіть селектор подачі 🗐 (ADF). Для сканування пластикових карток використовуйте гніздо для картки, встановіть селектор подачі 🗓 (картка).

7. Натисніть Сканування.

Відскановане зображення буде збережено в папку, вибрану вами.

### Пов'язані відомості

- ➡ «Характеристики оригіналів та їх розміщення» на сторінці 25
- ➡ «Epson Scan 2» на сторінці 19
- ➡ «Вибір роздільної здатності, яка відповідає цілі сканування» на сторінці 56
- ➡ «Функції настройки зображення» на сторінці 66
- ➡ «Редагування сканованих сторінок за допомогою Epson Scan 2» на сторінці 73

### Налаштування для особливих оригіналів у програмі Epson Scan 2

Для сканування особливих оригіналів потрібно налаштувати певні елементи у вкладці **Основні настройки** програми Epson Scan 2.

| Тип оригіналу                 | Необхідні налаштування                                                                                                    |
|-------------------------------|----------------------------------------------------------------------------------------------------|
| Оригінали великого<br>розміру | Якщо потрібний розмір оригіналу не зазначений у списку <b>Розмір документа</b> , виберіть<br><b>Налаштувати</b> , щоб відкрити вікно <b>Настройки розміру документа</b> . Тоді створіть у цьому вікні<br>розмір вручну. |
| Довгий папір                  | Якщо розмір не вказаний у списку <b>Розмір документа</b> , виберіть <b>Автовизн.(вел.довж.пап.)</b><br>або <b>Налаштувати</b> , щоб створити власний розмір документа.                                                  |

### Вибір роздільної здатності, яка відповідає цілі сканування

### Переваги та недоліки збільшення роздільної здатності

Роздільна здатність визначає кількість пікселів (найменша ділянка зображення) для кожного дюйма (25,4 мм). Вона вимірюється в dpi (точках на дюйм). Переваги збільшення роздільної здатності в тому, що всі деталі на зображенні стають виразними. Недолік у тому, що розмір файлу стає великим.

🗅 Розмір файлу стає великим

(Після збільшення роздільної здатності вдвічі, розмір файлу збільшується вчетверо).

- 🖵 Сканування, збереження та читання файлу займає багато часу
- 🖵 Надсилання та отримання повідомлень електронної пошти та факсів займає багато часу
- 🖵 Зображення стає занадто великим для відображення чи друку на папері

# Список рекомендованих значень роздільної здатності відповідно до мети

Див. таблицю та встановіть відповідну роздільну здатність відповідно до мети використання сканованого зображення.

| Мета                                                | Роздільна здатність (для довідки) |
|-----------------------------------------------------|-----------------------------------|
| Відображення на екрані                              | До 200 точок на дюйм              |
| Надсилання електронною поштою                       |                                   |
| Використання оптичного розпізнавання символів (OCR) | Від 200 до 300 точок на дюйм      |
| Створення документа PDF, доступний для пошуку       |                                   |
| Друкування на принтері                              | Від 200 до 300 точок на дюйм      |
| Надсилання факсом                                   |                                   |

### Сканування за допомогою програми Document Capture Pro (Windows)

Ця програма дає змогу виконувати різні завдання, наприклад, зберігати зображення на комп'ютері, друкувати, надсилати електронною поштою і завантажувати на сервер або хмарну службу. Крім того, можна використовувати різні способи для сортування документів на різні файли, наприклад за визначенням штрих-коду чи певних символів на сторінці. Можна також зареєструвати параметри сканування для певного завдання, що значно спростить всі операції. Для детальнішої інформації див. довідку програми Document Capture Pro.

- 1. Помістіть оригінал.
- 2. Запустіть Document Capture Pro.
  - □ Windows 10

Натисніть кнопку пуску, а тоді виберіть Усі програми > Epson Software > Document Capture Pro.

□ Windows 8.1/Windows 8

Введіть назву програми у пошуковий рядок та оберіть відображений значок.

□ Windows 7/Windows Vista/Windows XP

Натисніть кнопку пуску, а тоді оберіть Усі програми або Програми > Epson Software > Document Capture Pro.

### Просте сканування

### Примітка.

Може виникнути потреба вибрати потрібний сканер зі списку сканерів.

| Ocument Capture Pro                                            |                                |             | – 🗆 X |
|----------------------------------------------------------------|--------------------------------|-------------|-------|
| <u>F</u> ile <u>S</u> can <u>E</u> dit <u>V</u> iew <u>P</u> a | ge <u>O</u> ption <u>H</u> elp |             |       |
| Scan 📚 Job 🕎                                                   | Scan to PDF 🔹                  | Destination |       |
|                                                                |                                | 4 6 5 A A   |       |
|                                                                |                                |             |       |
|                                                                |                                |             |       |
|                                                                |                                |             |       |
|                                                                |                                |             |       |
|                                                                |                                |             |       |
|                                                                |                                |             |       |
|                                                                |                                |             |       |
|                                                                |                                |             |       |
|                                                                |                                |             |       |
|                                                                |                                |             |       |
|                                                                |                                |             |       |
|                                                                |                                |             |       |
|                                                                |                                |             |       |
|                                                                |                                |             |       |
|                                                                |                                |             |       |
|                                                                |                                |             |       |
|                                                                |                                |             |       |
|                                                                |                                |             |       |
|                                                                |                                |             | .:    |

3. Натисніть 🔌.

Відобразиться вікно Сканувати.

| Scan - EPSON XXXXX          |                       | × |
|-----------------------------|-----------------------|---|
| Main Settings               |                       |   |
| Source:                     | ADF - Single-sided    | 1 |
| Document Size:              | Auto Detect           | 1 |
| Image Type:                 | Auto                  | 1 |
| Rotation:                   | None                  | 1 |
| Resolution:                 | Low 🗸 200 🚖 dpi       |   |
|                             | Text Enhancement      |   |
|                             | Correct Document Skew |   |
|                             | 🔄 Skip Blank Page     |   |
|                             | Detailed Settings     |   |
| Show the confirmation dialo | g after scanning      | _ |
| Help                        | Cancel 🐼 Scan         |   |

4. Налаштуйте вказані нижче параметри.

🖵 Джерело: Виберіть джерело, в якому розміщений оригінал.

### Просте сканування

- Розмір документа: Виберіть розмір розміщеного оригіналу.
- **Тип зображення**: Виберіть колір, який потрібно використовувати під час зберігання сканованого зображення.
- 🖵 Поворот: Виберіть кут обертання в залежності від оригіналу, який потрібно сканувати.
- Роздільна здатність: Виберіть роздільну здатність.

### Примітка.

Також можна налаштувати зображення за допомогою вказаних нижче елементів.

- **Поліпшення тексту**: Виберіть, щоб зробити розмиті літери оригіналу чіткими та розбірливими.
- **Відкоригувати нахил документа**: Виберіть, щоб виправити нахил оригіналу.
- **Пропустити порожню сторінку**: Виберіть, щоб пропускати порожні сторінки, якщо такі є в оригіналі.
- □ Кнопка **Детальні настройки**: Виберіть, щоб використовувати функції Epson Scan 2 для налаштування сканованих зображень.
- 5. Перевірте чи правильно встановлено селектор подачі.

Для сканування оригіналів використовуйте ADF, встановіть селектор подачі 🗐 (ADF). Для сканування пластикових карток використовуйте гніздо для картки, встановіть селектор подачі 🗓 (картка).

### 6. Натисніть Сканувати.

Зісканований документ відобразиться у програмі Document Capture Pro.

- 7. Перевірте зіскановані зображення та відредагуйте їх за потреби.
- 8. Перевіривши зображення, натисніть одну з піктограм ресурсу для зберігання.

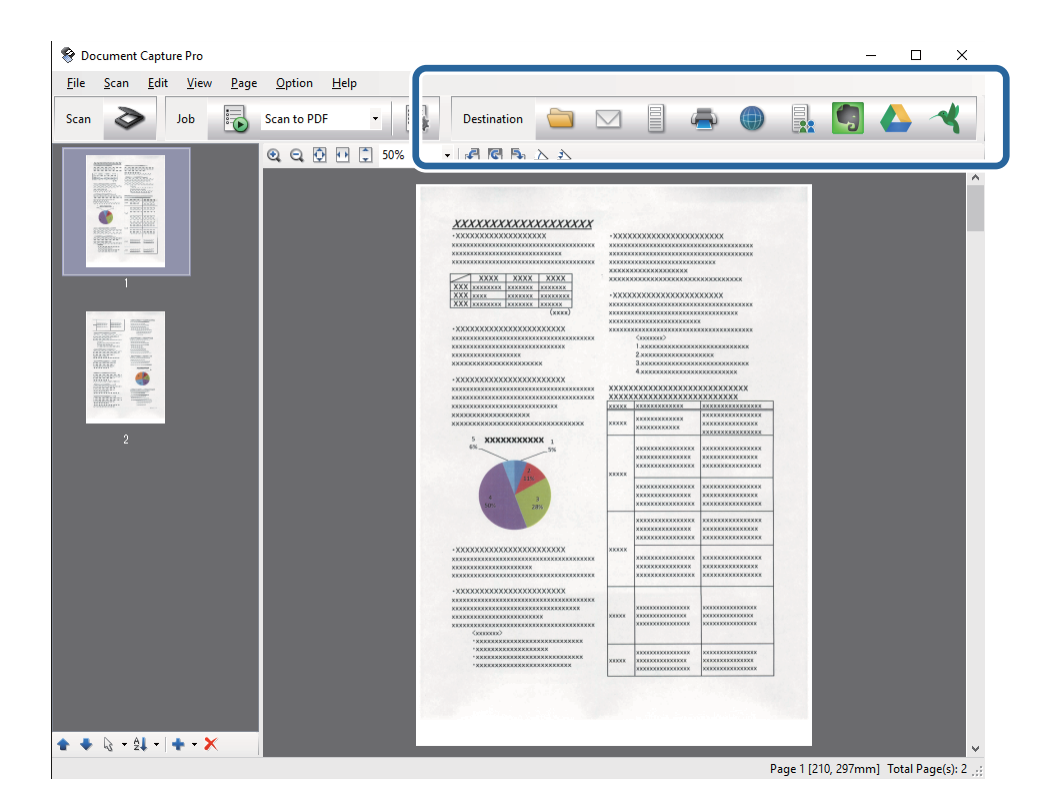

У залежності від вибраної вами піктограми з'явиться одне з вказаних вікон: **Зберегти в пакеті**, **Настройки перенесення** чи інше вікно.

### Примітка.

- □ Якщо ви бажаєте завантажувати у хмарну службу, потрібно заздалегідь подбати про реєстрацію облікового запису у хмарній службі.
- □ Якщо потрібно застосовувати Evernote для зберігання, потрібно спочатку завантажити програму Evernote is caŭmy Evernote Corporation та встановити її.
- У вікні Зберегти в пакеті або Настройки перенесення натисніть Ім'я файлу & налаштування розподілу, а тоді виберіть Застосувати розподіл завдань, щоб сортувати документи в окремі файли, використовуючи для цього різні способи визначення, наприклад, штрих-коди чи текст у просканованих зображеннях.
- 9. Внесіть налаштування для кожного елемента, а тоді натисніть Надіслати або ОК.
- 10. Виконайте інструкції на екрані.

Зіскановане зображення збережеться у папку, долучиться до електронного повідомлення або буде завантажене у хмарну службу і т.д. в залежності від вибраної вами функції.

### Пов'язані відомості

- «Характеристики оригіналів та їх розміщення» на сторінці 25
- ➡ «Document Capture Pro/Document Capture» на сторінці 19
- 🕈 «Вибір роздільної здатності, яка відповідає цілі сканування» на сторінці 56

### Сканування за допомогою програми Document Capture (Mac OS X)

Ця програма дає змогу виконувати різні завдання, наприклад, зберігати зображення на комп'ютері, друкувати, надсилати електронною поштою і завантажувати на сервер або хмарну службу. Можна зареєструвати параметри сканування для певного завдання, що значно спростить всі операції. Для детальнішої інформації див. довідку програми Document Capture.

### Примітка.

Під час використання сканера не можна користуватися функцією швидкого перемикання сеансів.

1. Помістіть оригінал.

2. Запустіть Document Capture.

Виберіть Finder > Перейти > Програми > Epson Software > Document Capture.

|                |          |             |   |   |   |     |       | Doc | ument     | Captur  | 9   |      |   |   |       |
|----------------|----------|-------------|---|---|---|-----|-------|-----|-----------|---------|-----|------|---|---|-------|
| 3              | 6        | Scan to PDF |   |   | ٥ |     |       | 0   | -         |         |     |      | 2 | * |       |
|                |          |             | 0 | Θ | 6 | 121 | 101   | 0%  | ~         |         | 103 | Phy  |   |   |       |
|                |          |             | 4 |   |   |     | . GEA | 075 |           |         | Geo | 1.21 | - | - | <br>i |
|                |          |             |   |   |   |     |       |     |           |         |     |      |   |   |       |
|                |          |             |   |   |   |     |       |     |           |         |     |      |   |   |       |
|                |          |             |   |   |   |     |       |     |           |         |     |      |   |   |       |
|                |          |             |   |   |   |     |       |     |           |         |     |      |   |   |       |
|                |          |             |   |   |   |     |       |     |           |         |     |      |   |   |       |
|                |          |             |   |   |   |     |       |     |           |         |     |      |   |   |       |
|                |          |             |   |   |   |     |       |     |           |         |     |      |   |   |       |
|                |          |             |   |   |   |     |       |     |           |         |     |      |   |   |       |
|                |          |             |   |   |   |     |       |     |           |         |     |      |   |   |       |
|                |          |             |   |   |   |     |       |     |           |         |     |      |   |   |       |
|                |          |             |   |   |   |     |       |     |           |         |     |      |   |   |       |
|                |          |             |   |   |   |     |       |     |           |         |     |      |   |   |       |
|                |          |             |   |   |   |     |       |     |           |         |     |      |   |   |       |
|                |          |             |   |   |   |     |       |     |           |         |     |      |   |   |       |
|                |          |             |   |   |   |     |       |     |           |         |     |      |   |   |       |
| 1              |          |             |   |   |   |     |       |     |           |         |     |      |   |   |       |
| + •   -   24 • | - 14 * I | .00         |   |   |   |     |       | То  | otal Page | e(s): 0 |     |      |   |   |       |

### Примітка.

Може виникнути потреба вибрати потрібний сканер зі списку сканерів.

3. Натисніть 🔌.

Відобразиться вікно Настройки сканування.

|                | Double-Sided          |
|----------------|-----------------------|
| Document Size: | A4                    |
| Image Type:    | Auto                  |
| Rotation:      | None                  |
| Resolution:    | Low 200 C dr          |
|                | Text Enhancement      |
|                | Correct Document Skew |
|                | Skip Blank Page       |

- 4. Налаштуйте вказані нижче параметри.
  - □ Джерело: Виберіть джерело, в якому розміщений оригінал.
  - Розмір документа: Виберіть розмір розміщеного оригіналу.
  - **Тип зображення**: Виберіть колір, який потрібно використовувати під час зберігання сканованого зображення.
  - 🖵 Поворот: Виберіть кут обертання в залежності від оригіналу, який потрібно сканувати.
  - Роздільна здатність: Виберіть роздільну здатність.

### Примітка.

Також можна налаштувати зображення за допомогою вказаних нижче елементів.

- □ Поліпшення тексту: Виберіть, щоб зробити розмиті літери оригіналу чіткими та розбірливими.
- **Відкоригувати нахил документа**: Виберіть, щоб виправити нахил оригіналу.
- **Пропустити порожню сторінку**: Виберіть, щоб пропускати порожні сторінки, якщо такі є в оригіналі.
- 5. Перевірте чи правильно встановлено селектор подачі.

Для сканування оригіналів використовуйте ADF, встановіть селектор подачі 🗐 (ADF). Для сканування пластикових карток використовуйте гніздо для картки, встановіть селектор подачі 🗓 (картка).

### 6. Натисніть Сканувати.

Зісканований документ відобразиться у програмі Document Capture.

- 7. Перевірте зіскановані зображення та відредагуйте їх за потреби.
- 8. Перевіривши зображення, натисніть одну з піктограм ресурсу для зберігання.

У залежності від вибраної вами піктограми з'явиться одне з вікон налаштувань перенесення.

### Примітка.

- Якщо ви бажаєте завантажувати у хмарну службу, потрібно заздалегідь подбати про реєстрацію облікового запису у хмарній службі.
- □ Якщо потрібно застосовувати Evernote для зберігання, потрібно спочатку завантажити програму Evernote is caŭmy Evernote Corporation та встановити її.
- 9. Внесіть налаштування для кожного елемента, а тоді натисніть Надіслати або ОК.
- 10. Виконайте інструкції на екрані.

Зіскановане зображення збережеться у папку, долучиться до електронного повідомлення або буде завантажене у хмарну службу і т.д. в залежності від вибраної вами функції.

### Пов'язані відомості

- ➡ «Характеристики оригіналів та їх розміщення» на сторінці 25
- ➡ «Document Capture Pro/Document Capture» на сторінці 19
- 🕈 «Вибір роздільної здатності, яка відповідає цілі сканування» на сторінці 56

### Сканування за допомогою кнопки сканера

Сканувати можна за допомогою кнопки на самому сканері.

### Просте сканування

### Примітка.

- Переконайтеся, що Epson Scan 2 встановлено на вашому комп'ютері і сканер правильно підключений до комп'ютера.
- Коли на комп'ютері встановлено OC Document Capture Pro (Windows) або Document Capture (Mac OS X), можна призначити завдання кнопці сканера і виконати його, натиснувши на цю кнопку.
   Однак це неможливо при бездротовому підключені.
- □ Якщо використовуєте бездротове підключення, завантажте Epson Scan 2 на комп'ютер перед початком сканування.
- 1. Помістіть оригінал.
- 2. Перевірте чи правильно встановлено селектор подачі.

Для сканування оригіналів використовуйте ADF, встановіть селектор подачі 🗐 (ADF). Для сканування пластикових карток використовуйте гніздо для картки, встановіть селектор подачі 🗓 (картка).

3. Натисніть кнопку 🐼.

### Примітка.

У разі використання Document Capture Pro (Windows) або Document Capture (Mac OS X), пристрій запустить завдання, яке було призначене у вікні **Настройки завдань**.

### Пов'язані відомості

- ➡ «Характеристики оригіналів та їх розміщення» на сторінці 25
- ➡ «Кнопки та індикатори» на сторінці 16
- ➡ «Document Capture Pro/Document Capture» на сторінці 19
- ➡ «Сканування за допомогою визначених налаштувань (завдання)» на сторінці 79

# Розширені параметри сканування

# Сканування різних розмірів або типів оригіналів по одному (Режим автоматичної подачі)

Можна сканувати різні типи і розміри оригіналів, використовуючи режим Режим автоматичної подачі. У цьому режимі сканер запускається автоматично, коли у пристрій ADF завантажується оригінал.

Ви також можете використовувати гніздо для карток, щоб просканувати пластикові картки у Режим автоматичної подачі.

- 1. Запустіть Epson Scan 2.
- 2. Виберіть Режим автоматичної подачі у вкладці Основні настройки.

| Epson Scan 2                    | — C              | x נ |
|---------------------------------|------------------|-----|
| Scanner : EPSON XXXXX           |                  | ~   |
| Scan Settings : Not Selected    |                  | ~   |
|                                 |                  |     |
| Main Settings Advanced Settings |                  |     |
| Document Source                 | tic Feeding Mode | ~   |
| Scanning Sid                    |                  | ~   |
| Document Size : Auto Dete       | ct               | ~   |
| Image Type : Black & Wł         | hite             | ~   |
| Resolution : 200                | √ dpi            |     |
| Stitch Images : Off             |                  | ~   |
| Rotate : 0°                     |                  | ~   |
| Dual Image Output : Off         |                  | ~   |
| After Scanning Option : None    |                  | ~   |
| Detect Double Feed : Off        |                  | ~   |
|                                 |                  |     |
| Image Format : PDF              |                  | ~   |
| File Name : imgYYYYMMDD_H       | HMMSSSS.pdf      | ~   |
| Folder : Documents              |                  | ~   |
| 00                              | Preview S        | can |

3. Внесіть інші параметри сканування у головному вікні програми Epson Scan 2.

#### 4. Натисніть Сканування.

Запуститься Режим автоматичної подачі.

Індикатор 🖄 на сканері увімкнеться, а на комп'ютері з'явиться вікно Режим автоматичної подачі.

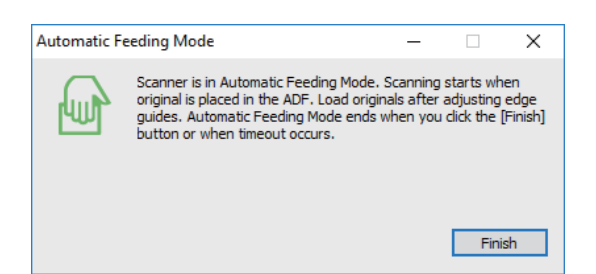

5. Перевірте чи правильно встановлено селектор подачі.

Для сканування оригіналів використовуйте ADF, встановіть селектор подачі 🗐 (ADF). Для сканування пластикових карток використовуйте гніздо для картки, встановіть селектор подачі 🗓 (картка).

6. Відрегулюйте бічні напрямні, і потім покладіть оригінал в ADF поки він не подається автоматично в ADF.

Якщо вам необхідно відсканувати пластикову картку, вставте картку в гніздо для карток.

Сканування запуститься автоматично.

7. По завершенні сканування поставте наступний оригінал у ADF.

Повторюйте процедуру, доки не відскануєте усі оригінали.

### Примітка.

Перед тим, як розмістити оригінал, перевірте чи правильно встановлено селектор подачі.

8. По завершенні сканування усіх оригіналів натисніть кнопку 🖾 на сканері, щоб закрити режим Режим автоматичної подачі.

### Примітка.

- Можна також закрити режим Режим автоматичної подачі, натиснувши Готово у вікні Режим автоматичної подачі на комп'ютері.
- Можна налаштувати час вимкнення, щоб закривати режим Режим автоматичної подачі.

Виберіть **Настройки** у списку **Джерело документа**, щоб відкрити вікно **Настройки джерела документа**. Встановіть **Час очікування режиму автоматичної подачі (хвилини)** у цьому вікні.

Відскановане зображення буде збережено в папку, вибрану вами.

### Пов'язані відомості

🕈 «Характеристики оригіналів та їх розміщення» на сторінці 25

# Створення сканованих зображень відповідно до ваших потреб

### Функції настройки зображення

Можна редагувати скановані зображення за допомогою функцій у вкладці **Розширені настройки** програми Epson Scan 2.

Окрім нових функцій, можна перевіряти результати редагування у вікні попереднього перегляду.

### Примітка.

Деякі елементи можуть бути недоступними в залежності від інших внесених вами параметрів.

| Scanner : E                  | EPSON XXXXX                                                                       |         | ~ ~                                         |                                        |                                                                                                    |                                        |                                        |
|------------------------------|-----------------------------------------------------------------------------------|---------|---------------------------------------------|----------------------------------------|----------------------------------------------------------------------------------------------------|----------------------------------------|----------------------------------------|
| Scan Settings :              | Not Selected                                                                      |         | ~ <b>^</b>                                  |                                        | 8.0.1                                                                                                    |                                        |                                        |
| s Advanc                     | ced Settings Unsharp Mask Descreening on :  None Text Enhancemen Auto Area Segmer | t       |                                             |                                        | -3000<br>20000<br>2000000 |                                        |                                        |
|                              | O Dropout                                                                         | Red     | $\neg$                                      | 30000000000000000000000000000000000000 | XXXXX                                                                                                    |                                        | ×************************************* |
| Thresho                      | O Color Enhance                                                                   | Red 110 | ~                                           |                                        | XXXXX                                                                                                    |                                        |                                        |
| Skip Blank Pag<br>Edge I     | es: Off<br>Fill: None                                                             |         | <ul> <li>✓</li> <li>✓</li> <li>✓</li> </ul> | 235                                    |                                                                                                    | xxxxxxxxxxxxxxxxxxxxxxxxxxxxxxxxxxxxxx | x0000000000000000000000000000000000000 |
| Correct Document Ske         | ew: Off                                                                           |         | ~                                           |                                        |                                                                                                    |                                        | *******                                |
| Remove Punch Holes : Off 🗸 🗸 |                                                                                   | ~       | -3000000000000000000000000000000000000      | xx000X                                 |                                                                                                    | x0000000000000000000000000000000000000 |                                        |
|                              |                                                                                   |         |                                             | *XXXXXXXXXXXXXXXXXXXXXXXXXXXXXXXXXXXXX | 20000                                                                                                    | xxxxxxxxxxxxxxxxxxxxxxxxxxxxxxxxxxxxxx | x0000000000000000000000000000000000000 |
| Image Format : p             | PDF                                                                               |         | ~                                           |                                        |                                                                                                    |                                        |                                        |
| File Name : ir               | mgYYYYMMDD_HHMMSSSS                                                               | pdf     | ~                                           |                                        |                                                                                                    | na 190 - I Hu and Jacob                |                                        |
| Folder :                     | Documents                                                                         |         |                                             |                                        |                                                                                                    |                                        |                                        |

### Пов'язані відомості

➡ «Нерізка маска» на сторінці 67

Контури зображення можна поліпшити та надати їм більшої чіткості.

➡ «Усунення муару» на сторінці 68

Можна видалити муар (тінь, що притаманна веб-сторінкам), який з'являється під час сканування друкованих видань, наприклад журналів.

- ➡ «Розширення тексту» на сторінці 68 Розмиті букви на оригіналі можна зробити чіткими та виразними. Також можна зменшити офсет або нерівномірність тла.
- «Автоматична сегментація» на сторінці 69
   Під час виконання чорно-білого сканування документа, який містить зображення можна додати виразності буквам і згладити зображення.
- ➡ «Вилучення» на сторінці 69

### Розширені параметри сканування

Можна видалити вказаний колір зі сканованого зображення, а тоді зберегти його у сірому або чорнобілому форматі. Наприклад, під час сканування можна стерти позначки або примітки, які ви зробили на полях кольоровою ручкою.

➡ «Поліпшення кольору» на сторінці 69

На відсканованому зображенні можна поліпшити певний колір, а потім зберегти зображення у відтінках сірого або в чорно-білому кольорі. Наприклад, можна поліпшити букви чи лінії світлих кольорів.

➡ «Яскравість» на сторінці 70

Можна налаштувати яскравість для всього зображення.

➡ «Контрастність» на сторінці 70

Можна налаштувати контрастність для всього зображення. У разі підвищення контрастності яскраві ділянки стануть яскравішими, а темні — темнішими. З іншого боку, якщо зменшити контрастність, різниця між яскравими та темними ділянками зображення буде менш помітною.

➡ «Гама» на сторінці 70

Можна налаштувати гамму (яскравість проміжного діапазону) для всього зображення. Якщо зображення засвітле чи затемне, можна відрегулювати яскравість.

➡ «Порі» на сторінці 71

Можна налаштувати межі для монохромного подвійного зображення (чорне і біле). Якщо підвищити поріг, то ділянки чорного кольору стануть більші. Якщо знизити поріг, то ділянки білого кольору збільшаться.

➡ «Пропустити чисті сторінки» на сторінці 71

Якщо в оригіналі є порожні сторінки, їх можна пропустити.

- ➡ «Заливання краю» на сторінці 71
   Із відсканованого зображення можна видалити тінь, яка утворилася навколо нього.
- ➡ «Виправлення нахилу документа» на сторінці 72 Можна виправити нахил оригіналу.
- «Видалити перфораційні отвори» на сторінці 72
   Після сканування оригіналів із отворами тіні від них на відсканованому зображенні можна видалити.

### Нерізка маска

Контури зображення можна поліпшити та надати їм більшої чіткості.

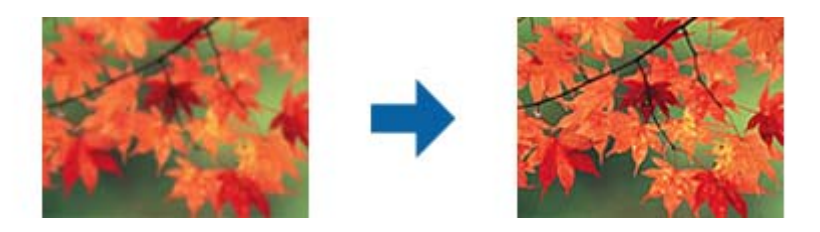

### Примітка.

Ця можливість недоступна в разі вибору вкладки **Основні настройки** > **Тип зображення** > **Чорно-білий**.

### Усунення муару

Можна видалити муар (тінь, що притаманна веб-сторінкам), який з'являється під час сканування друкованих видань, наприклад журналів.

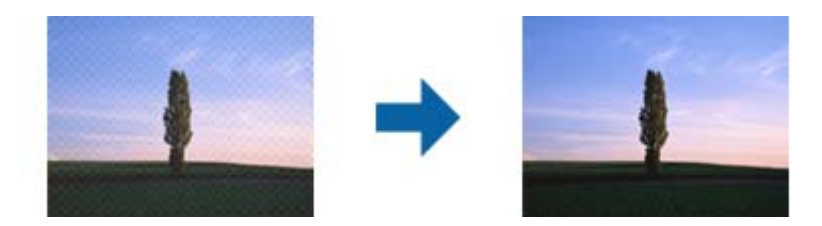

Щоб перевірити наявність муару, перегляньте зображення зі збільшенням 100 % (1:1). Якщо зображення зменшене, воно може виглядати грубим і таким, що містить муар.

### Примітка.

- Щоб скористатися цією функцією, встановіть значення для параметра Роздільна здатність у вкладці Основні настройки до 600 точок на дюйм.
- **Ц**я функція недоступна, коли ви вибираєте вкладку **Основні настройки** > **Тип зображення** > **Чорно-білий**.
- 🖵 Ефект від застосування цієї функції не можна перевірити у вікні попереднього перегляду.
- □ Ця функція пом'якшує різкість сканованого зображення.

### Настройка зображення

Можна вибрати ефект для відсканованого зображення.

### Розширення тексту

Розмиті букви на оригіналі можна зробити чіткими та виразними. Також можна зменшити офсет або нерівномірність тла.

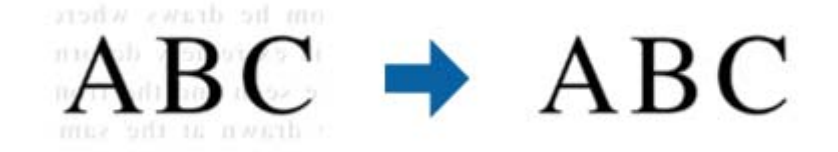

Можна вибрати рівень ефекту. Для цього виберіть вкладку **Основні настройки** > **Тип зображення** > **Колір** або **Відтінки сірого**.

### Примітка.

Щоб використовувати цю функцію, налаштуйте **Роздільна здатність** на вкладці **Основні настройки** на 600 *dpi або менше.* 

### Автоматична сегментація

Під час виконання чорно-білого сканування документа, який містить зображення можна додати виразності буквам і згладити зображення.

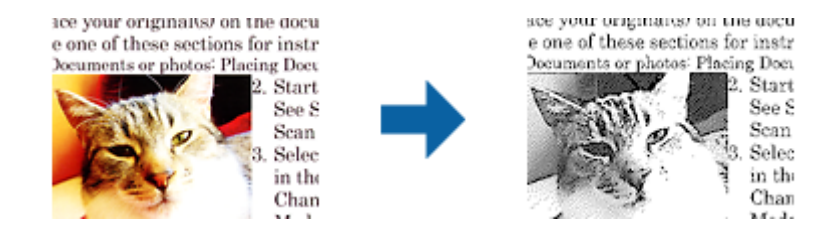

Налаштувати якість частини із зображенням оригіналу можна в розділах Яскравість та Контрастність.

### Примітка.

- **Ц**ей параметр можна налаштувати лише на вкладці **Основні настройки** > **Тип зображення** > **Чорно-білий**.
- Щоб використовувати цю функцію, налаштуйте Роздільна здатність на вкладці Основні настройки на 600 dpi або менше.

### Вилучення

Можна видалити вказаний колір зі сканованого зображення, а тоді зберегти його у сірому або чорнобілому форматі. Наприклад, під час сканування можна стерти позначки або примітки, які ви зробили на полях кольоровою ручкою.

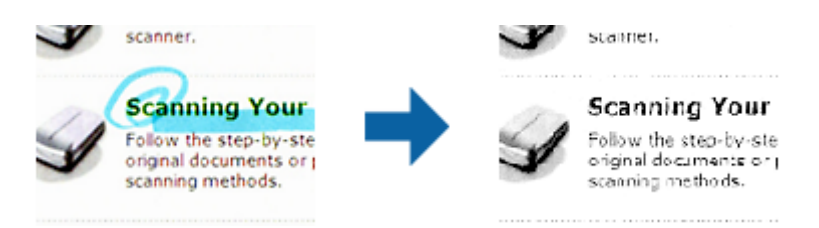

Якщо вибрати **Налаштувати** зі списку кольорів у **Вилучення**, можна вказати, який саме колір потрібно видалити, під час перегляду попереднього зображення (тільки для Windows).

### Примітка.

Ця функція недоступна, коли ви вибираєте вкладку Основні настройки > Тип зображення > Авто або Колір.

### Поліпшення кольору

На відсканованому зображенні можна поліпшити певний колір, а потім зберегти зображення у відтінках сірого або в чорно-білому кольорі. Наприклад, можна поліпшити букви чи лінії світлих кольорів.

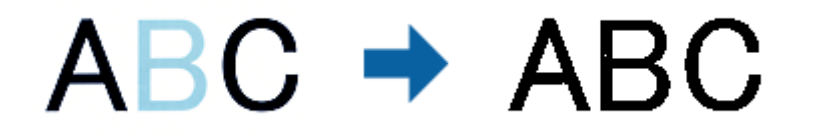

Після вибору **Налаштувати** зі списку кольорів у **Поліпшення кольору** можна налаштувати колір, який потрібно поліпшити, у вікні попереднього перегляду (лише для OC Windows).

### Розширені параметри сканування

#### Примітка.

Ця можливість недоступна в разі вибору вкладки **Основні настройки** > **Тип зображення** > **Авто** або **Колір**.

### Яскравість

Можна налаштувати яскравість для всього зображення.

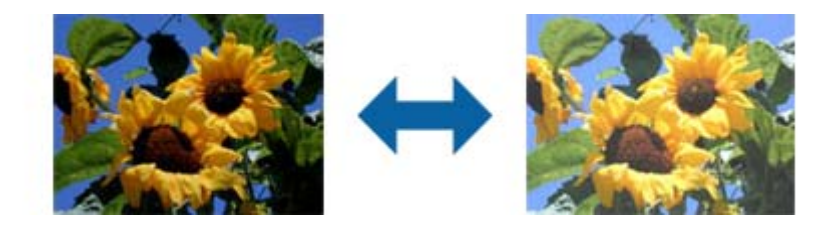

### Примітка.

Доступність цієї можливості залежить від настройок на вкладці **Основні настройки** > **Тип зображення** або на вкладці **Розширені настройки**.

### Контрастність

Можна налаштувати контрастність для всього зображення. У разі підвищення контрастності яскраві ділянки стануть яскравішими, а темні — темнішими. З іншого боку, якщо зменшити контрастність, різниця між яскравими та темними ділянками зображення буде менш помітною.

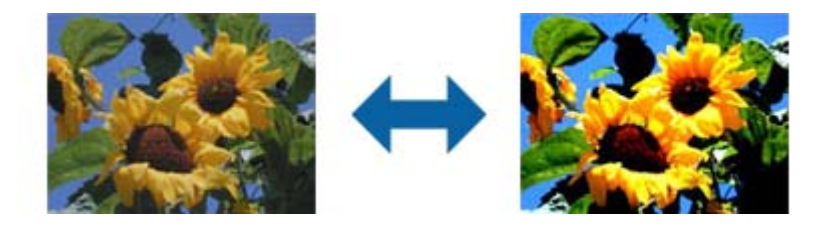

### Примітка.

Доступність цієї можливості залежить від настройок на вкладці **Основні настройки** > **Тип зображення** або на вкладці **Розширені настройки**.

### Гама

Можна налаштувати гамму (яскравість проміжного діапазону) для всього зображення. Якщо зображення засвітле чи затемне, можна відрегулювати яскравість.

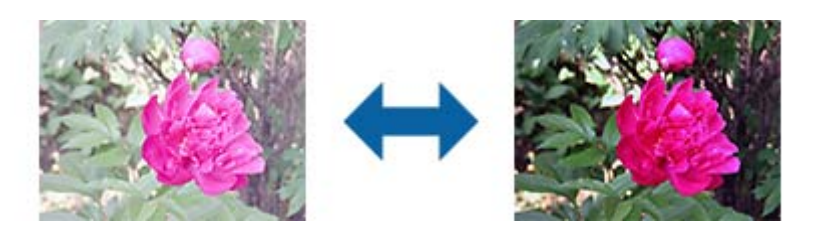

### Примітка.

Доступність цієї можливості залежить від настройок на вкладці **Основні настройки** > **Тип зображення** або на вкладці **Розширені настройки**.

### Порі

Можна налаштувати межі для монохромного подвійного зображення (чорне і біле). Якщо підвищити поріг, то ділянки чорного кольору стануть більші. Якщо знизити поріг, то ділянки білого кольору збільшаться.

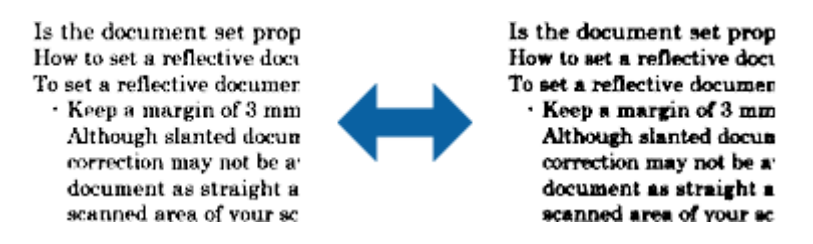

### Примітка.

Ця функція може бути недоступна в залежності від налаштувань у вкладці **Основні настройки > Тип зображення** або налаштувань у вкладці **Розширені настройки**.

### Пропустити чисті сторінки

Якщо в оригіналі є порожні сторінки, їх можна пропустити.

Можна вибрати визначення кількості порожніх сторінок. Якщо для цього параметра встановлено високе значення, можна пропустити оригінали світлих кольорів або обійти їх, як порожні сторінки.

Щоб змінити результат, виберіть **Пропустити чисті сторінки** > **Настройки**, а потім відрегулюйте **Рівень виз. Користувачем**. Виберіть знову **Пропустити чисті сторінки** > **Рівень виз. Користувачем**.

### Примітка.

🖵 Деякі сторінки може бути помилково пропущено, як порожні.

🖵 Ця функція недоступна в разі сканування двосторонніх зброшурованих оригіналів.

### Заливання краю

Із відсканованого зображення можна видалити тінь, яка утворилася навколо нього.

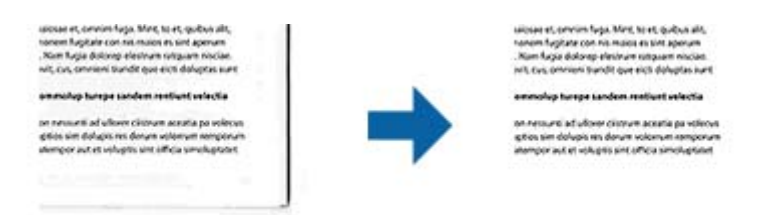

У разі двостороннього сканування настройки діапазону заливання країв дзеркально відображаються для зворотнього боку оригіналу.

Після вибору **Настройки** відображається екран **Рівень заливання краю**, після цього можна налаштувати діапазони заливання країв вгорі, внизу, ліворуч і праворуч.

### Примітка.

Ефект від застосування цієї функції не можна перевірити у вікні попереднього перегляду.

### Виправлення нахилу документа

Можна виправити нахил оригіналу.

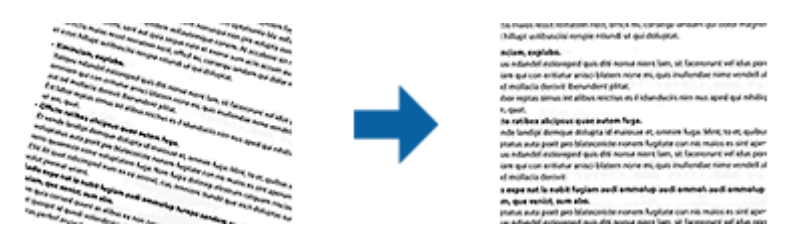

### Викл.

Нахил оригіналу не виправлено.

### Контроль нахилу паперу

Виправляє нахил оригіналів, що подалися косо.

### Контроль нахилу тексту

Виправляє нахил вмісту оригіналу, який був надрукований під кутом.

### Контроль нахилу паперу і тексту

Виправляє нахил оригіналу, який подався косо, а також вміст оригіналу.

### Примітка.

- У разі використання цієї функції, ділянки, які виникли в разі нерівної подачі, виправляються за допомогою білого кольору.
- Щоб скористатися цією функцією, встановіть значення для параметра Роздільна здатність у вкладці Основні настройки до 600 точок на дюйм.
- 🖵 Ця функція може не виправити документи, кут нахилу яких був надто великим.
- □ Ефект від застосування цієї функції не можна перевірити у вікні попереднього перегляду.

### Видалити перфораційні отвори

Після сканування оригіналів із отворами тіні від них на відсканованому зображенні можна видалити.

Можна видалити тіні від круглих або квадратних отворів, які містяться на відстані 20 мм (0,79 дюйма) від країв оригіналу.

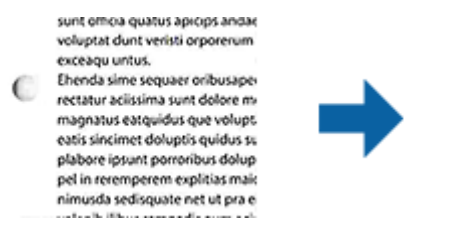

sunt omoa quatus apicips andac voluptat dunt veristi orporerum exceaqu untus. Ehenda sime sequaer oribusaper rectatur aciissima sunt dolore m magnatus eatquidus que volupt eatis sincimet doluptis quidus su plabore ipsunt porroribus dolup pel in reremperem explitias mair nimusda sedisquate net ut pra e

### Примітка.

- 🖵 Ця функція доступна лише в разі сканування білих чи світлих оригіналів.
- 🖵 На деяких відсканованих оригіналах тіні від отворів можна видалити.
- □ Ефект від застосування цієї функції не можна перевірити у вікні попереднього перегляду.
## Редагування сканованих сторінок за допомогою Epson Scan 2

Можна редагувати сторінки сканованих зображень за допомогою функцій у вкладці **Основні настройки** програми Epson Scan 2.

## Зброшур.оригінал

Під час сканування обох сторін оригіналу зображення можна зброшурувати спереду та ззаду. Виберіть макет для брошурування зображень.

### Примітка.

Ця функція доступна в разі вибору Двосторонній у Сторона сканування.

## Поворот

Оригінал можна повернути за годинниковою стрілкою та відсканувати. Виберіть кут повороту, залежно від оригіналу, який потрібно відсканувати.

### Примітка.

Якщо вибрати **Авто** та відсканувати оригінал, зображення повернеться відповідно до орієнтації тексту. Однак, залежно від розміру зображення та інших параметрів це може зайняти певний час.

Параметр **Авто** доступний, лише якщо інстальовано компонент OCR EPSON Scan (Windows) або компонент OCR EPSON Scan 2 (Mac OS X).

## Збереження PDF файл, доступний для пошуку

Можна зберігати скановане зображення як PDF файл, доступний для пошуку. Це документ, у якому вбудований пошук текстових даних.

#### Примітка.

- □ Текст оригіналів розпізнається за допомогою функції оптичного розпізнавання символів (OCR), а тоді вбудовується у скановане зображення.
- □ Ця функція доступна тільки тоді, коли встановлено компонент OCR EPSON Scan (Windows) або компонент OCR Epson Scan 2 (Mac OS X).
- 1. Помістіть оригінал.
- 2. Запустіть Epson Scan 2.
- 3. Внесіть налаштування для кожного елемента вкладки Основні настройки.
- 4. Клацніть Перегляд.
- 5. Поставте викинутий оригінал ще раз під час використання ADF.
- 6. Зробіть попередній перегляд, а тоді в разі необхідності внесіть інші налаштування у вкладці **Розширені настройки**.
- 7. Виберіть **PDF файл, доступний для пошуку** зі списку **Формат зображення**.
- 8. Виберіть Опції у списку Формат зображення, щоб-відкрити вікно Опції формату зображення.

- 9. Виберіть вкладку Текст у вікні Опції формату зображення.
- 10. Перевірте, чи вибрано мову оригіналу у списку Мова тексту.
- 11. Клацніть ОК, щоб закрити вікно Опції формату зображення.
- 12. Перевірте ім'я збереженого файла, що відображається у Назва файлу.
- 13. Виберіть папку зберігання для сканованих зображень зі списку Папка.
- 14. Клацніть Сканування.

Скановане зображення зберігається як PDF файл, доступний для пошуку.

### Пов'язані відомості

- ➡ «Сканування за допомогою Epson Scan 2» на сторінці 53
- ➡ «Характеристики оригіналів та їх розміщення» на сторінці 25

➡ «Текст розпізнається неправильно під час зберігання в PDF файл, доступний для пошуку» на сторінці 125

## Зберігання у файлі формату Office (тільки для Windows)

Можна зберегти скановане зображення як файл формату Microsoft<sup>®</sup> Office, використовуючи Document Capture Pro.

Можна вибрати вказані нижче формати.

- □ Microsoft<sup>®</sup> Word (.docx)
- □ Microsoft<sup>®</sup> Excel<sup>®</sup> (.xlsx)
- □ Microsoft<sup>®</sup> PowerPoint<sup>®</sup> (.pptx)

#### Примітка.

Ця функція доступна тільки тоді, коли встановлено компонент OCR EPSON Scan.

- 1. Помістіть оригінал.
- 2. Запустіть Document Capture Pro.
- 3. Клацніть 🧼 .

Відобразиться вікно Сканувати.

- 4. Внесіть налаштування сканера та натисніть Сканувати.
- 5. Перевірте зіскановані зображення та відредагуйте їх за потреби.

6. Перевіривши зображення, клацніть одну з піктограм ресурсу для зберігання.

| 😵 Document Capture Pro                       | X               |
|----------------------------------------------|-----------------|
| <u>File Scan Edit View Page Option H</u> elp |                 |
| Scan 📚 Job 💀 Scan to PDF 🔹 👔 Destination 🤤   | 🖂 🔋 👄 🌒 🛼 🌅 📥 🔫 |
|                                              |                 |
|                                              |                 |

Відкриється Зберегти в пакеті, Настройки перенесення або інше вікно.

- 7. Виберіть формат файла Office, у якому потрібно зберігати, зі списку Тип файлу.
- 8. Клацніть Параметри, щоб відкрити вікно Детальні настройки.
- 9. Внесіть налаштування для кожного елемента, а тоді клацніть **ОК**, щоб закрити вікно **Детальні** настройки.
- 10. Уведіть інші необхідні налаштування у разі потреби, а тоді клацніть **Надіслати** або **ОК**. Скановане зображення буде збережено як файл формату Office.

#### Пов'язані відомості

- 🕈 «Сканування за допомогою програми Document Capture Pro (Windows)» на сторінці 57
- ➡ «Характеристики оригіналів та їх розміщення» на сторінці 25

# Різні типи зберігання та перенесення

## Сортування і зберігання сканованих зображень в окрему папку (тільки для Windows)

Можна автоматично сортувати скановані зображення та зберігати їх в окрему папку за допомогою Document Capture Pro.

## Розширені параметри сканування

Щоб сортувати скановані зображення, можна використовувати різні методи визначення, наприклад, виявлення порожніх сторінок, що вставилися поміж оригіналів, або зчитування штрих-кодів оригіналів.

- 1. Поставте оригінали, включно з індикаторами, наприклад, порожніми аркушами, вставленими між сторінками, де потрібно розділити скановане зображення.
- 2. Запустіть Document Capture Pro.
- 3. Клацніть 🧼 .

Відобразиться вікно Сканувати.

- 4. Внесіть налаштування сканера та натисніть Сканувати.
- 5. Перевірте зіскановані зображення та відредагуйте їх за потреби.
- 6. Перевіривши зображення, клацніть папку призначення.

Відкриється вікно Зберегти в пакеті або Настройки перенесення.

- 7. Клацніть Ім'я файлу & налаштування розподілу.
- 8. Виберіть Застосувати розподіл завдань, а тоді клацніть Настройки розподілу.
- 9. Виберіть метод розділення та метод зазначення імені папки у вікні **Настройки розподілу завдань**, а тоді клацніть **ОК**.
- 10. Виберіть інші параметри у вікні Ім'я файлу & налаштування розподілу, а тоді клацніть ОК.
- 11. Виберіть інші параметри у вікні **Зберегти в пакеті** або вікні **Настройки перенесення**, а тоді натисніть **ОК** або **Надіслати**.

Відскановані зображення буде збережено окремо залежно від вибраного методу розділення.

## Пов'язані відомості

- ➡ «Сканування за допомогою програми Document Capture Pro (Windows)» на сторінці 57
- ➡ «Характеристики оригіналів та їх розміщення» на сторінці 25

## Сканування у хмарний сервіс

Можна завантажувати скановані зображення просто в хмарний сервіс за допомогою програми Document Capture Pro (Windows) або Document Capture (Mac OS X).

## Примітка.

- 🗅 Створіть обліковий запис у хмарній службі, перш ніж використовувати цю функцію.
- □ Якщо потрібно застосовувати Evernote для зберігання, потрібно спочатку завантажити програму Evernote із сайту Evernote Corporation, а тоді встановити цю програму.
- 1. Помістіть оригінал.
- 2. Запустіть Document Capture Pro (Windows) або Document Capture (Mac OS X).

3. Клацніть 🧼 .

Відобразиться вікно Сканувати.

- 4. Внесіть налаштування сканера та натисніть Сканувати.
- 5. Перевірте зіскановані зображення та відредагуйте їх за потреби.
- 6. Перевіривши зображення, клацніть піктограму призначення.

| Ø Document Capture Pro                                   |                             |             |            |                  | - 0          | ×          |
|----------------------------------------------------------|-----------------------------|-------------|------------|------------------|--------------|------------|
| <u>File S</u> can <u>E</u> dit <u>V</u> iew <u>P</u> age | <u>O</u> ption <u>H</u> elp |             |            |                  |              |            |
| Scan 🔊 Job                                               | Scan to PDF 🔹               | Destination | <b>a</b> ( |                  |              | 4          |
| ADDITIONAL CORCEGAN                                      | Q Q Q P I C 50%             | • 🛃 💽 🔁 🛆 🛆 |            |                  |              |            |
|                                                          |                             |             |            |                  |              |            |
|                                                          |                             |             | F          | age 1 [210, 297m | m] Total Pag | v (s): 2 → |

Відобразиться вікно Настройки перенесення.

7. Внесіть налаштування для кожного елемента, а тоді клацніть **Надіслати**. Скановане зображення надсилається у хмарний сервіс.

## Пов'язані відомості

- ➡ «Сканування за допомогою програми Document Capture Pro (Windows)» на сторінці 57
- ➡ «Сканування за допомогою програми Document Capture (Mac OS X)» на сторінці 60
- ➡ «Характеристики оригіналів та їх розміщення» на сторінці 25

## Завантаження на сервер FTP

Можна завантажувати скановані зображення просто в на сервер FTP за допомогою програми Document Capture Pro (Windows) або Document Capture (Mac OS X).

- 1. Помістіть оригінал.
- 2. Запустіть Document Capture Pro (Windows) або Document Capture (Mac OS X).

3. Клацніть 🌺 .

Відобразиться вікно Сканувати.

- 4. Внесіть налаштування сканера та натисніть Сканувати.
- 5. Перевірте зіскановані зображення та відредагуйте їх за потреби.
- Перевіривши зображення, клацніть піктограму
   Відобразиться вікно Настройки перенесення.
- 7. Внесіть налаштування для кожного елемента, а тоді клацніть Надіслати.

#### Примітка.

Щоб дізнатися налаштування для сервера FTP, зверніться до адміністратора.

Скановане зображення надсилається на сервер FTP.

## Пов'язані відомості

- 🕈 «Сканування за допомогою програми Document Capture Pro (Windows)» на сторінці 57
- ➡ «Сканування за допомогою програми Document Capture (Mac OS X)» на сторінці 60
- 🕈 «Характеристики оригіналів та їх розміщення» на сторінці 25

# Прикріплення сканованих зображень до електронного повідомлення

Можна прикріпити скановані зображення напряму до електронного повідомелння за допомогою програми Document Capture Pro (Windows) або Document Capture (Mac OS X).

- 1. Помістіть оригінал.
- 2. Запустіть Document Capture Pro (Windows) або Document Capture (Mac OS X).
- 3. Клацніть 🌺 .

Відобразиться вікно Сканувати.

- 4. Внесіть налаштування сканера та натисніть Сканувати.
- 5. Перевірте зіскановані зображення та відредагуйте їх за потреби.
- Перевіривши зображення, клацніть піктограму <sup>№</sup>.
   Відобразиться вікно Зберегти в пакеті.
- 7. Внесіть налаштування для кожного елемента, а тоді клацніть ОК.

Клієнт електронної пошти на вашому комп'ютері буде запущено автоматично, а зіскановане зображення буде прикріплене до електронного повідомлення.

## Пов'язані відомості

- ➡ «Сканування за допомогою програми Document Capture Pro (Windows)» на сторінці 57
- 🕈 «Сканування за допомогою програми Document Capture (Mac OS X)» на сторінці 60
- ➡ «Характеристики оригіналів та їх розміщення» на сторінці 25

## Друк сканованих зображень

Можна друкувати скановане зображення просто на принтері Epson, підключеному до комп'ютера.

## Примітка.

Перш ніж використовувати цю функцію, перевірте перелічені нижче умови.

- **П**ринтер Epson підключений до того самого комп'ютера, що й сканер.
- 🗅 Драйвер принтера правильно встановлений на комп'ютері.
- 1. Помістіть оригінал.
- 2. Запустіть Document Capture Pro (Windows) або Document Capture (Mac OS X).
- Клацніть .
   Відобразиться вікно Сканувати.
- 4. Внесіть налаштування сканера та натисніть Сканувати.
- 5. Перевірте зіскановані зображення та відредагуйте їх за потреби.
- Перевіривши зображення, клацніть піктограму .
   Відкриється вікно програми Настройки друку.
- Внесіть налаштування для кожного елемента, а тоді клацніть ОК. Скановане зображення друкується на принтері.

## Пов'язані відомості

- 🕈 «Сканування за допомогою програми Document Capture Pro (Windows)» на сторінці 57
- ➡ «Сканування за допомогою програми Document Capture (Mac OS X)» на сторінці 60
- ➡ «Характеристики оригіналів та їх розміщення» на сторінці 25

# Сканування за допомогою визначених налаштувань (завдання)

Можна створити «Завдання», яке по суті є набором налаштувань сканування, наприклад, таких як спосіб сортування, формат зберігання, папка тощо.

Можна налаштувати завдання у Document Capture Pro (Windows) або Document Capture (Mac OS X).

Можна призначити завдання кнопці сканера і запускати його, натискаючи на цю кнопку. (Лише у разі використання USB підключення.)

#### Примітка.

Document Capture Pro i Document Capture не підтримує сканування за допомогою кнопки при бездротовому підключенні.

## Налаштування завдання

- 1. Запустіть Document Capture Pro (Windows) або Document Capture (Mac OS X).
- Клацніть піктограму (Керувати завданням) в головному вікні.
   Відобразиться вікно Керування завданнями.
- 3. У вікні **Керування завданнями** клацніть **Додати** (Windows) або піктограму + (Mac OS X). Відкриється вікно програми **Настройки завдань**.
- 4. Внесіть вказані нижче налаштування у вікні Настройки завдань.
  - **Ім'я завдання**: уведіть назву завдання.
  - **Вкладка Сканувати**: задайте параметри сканування у вкладці.
  - 🖵 Вкладка Вивід: задайте у цій вкладці формат вихідного файлу сканованого зображення.
  - □ Місце призначення: виберіть папку для зберігання сканованого зображення.
- 5. Клацніть ОК, щоб закрити вікно Настройки завдань.
- 6. Клацніть ОК у вікні Керування завданнями.

Завдання налаштовується у Document Capture Pro або Document Capture.

## Призначення завдання кнопці сканера

Можна призначити кнопці сканера завдання і запускати його, просто натиснувши на цю кнопку.

- 1. Запустіть Document Capture Pro (Windows) або Document Capture (Mac OS X).
- Клацніть піктограму (Керувати завданням) в головному вікні.
   Відобразиться вікно Керування завданнями.
- 3. Клацніть **Настройки подій** у вікні **Керування завданнями** (Windows) або клацніть піктограму **ж** т внизу екрана (Mac OS X).
- 4. У спадному меню клацніть на назві завдання, яке потрібно призначити.
- Клацніть ОК у вікні Керування завданнями.
   Завдання буде призначене кнопці сканера.

## Пов'язані відомості

- ➡ «Кнопки та індикатори» на сторінці 16
- ➡ «Сканування за допомогою кнопки сканера» на сторінці 62

🕈 «Характеристики оригіналів та їх розміщення» на сторінці 25

# Сканування візитних карток за допомогою Presto! BizCard

Можна сканувати візитні картки та перетворювати їх на текст для редагування за допомогою Presto! BizCard.

Див. довідку програми, щоб отримати більше інформації про її використання та функції. Щоб відкрити довідку, виберіть меню довідки програми.

- 1. Поставте візитну картку у сканер.
- 2. Запустіть Presto! BizCard.
  - ❑ Windows 10

Натисніть кнопку пуску, а тоді виберіть Усі програми > NewSoft > Presto! BizCard.

❑ Windows 8.1/Windows 8

Введіть назву програми у пошуковий рядок та оберіть відображений значок.

□ Windows 7/Windows Vista/Windows XP

Натисніть кнопку пуску, а тоді оберіть Усі програми або Програми > NewSoft > Presto! BizCard.

Mac OS X

Оберіть Перейти > Програми > Presto! BizCard.

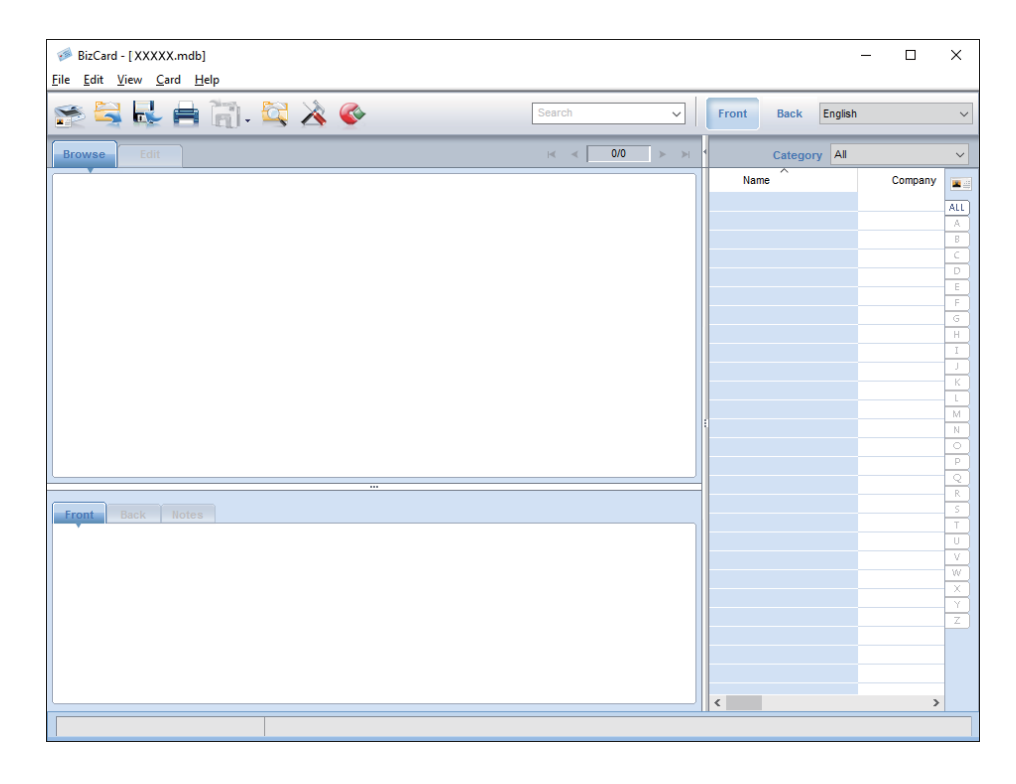

3. Натисніть значок 洒 у верхній лівій частині цього вікна.

Відкриється вікно програми Epson Scan 2.

4. Налаштуйте кожен елемент у вікні Epson Scan 2, а тоді скануйте.

Візитна картка сканується та перетворюється у текст для редагування у вікні Presto! BizCard.

## Пов'язані відомості

- ➡ «Presto! BizCard» на сторінці 19
- ➡ «Характеристики оригіналів та їх розміщення» на сторінці 25

# Налаштування мережі

# Типи мережевих з'єднань

## З'єднання Wi-Fi

Підключайте сканер та комп'ютер або смарт-пристрій до точки доступу. Це типове з'єднання для домашньої або офісної мережі, де комп'ютери з'єднані між собою за допомогою Wi-Fi через точку доступу.

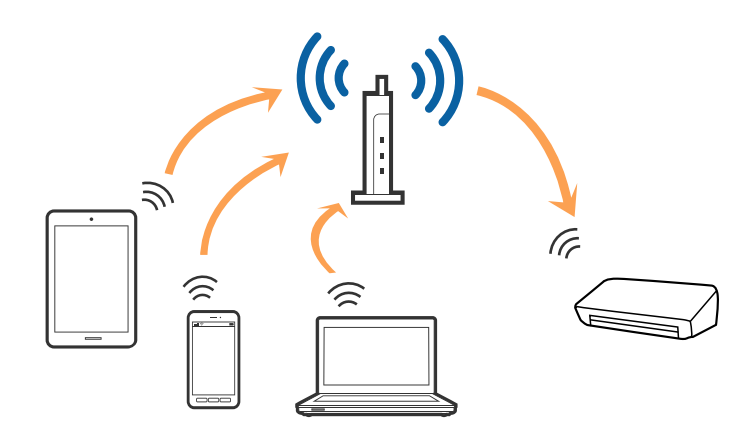

## Пов'язані відомості

- ➡ «Підключення до комп'ютера» на сторінці 84
- ➡ «Підключення до смарт-пристрою» на сторінці 86
- ➡ «Налаштування Wi-Fi з панелі керування» на сторінці 86

## З'єднання у режимі АР

Використовуйте цей спосіб підключення, коли не застосовуєте Wi-Fi вдома або в офісі, або коли потрібно напряму підключити сканер до смарт-пристрою. У цьому режимі сканер виконуватиме функцію точки доступу і ви зможете підключати до чотирьох пристроїв до сканера без потреби використовувати стандартну точку доступу. Однак підключені напряму до сканера пристрої не можуть з'єднуватися один з одним через сканер.

#### Налаштування мережі

#### Примітка.

Режим АР — це спосіб підключення, розроблений на заміну спеціальному режиму.

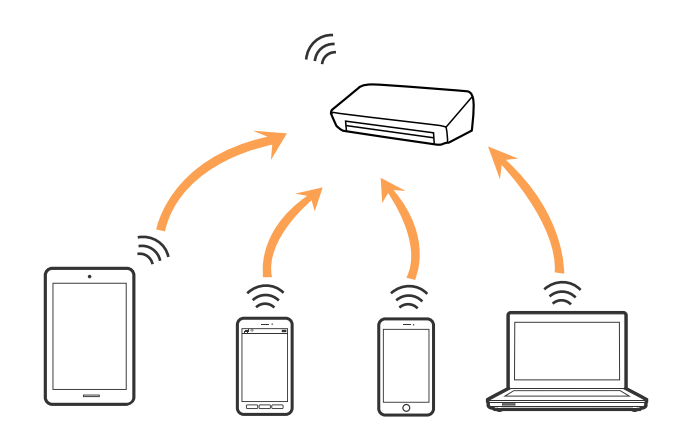

### Пов'язані відомості

- ➡ «Налаштування режиму АР» на сторінці 95
- ➡ «Налаштування режиму АР за допомогою кнопки пуску» на сторінці 97

## Підключення до комп'ютера

Радимо скористатися програмою встановлення, щоб підключити сканер до комп'ютера. Запустити програму встановлення можна одним із вказаних нижче способів.

🖵 Налаштування з веб-сайту

Відкрийте вказаний нижче веб-сайт, а тоді уведіть назву продукту.

#### http://epson.sn

Перейдіть до розділу **Установка**, а тоді клацніть **Завантажити** у завантаженнях і підключіть частину. Клацніть один раз або двічі на завантаженому файлі, щоб запустити процес встановлення. Виконайте інструкції на екрані.

□ Налаштування за допомогою диска програмного забезпечення (тільки для моделей, що постачаються із диском програмного забезпечення, та користувачів, у яких є комп'ютер з дисководом.)

Вставте диск із програмним забезпеченням у комп'ютер, а тоді дотримуйтеся вказівок на екрані.

## Вибір способу підключення

Дотримуйтеся вказівок на екрані, доки не з'явиться вказаний нижче екран, а тоді виберіть спосіб підключення сканера до комп'ютера.

## □ Windows

Виберіть тип підключення і натисніть Далі.

| Santal Nav [ Sana       | in the second second second second second second second second second second second second second second second | <u> </u> |
|-------------------------|----------------------------------------------------------------------------------------------------|----------|
| Start Setup             | Connecting your                                                                                                 |          |
| 🖉 License Agreement     | WI-Fi Connection      Establishes a wireless connection with the                                                |          |
| 🥜 Bystem Check          |                                                                                                    |          |
| , Installation          | OUSB connection     Connect the to a computer using a USB     catle                                             |          |
| Connection Setting      |                                                                                                    |          |
| Additional Installation |                                                                                                    |          |
| Frish                   |                                                                                                    |          |
|                         | Advanced configuration                                                                                          |          |
| Setup Complete          | Cancel Back Next                                                                                                |          |

## $\hfill\square$ Mac OS X

Виберіть тип підключення.

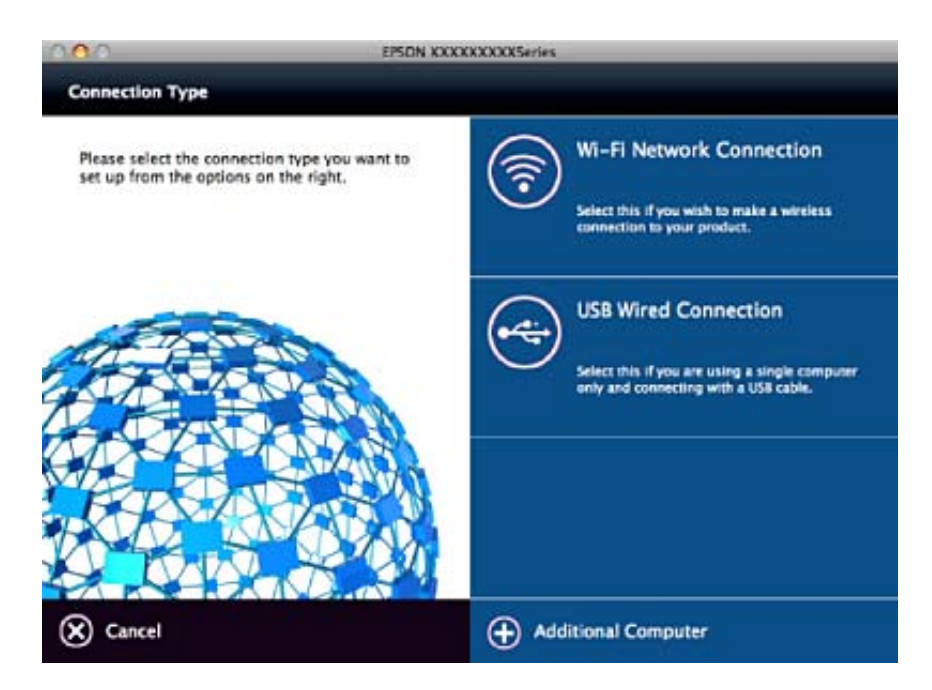

Виконайте інструкції на екрані. Буде встановлено потрібне програмне забезпечення.

## Підключення до смарт-пристрою

Можна використовувати сканер просто зі смарт-пристрою, якщо підключити сканер до тієї самої мережі Wi-Fi (SSID), що і смарт-пристрій. Щоб використовувати сканер зі смарт-пристрою, внесіть потрібні налаштування через Epson DocumentScan.

### Примітка.

- Якщо потрібно одночасно підключити до сканера і комп'ютер, і смарт-пристрій, радимо спочатку підключити комп'ютер.
- □ Можна встановити програму Epson DocumentScan is cepsiciв App Store aбо Google Play.

# Налаштування Wi-Fi з панелі керування

Мережеві налаштування можна зробити просто на панелі керування сканера. Підключивши сканер до мережі, встановіть з'єднання з ним із пристрою, який потрібно використовувати (комп'ютер, смартфон, планшет тощо.)

## Налаштування Wi-Fi через кнопку пуску

Можна автоматично налаштувати мережу Wi-Fi, натиснувши кнопку на точці доступу. Якщо дотримані вказані нижче умови, можна налаштовувати мережу в цей спосіб.

□ Точка доступу сумісна з WPS (захищене налаштування Wi-Fi).

Поточне з'єднання Wi-Fi відбулося шляхом натискання кнопки на точці доступу.

#### Примітка.

Якщо не вдається знайти кнопку або налаштування відбувається за допомогою програмного забезпечення, див. документацію, що входить до комплекту точки доступу.

1. Встановіть перемикач режиму підключення сканера до 🛜

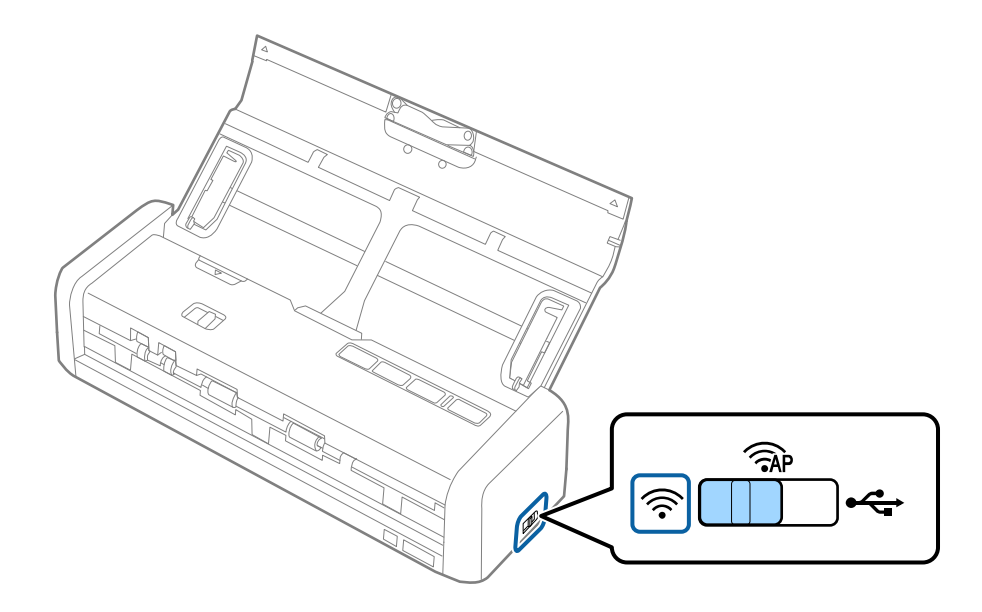

## 2. Увімкніть сканер.

Необхідно зачекати поки індикатор готовності та індикатор 🛜 почнуть блимати одночасно.

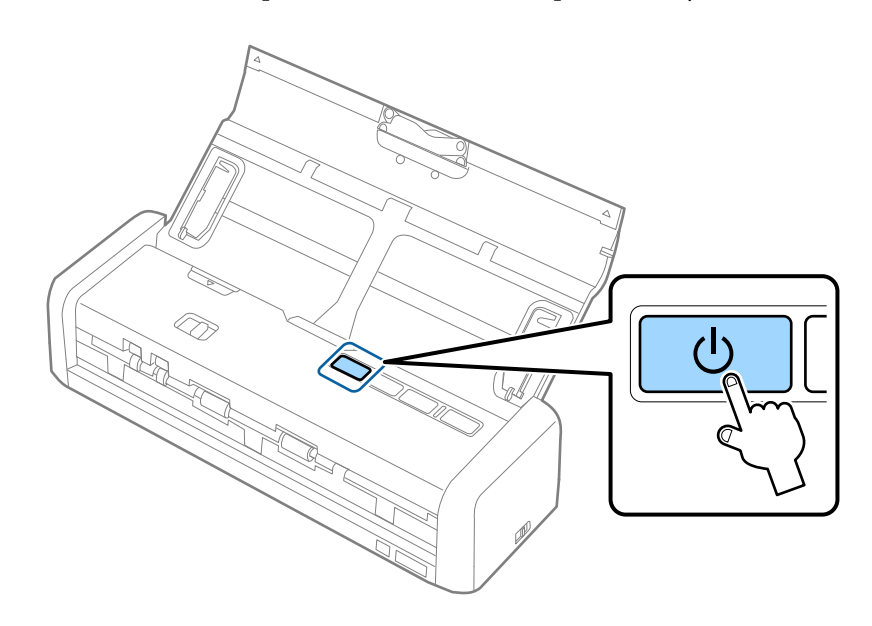

3. Утримуйте 👁 кнопку на сканері не менше трьох секунд.

Необхідно зачекати поки індикатор готовності та індикатор 🛜 почнуть блимати по черзі.

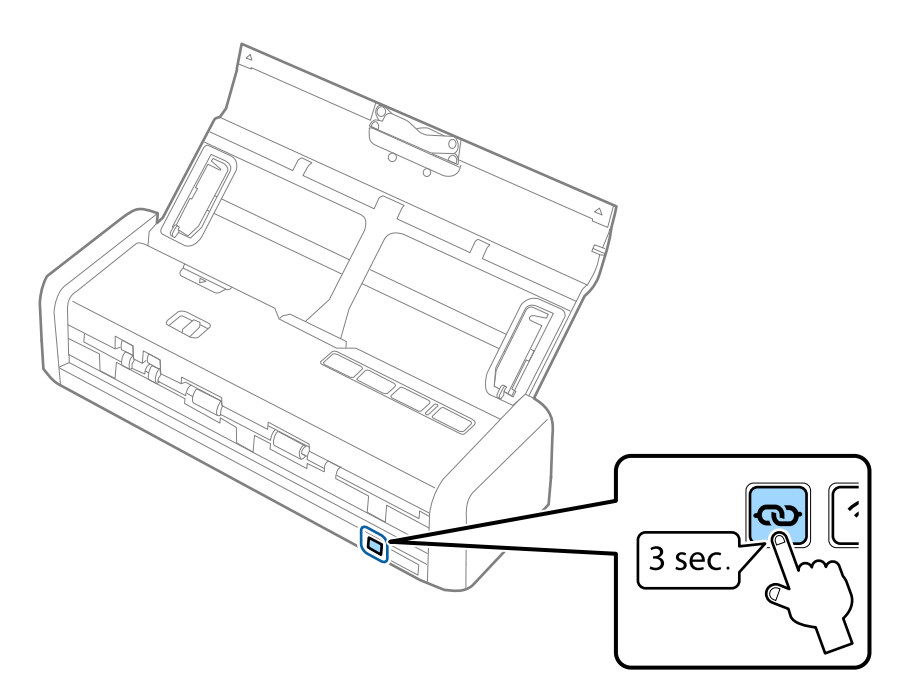

4. Натисніть та утримуйте кнопку [WPS] на точці доступу, доки не заблимає індикатор безпеки.

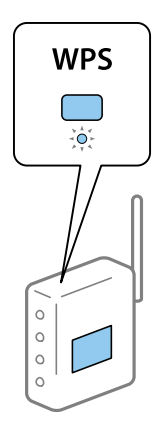

Коли світять індикатор готовності та 🛜 на сканері, з'єднання встановлено. На це може знадобитися кілька хвилин.

### Примітка.

- □ Якщо ви не знаєте, де знаходиться кнопка [WPS], або на точці доступу немає жодних кнопок, див. документацію, що входить до комплекту точки доступу.
- □ З'єднання втрачено, якщо вмикається індикатор . Перезавантажте сканер і точку доступу, розташуйте їх ближче один до одного і знову зробіть налаштування мережі.

## Пов'язані відомості

- ➡ «Просте сканування» на сторінці 53
- 🕈 «Розширені параметри сканування» на сторінці 64
- ➡ «Проблеми з мережею» на сторінці 127

## Налаштування Wi-Fi через встановлення PIN-коду (WPS)

Можна підключатися до точки доступу за допомогою PIN-коду. Цей спосіб можна використовувати, якщо для точки доступу доступний режим WPS (захищене встановлення Wi-Fi). За допомогою комп'ютера внесіть PIN-код для точки доступу.

1. Встановіть перемикач режиму підключення сканера до Â.

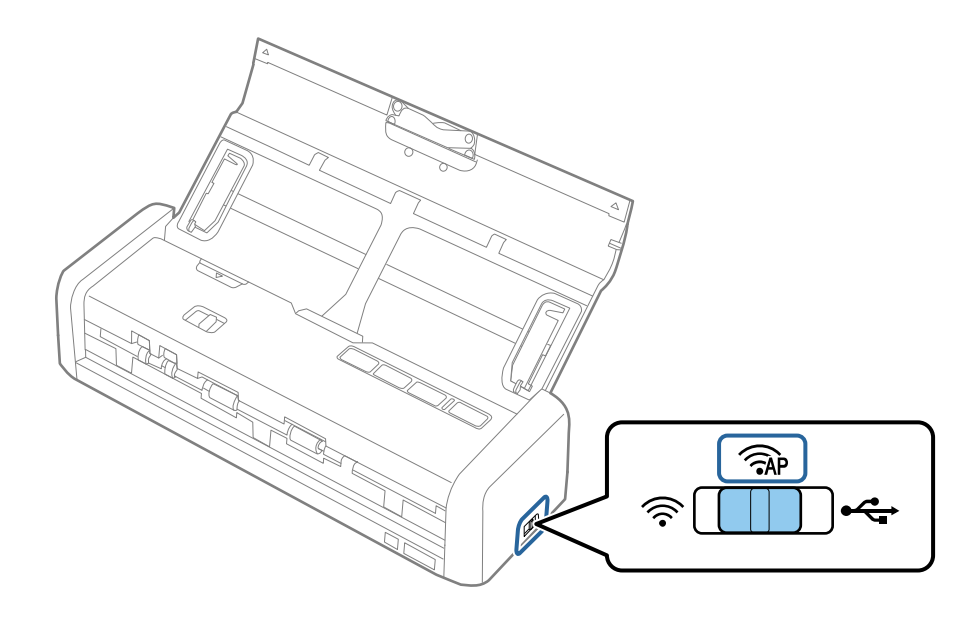

## Примітка.

Незважаючи на те, що метод PIN-коду підключає сканер до Wi-Fi мережі, вам необхідно встановити перемикач режиму підключення до AP на цьому етапі.

2. Утримуйте 👁 кнопку на сканері і увімкніть його.

Продовжуйте тримати кнопку 👁, доки індикатор готовності та індикатори 🛜 на сканері не почнуть блимати по черзі.

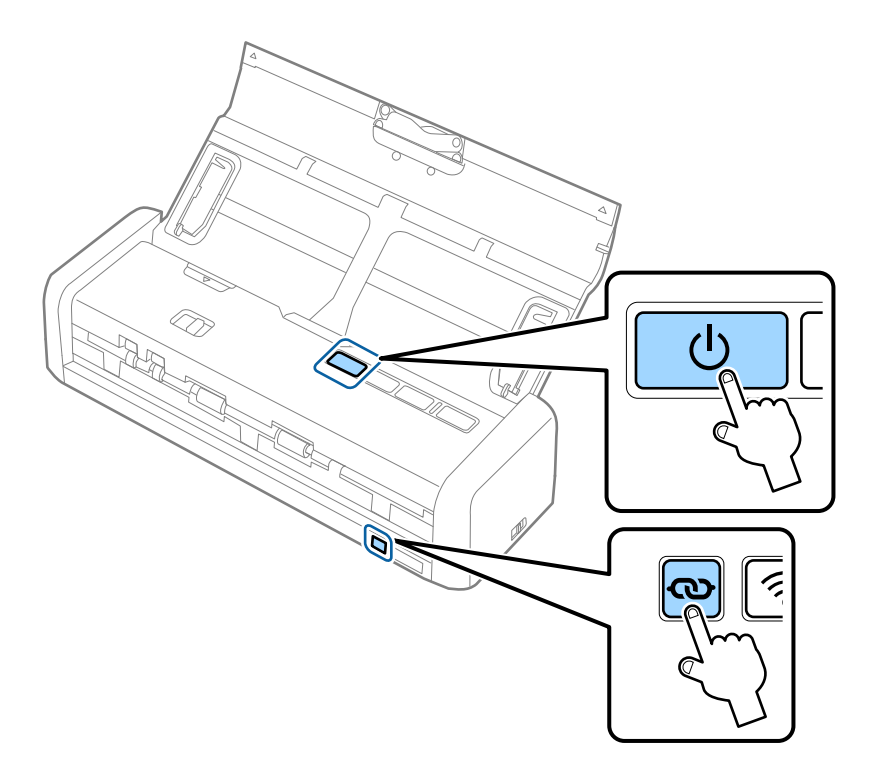

3. За допомогою комп'ютера упродовж двох хвилин уведіть PIN-код (восьмизначне число, вказане на етикетці сканера) для точки доступу.

Коли світять індикатор готовності та індикатор 🛜 на сканері, Wi-Fi з'єднання для сканера встановлено.

### Примітка.

Див. посібник, що постачався із точкою доступу для отримання детальнішої інформації про введення PINкоду.

4. Вимкніть сканер.

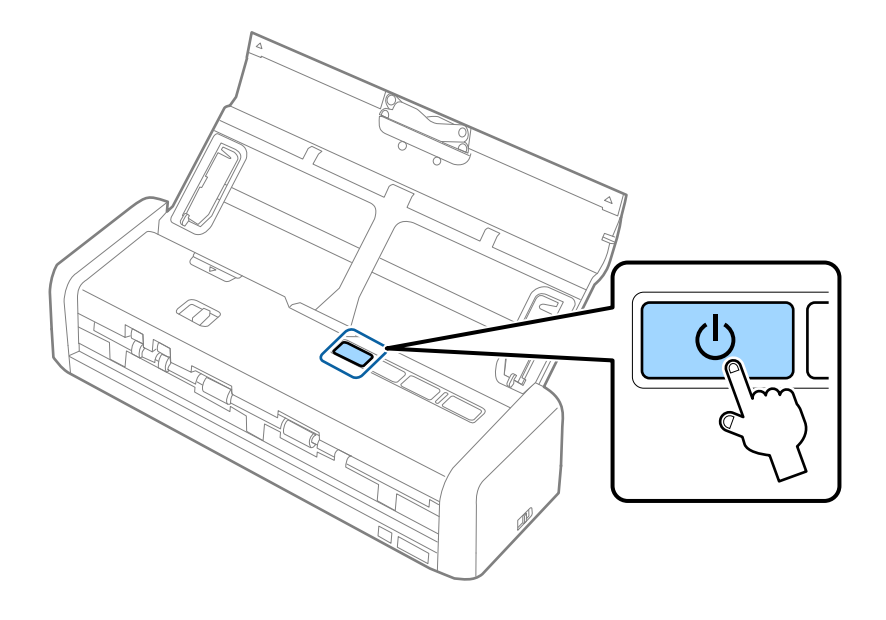

5. Переведіть перемикач режиму підключення на сканері у положення 🛜, та увімкніть сканер.

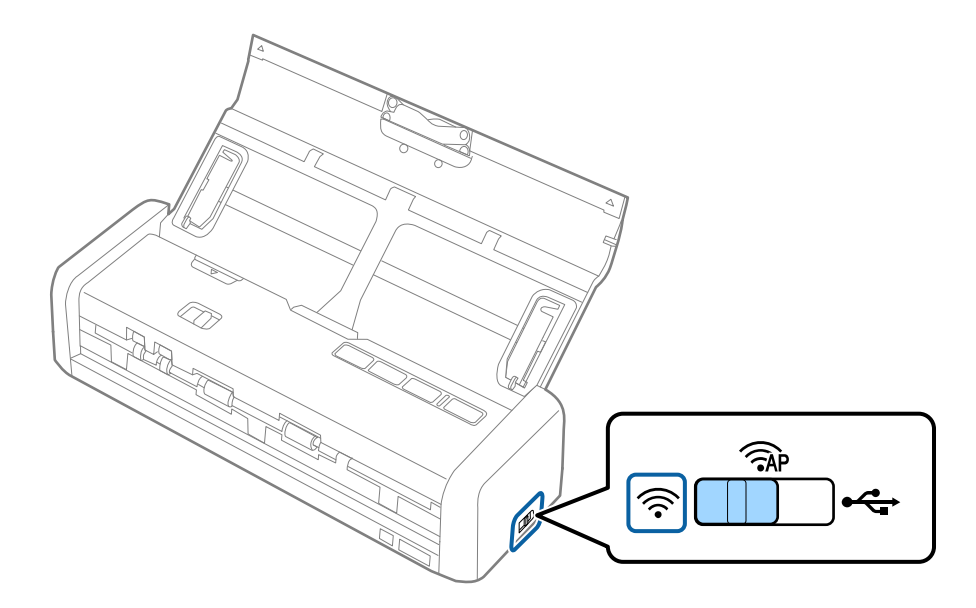

Коли світять індикатор готовності та 🛜 на сканері, з'єднання встановлено.

## Примітка.

З'єднання втрачено, якщо вимикається індикатор . Перезавантажте сканер і точку доступу, розташуйте їх ближче один до одного і знову зробіть налаштування мережі.

## Пов'язані відомості

- ➡ «Просте сканування» на сторінці 53
- 🕈 «Розширені параметри сканування» на сторінці 64
- ➡ «Проблеми з мережею» на сторінці 127

## Налаштування Wi-Fi за допомогою EpsonNet Config

Можна використовувати EpsonNet Config для підключення сканера до мережі Wi-Fi. Для підключення сканера до комп'ютера за допомогою режиму AP, спочатку треба зареєструвати налаштування мережі Wi-Fi на сканері. Потім перезавантажте сканер в режим з'єднання Wi-Fi, щоб підключити його до Wi-Fi мережі.

Перед початком роботи треба перевірити вказані нижче налаштування.

□ EpsonNet Config встановлено на вашому комп'ютері. Якщо вона не встановлена, встановіть її з диску програмного забезпечення або завантажте з веб-сайту.

http://epson.sn > Установка > Завантажити

🖵 Сканер і ваш комп'ютер включені і з'єднанні за допомогою режиму АР.

### Примітка.

Якщо ви використовуєте iOS або Android пристрої, можна використовувати Epson DocumentScan для підключення сканера до мережі Wi-Fi.

- 1. Увімкніть EpsonNet Config ваш комп'ютер.
  - □ Windows 10

Натисніть кнопку пуску, а тоді оберіть Усі програми > EpsonNet > EpsonNet Config VX > EpsonNet Config.

Uindows 8.1/Windows 8/Windows Server 2012 R2/Windows Server 2012

Введіть назву програми у пошуковий рядок та оберіть відображений значок.

□ Windows 7/Windows Vista/Windows XP/Windows Server 2008 R2/Windows Server 2008/Windows Server 2003 R2/Windows Server 2003

Натисніть кнопку пуску, а тоді оберіть Усі програми (або Програми) > EpsonNet > EpsonNet Config VX > EpsonNet Config.

Mac OS X

Оберіть Перейти > Програми > EPSON Software > EpsonNet > EpsonNet Config VX > EpsonNet Config.

## Примітка.

Де «Х» позначає версію програмного забезпечення.

2. Оберіть ваш сканер зі списку і натисніть **Configuration**.

| C EpsonNet Config<br>Device(D) Display(V) | Tools(T) Help(H)       |             |              | - 0 💌    |
|-------------------------------------------|------------------------|-------------|--------------|----------|
| EpsonNe                                   |                        | E           |              | EPSON    |
| 📀 Refri i 🛃 Co                            | nfiguration 🛓 🛛 Launch | Browser     | Filter (Al0  | •        |
| Model Nam-                                | drass                  | 1P Address  | Route        |          |
| ODS-IXI                                   | XXXXXXXXXXXXXXX        | XXX.XXX.XXX | Wireless LAN |          |
|                                           |                        |             |              |          |
|                                           |                        |             |              |          |
|                                           |                        |             |              |          |
|                                           |                        |             |              |          |
|                                           |                        |             |              |          |
|                                           |                        |             |              |          |
|                                           |                        |             |              |          |
|                                           |                        |             |              |          |
|                                           |                        |             |              |          |
|                                           |                        |             |              |          |
|                                           |                        |             |              |          |
| Charle and the star block day             | 4                      |             |              | Prove to |

3. Оберіть Network Interface > Network > Basic (Wireless).

| Network Interface                   | Basic Settings                |                           |   |
|-------------------------------------|-------------------------------|---------------------------|---|
| - Information                       | Communication Moder           | Simple AP mode            | , |
| - Basic<br>- Wireless               | Wreless Mode:                 | Auto                      |   |
| E PELINUTA                          | SSID                          | X00300000000000 - Refresh |   |
| -Basic (Wreless)<br>Datallad /Woold | Channel                       | 11                        |   |
| - TCP/IP                            | Send Transmission Rate:       |                           |   |
| - Basic<br>- Basic (IPv6) 1         | Receive Transmission Rate:    |                           |   |
| -Basic (IPv6) 2                     | Security                      |                           |   |
| - DNS<br>- DNS (IPv6)               | Security Level                | WPA-PSK(AES) + Detailed   |   |
| -SLP                                | WPA Settings                  |                           |   |
| LLMNR                               | PSK (Pre-shared Key):         |                           |   |
| Basic                               | Reenter PSK (Pre-shared Key): |                           |   |
| Administrator Settings              |                               |                           |   |
| - Administrator Infor               |                               |                           |   |
| Password *                          |                               |                           |   |

4. Виконайте необхідні налаштування для підключення до Wi-Fi.

| Network Interface                     | Danie Cattlean                        |                                        |   |
|---------------------------------------|---------------------------------------|----------------------------------------|---|
| - Information - Basic                 | Communication Moder                   | Infrastructure                         | • |
| Wireless                              | · · · · · · · · · · · · · · · · · · · | 2 MB 8800                              |   |
| Network                               | SSID                                  | XXXXXXXXXXXXXXXXXXXXXXXXXXXXXXXXXXXXXX |   |
| Basic (Wireless)     Detailed (Wirele | Channel                               | 1                                      | Ŧ |
| ⊜- TCP/IP                             | Send Transmission Rate:               |                                        | ¥ |
| - Basic<br>- Basic (IPv6) 1           | Receive Transmission Rate:            |                                        | Ψ |
| - Basic (IPv6) 2                      | Security                              |                                        |   |
| - DNS<br>- DNS (IPv6)                 | Security Level                        | WPA-PSK(AES)                           | 1 |
| -SLP                                  | WPA Settings                          |                                        |   |
| LLMNR                                 | PSK (Pre-shared Key):                 |                                        | _ |
| Basic                                 | Reenter PSK (Pre-shared Key)          |                                        | _ |
| Administrator Settings                |                                       |                                        | _ |
| - Administrator Infor                 |                                       |                                        |   |
| Password *                            |                                       |                                        |   |

| Елемент            | Налаштування                                                                       |
|--------------------|------------------------------------------------------------------------------------|
| Communication Mode | Під'єднати до <b>Infrastructure</b>                                                |
| SSID               | Налаштуйте ідентифікатор SSID до точки доступу, до<br>якої ви хочете під'єднатися. |
| Security Level     | Встановіть рівень безпеки бездротового підключення.                                |
| WEP Settings       | Встановіть пароль бездротового підключення.                                        |
| WPA Settings       |                                                                                    |

## Примітка.

🖵 Внесіть інші налаштування у разі необхідності.

- □ Якщо ви не знаєте параметри безпеки для точки доступу, зверніться до документації, що постачається з точкою доступу або зверніться до адміністратора мереж.
- 5. Натисніть **Transmit**.
- 6. Вихід EpsonNet Config.

Натисніть **Device**, і потім натисніть **Quit**.

7. Вимкніть сканер.

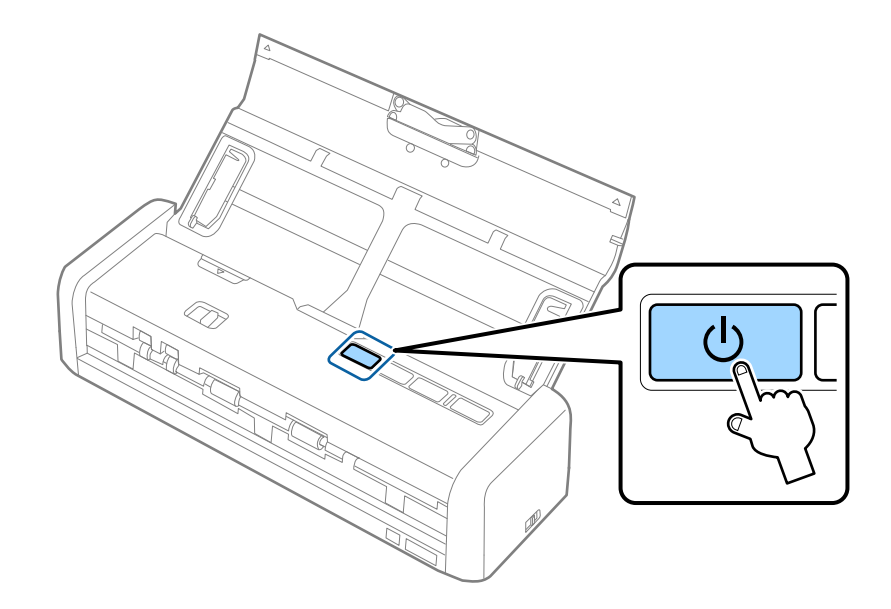

- 8. Під'єднайте комп'ютер до Wi-Fi мережі.
- 9. Встановіть перемикач режиму підключення сканера до 🛜.

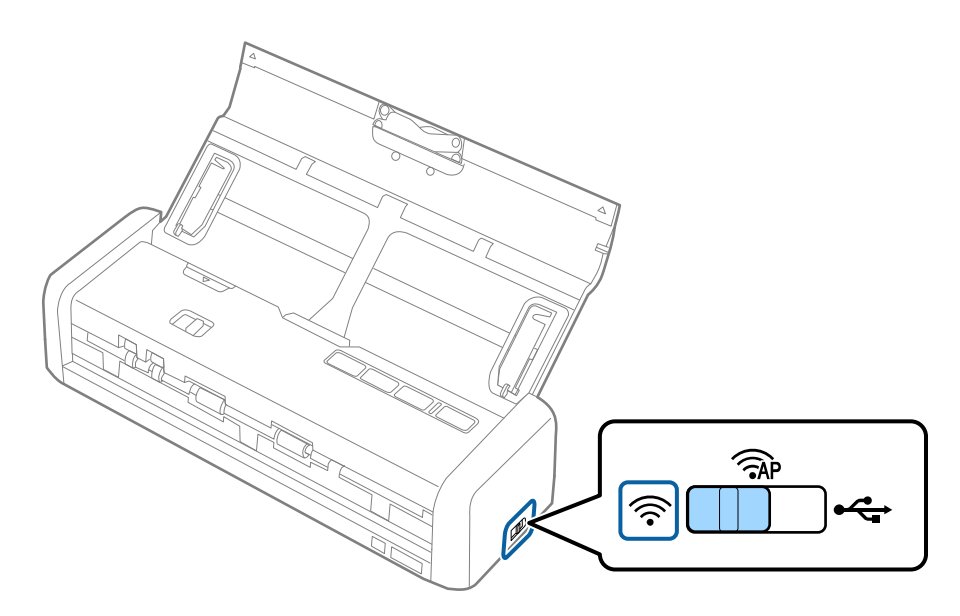

10. Увімкніть сканер.

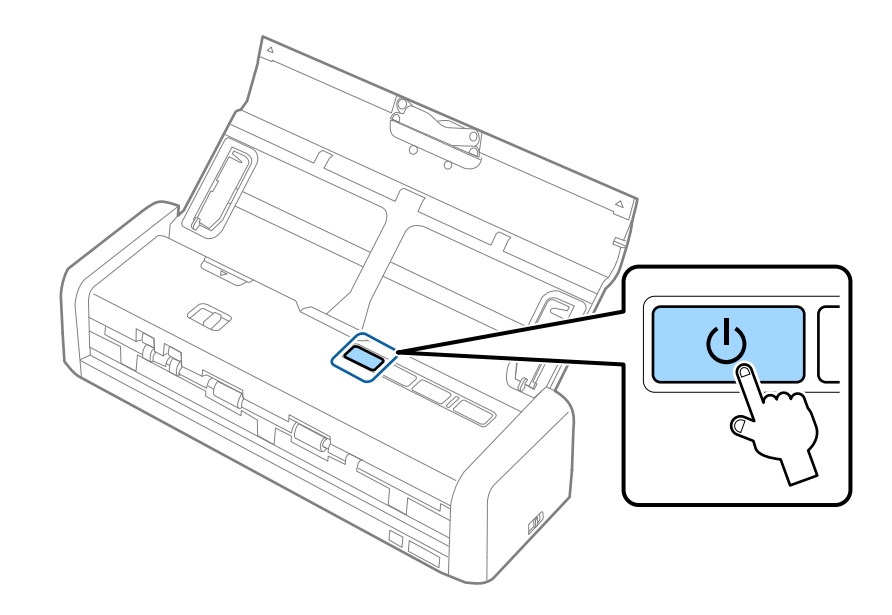

Коли світять індикатор готовності та 🛜 на сканері, з'єднання встановлено.

## Пов'язані відомості

- ➡ «Налаштування режиму АР» на сторінці 95
- ➡ «Просте сканування» на сторінці 53
- 🕈 «Розширені параметри сканування» на сторінці 64
- ➡ «Проблеми з мережею» на сторінці 127

## Налаштування режиму АР

Цей спосіб дає змогу підключати сканер напряму до пристроїв без допомоги точки доступу. Сканер фактично сам діє як точка доступу.

## Важливо

У разі підключення комп'ютера або смарт-пристрою до сканера за допомогою режиму AP, сканер підключається до тієї самої мережі Wi-Fi (SSID), що і комп'ютер або смарт-пристрій, і між ними встановлюється з'єднання. Оскільки комп'ютер або смарт-пристрій автоматично підключаються до інших доступних мереж Wi-Fi, якщо сканер вимкнений, коли сканер вмикається, комп'ютер або смартпристрій більше не буде підключений до попередньої мережі. Підключайтеся ще раз до ідентифікатора SSID у режимі AP з комп'ютера або смарт-пристрою. Якщо ви не хочете підключатися щоразу, коли вмикається або вимикається сканер, радимо використовувати мережу Wi-Fi, під'єднавши сканер до точки доступу. 1. Встановіть перемикач режиму підключення сканера до 🖗.

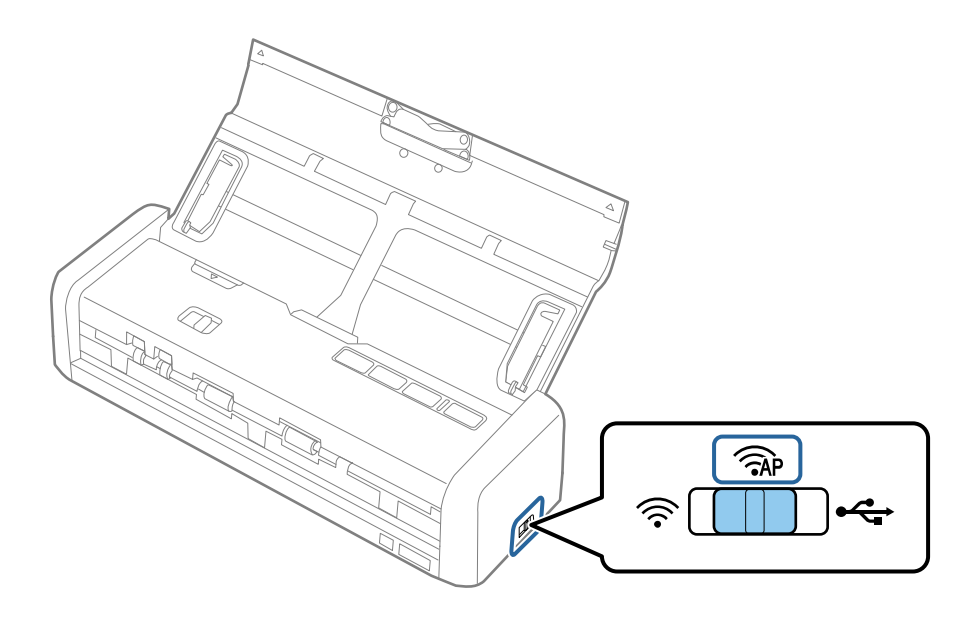

2. Увімкніть сканер.

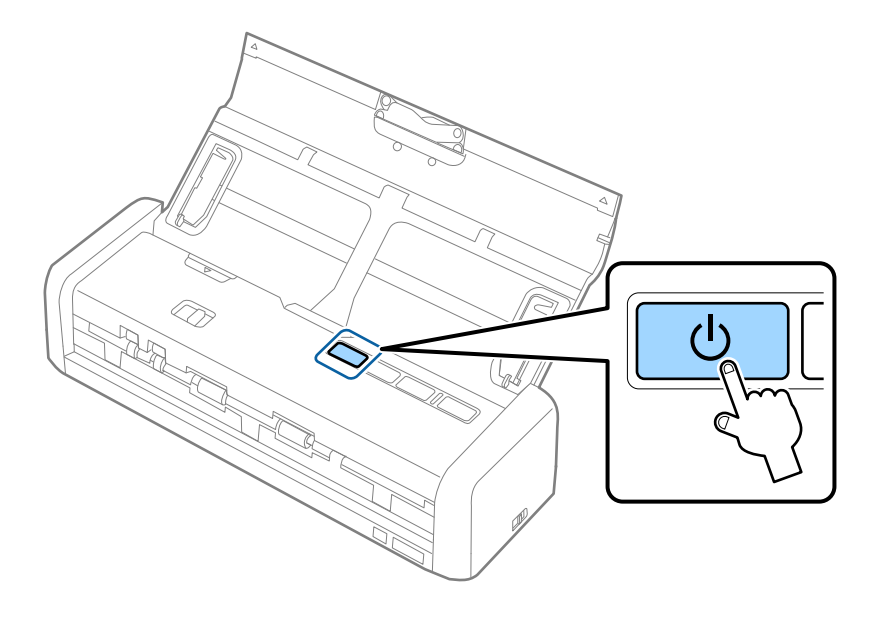

Необхідно зачекати, поки індикатор готовності 🛜 і індикатори включаться.

3. Підключайтеся зі смарт-пристрою або комп'ютера до сканера за допомогою ідентифікатора SSID та пароля.

## Примітка.

- 📮 Перевірити ідентифікатор SSID і пароль до сканера можна на етикетці, що прикріплена до нього.
- Див. документацію, що постачалася зі смарт-пристроєм або комп'ютером, щоб отримати додаткові відомості про використання.

## Пов'язані відомості

- ➡ «Просте сканування» на сторінці 53
- ➡ «Розширені параметри сканування» на сторінці 64

➡ «Проблеми з мережею» на сторінці 127

## Налаштування режиму АР за допомогою кнопки пуску

Можна налаштувати режим AP, натиснувши на кнопку WPS, або за допомогою функції WPS, якщо пристрій підтримує цей метод.

## Примітка.

□ Перед підключенням сканера до мережі переконайтеся, що пристрій підтримує функцію WPS.

- Див. документацію, що постачалася зі смарт-пристроєм або комп'ютером, щоб отримати додаткові відомості про використання.
- 1. Встановіть перемикач режиму підключення сканера до Â.

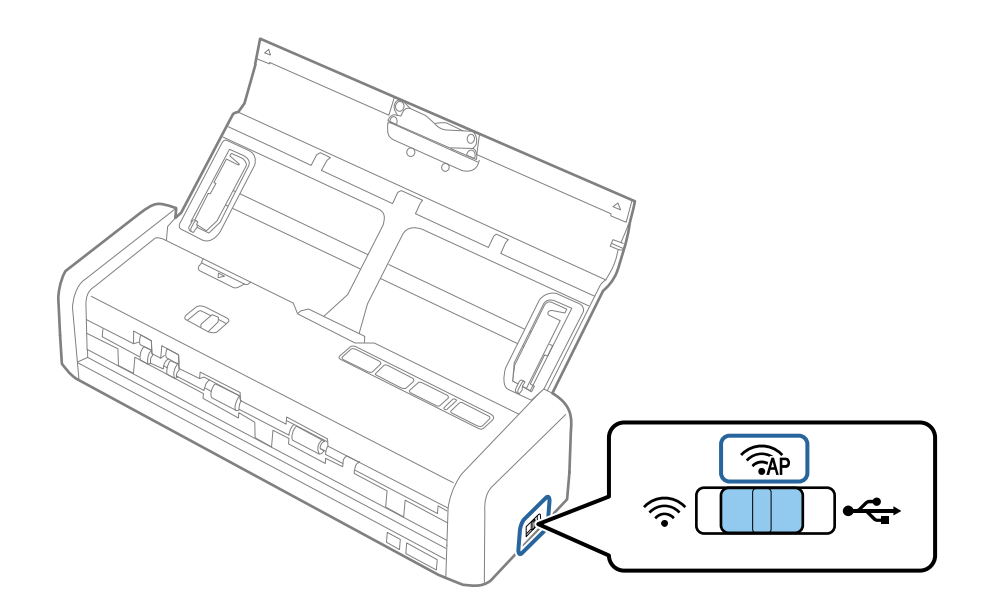

2. Увімкніть сканер.

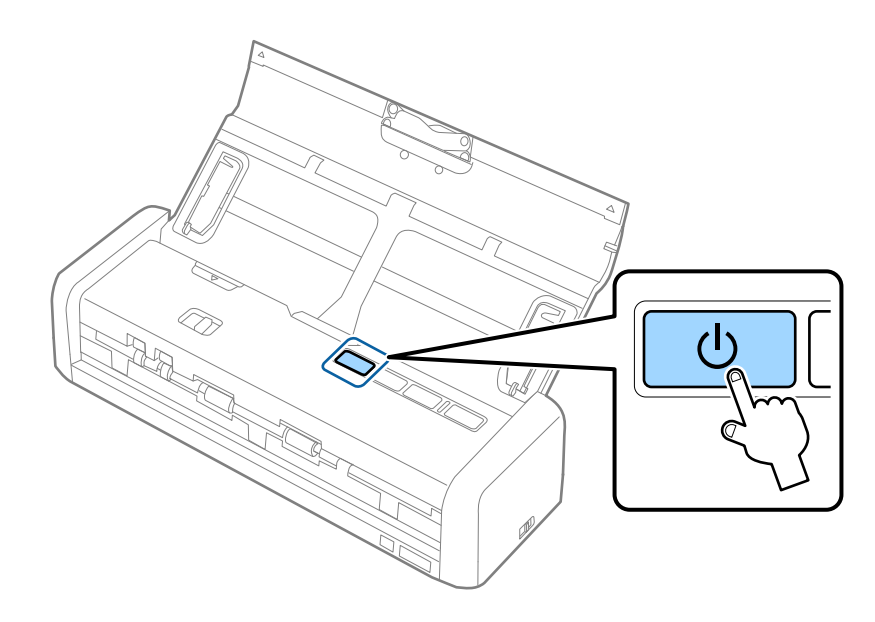

Необхідно зачекати, поки індикатор готовності 🛜 і індикатори включаться.

3. Натисніть і утримуйте 👁 кнопку на сканері щонайменше 3 секунди, доки індикатор готовності і 🛜 індикатори на сканері не почнуть блимати по черзі.

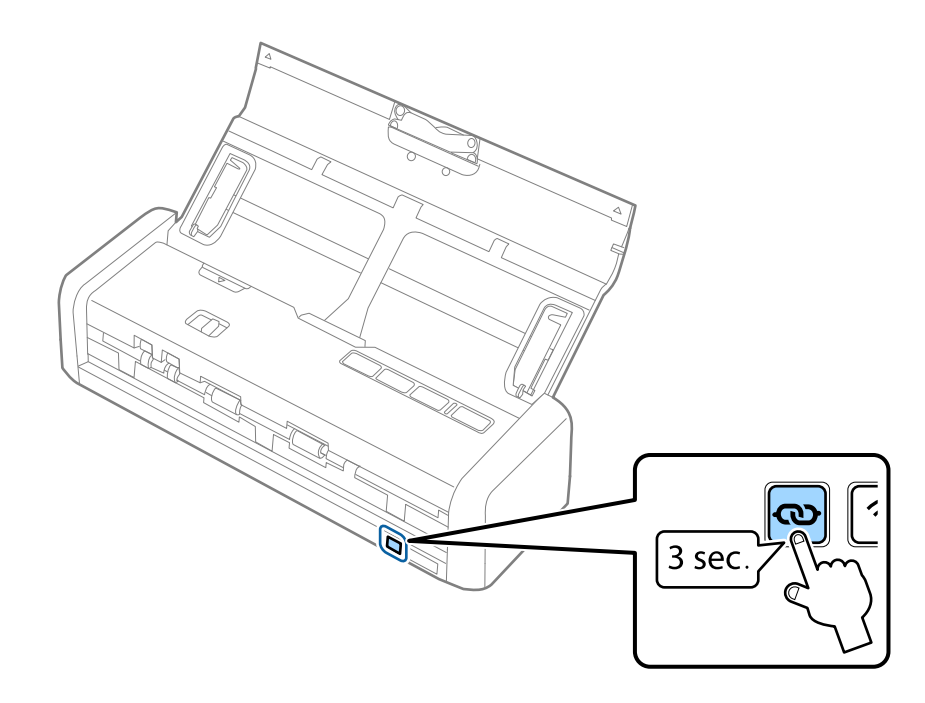

Сканер переходить в режим очікування для підключення WPS протягом двох хвилин, і індикатор готовності і 🛜 індикатори включаться.

4. На пристрої до якого ви хочете підключити сканер, натисніть кнопку WPS або запустіть функцію WPS.

Необхідно завершити цей крок приблизно за 2 хвилини. Інакше режим очікування для підключення WPS буде відмінено.

#### Примітка.

Див. документацію, що постачалася зі смарт-пристроєм або комп'ютером, щоб отримати додаткові відомості про використання.

## Пов'язані відомості

- ➡ «Просте сканування» на сторінці 53
- ➡ «Розширені параметри сканування» на сторінці 64
- ➡ «Проблеми з мережею» на сторінці 127

# Перевірка стану мережі за допомогою індикатора мережі

Можна перевірити стан підключення мережі за допомогою індикатора мережі на панелі керування сканера.

## Пов'язані відомості

- ➡ «Кнопки та індикатори» на сторінці 16
- ➡ «Індикатори помилок» на сторінці 17

# Заміна або додавання нових точок доступу

Якщо ідентифікатор SSID змінюється у зв'язку з заміною точки доступу або додається точка доступу чи встановлюється нове мережеве середовище, змініть налаштування Wi-Fi.

### Пов'язані відомості

🕈 «Зміна способу підключення до комп'ютера» на сторінці 99

# Зміна способу підключення до комп'ютера

Використання встановлення та переналаштування з іншим способом підключення.

□ Налаштування з веб-сайту

Відкрийте вказаний нижче веб-сайт, а тоді уведіть назву продукту.

#### http://epson.sn

Перейдіть до розділу **Установка**, а тоді клацніть **Завантажити** у завантаженнях і підключіть частину. Клацніть один раз або двічі на завантаженому файлі, щоб запустити процес встановлення. Виконайте інструкції на екрані.

Налаштування за допомогою диска програмного забезпечення (тільки для моделей, що постачаються із диском програмного забезпечення, та користувачів, у яких є комп'ютер з дисководом.)

Вставте диск із програмним забезпеченням у комп'ютер, а тоді дотримуйтеся вказівок на екрані.

#### Як вибрати зміну способу підключення

Дотримуйтеся вказівок на екрані, доки не з'явиться вказаний нижче екран.

□ Windows

Виберіть **Змінити спосіб підключення чи налаштувати повторно** на екрані Виберіть варіант установлення програмного забезпечення, а тоді натисніть **Далі**.

| Start Setup                           | Select Software Installation                                                                                                    |
|---------------------------------------|----------------------------------------------------------------------------------------------------|
| , License Agreement<br>, System Check | Re-install the essential software     Select this to re-install software and change the     connection settings.                                                                |
| Installation                          | Install application software     Select this to install additional Epson printing and scanning     applications.                                                                |
| Connection Setting                    | Change or re-set the connection method     Select this if the network environment has changed because of     replacement of the access point or if you want to change or re-set |
| Finish                                | the connection method between the and computer.                                                                                                    |
|                                       |                                                                                                    |
| Setup Complete                        | Cancel Back Next                                                                                                    |

## Mac OS X

Виберіть спосіб, у який потрібно підключити сканер до комп'ютера.

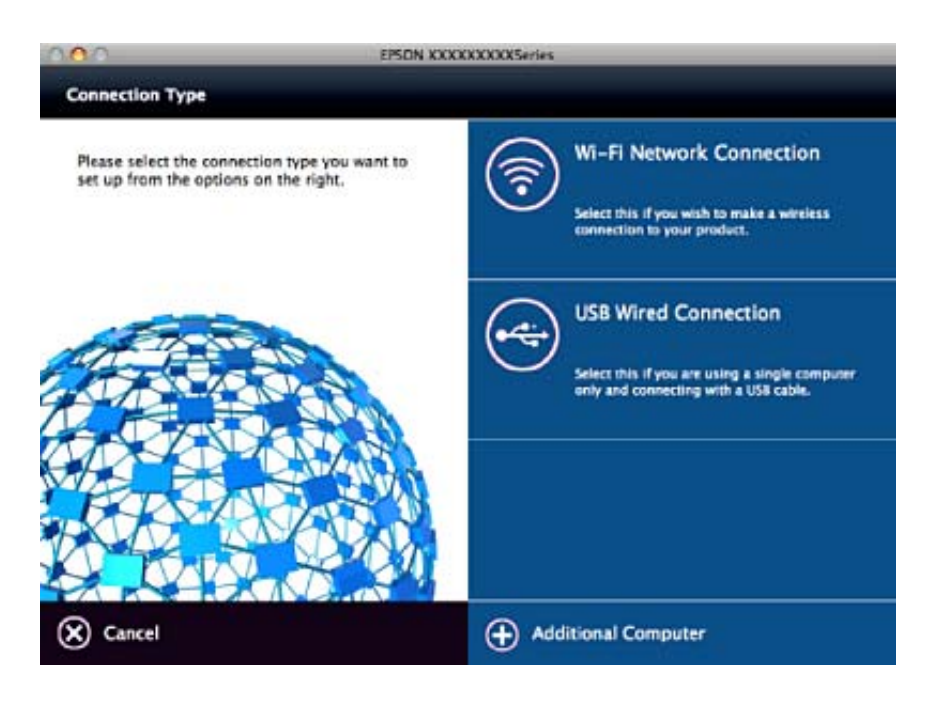

# Відновлення налаштувань мережі з панелі керування

Можна відновити всі мережеві налаштування до стандартних вихідних значень.

1. Встановіть перемикач режиму підключення сканера до 🛜.

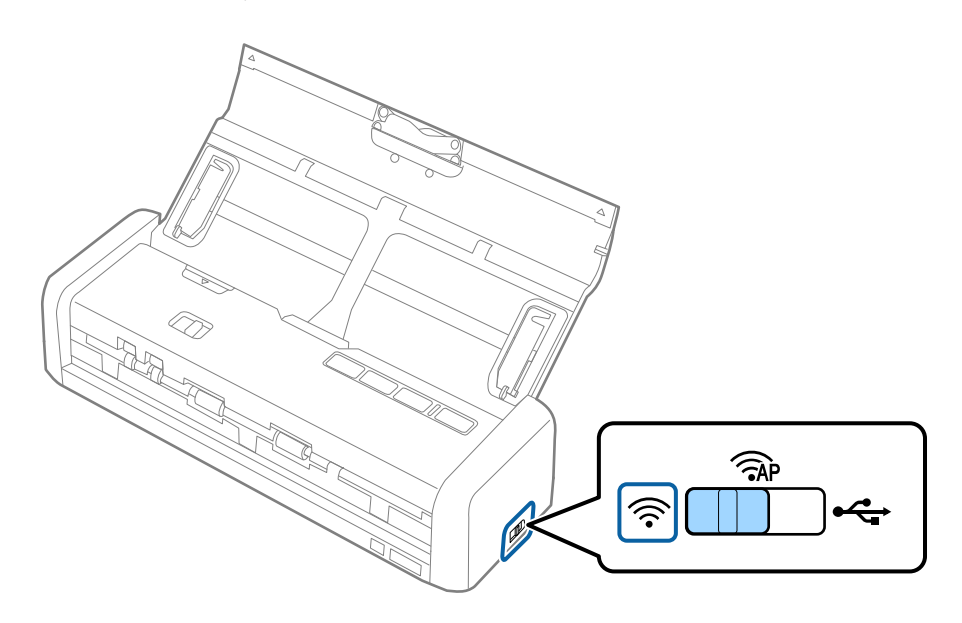

2. Утримуйте 👁 кнопку на сканері і увімкніть його.

Продовжуйте тримати 👁 кнопку, допоки індикатор готовності і 🛜 індикатори на сканері не почнуть блимати по черзі.

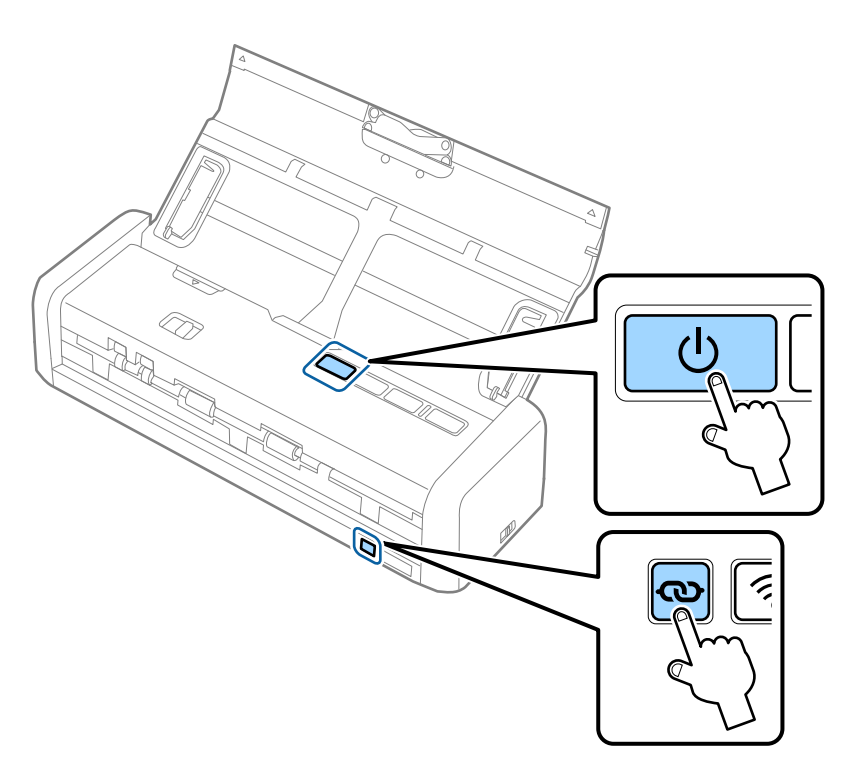

3. Вимкніть сканер.

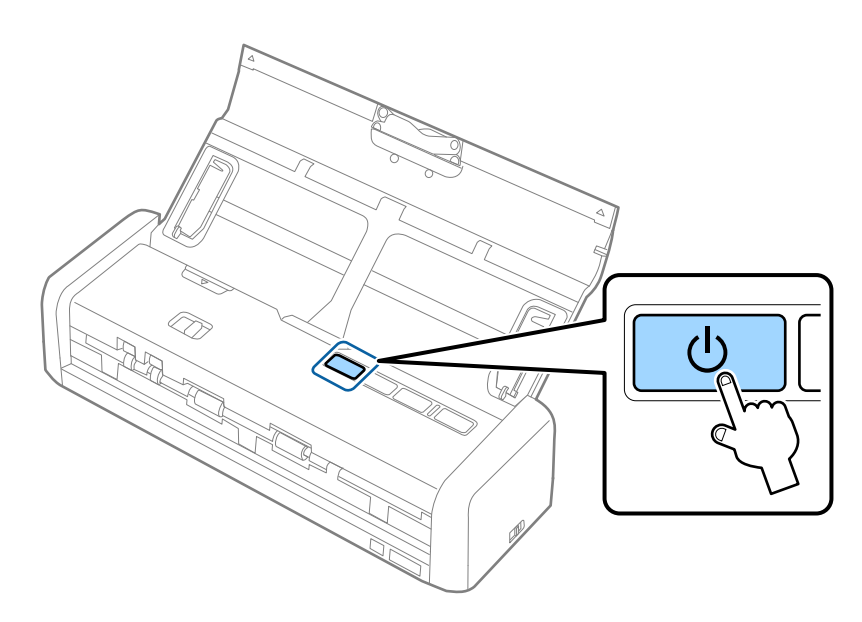

# Обслуговування

## Очищення зовнішніх компонентів сканера

Витріть будь-які плями на корпусі сухою або зволоженою у м'якому очиснику або воді тканиною.

## 🕥 Важливо

- Не застосовуйте для очищення сканера спирт, розріджувач або будь-який розчинник. Це може призвести до деформації або втрати кольору.
- 🖵 Стежте, щоб всередину продукту не потрапила вода. Це може призвести до несправності.
- 🖵 Не відкривайте корпус сканера.
- 1. Натисніть на сканері кнопку <sup>(1)</sup>, щоб вимкнути його.
- 2. Відключіть адаптер змінного струму від сканера.
- 3. Очистіть зовнішню сторону корпусу тканиною, змоченою у м'якому миючому засобі.

# Очищення внутрішніх компонентів сканера

Після певного часу використання сканера на внутрішньому ролику або на склі може збиратися кімнатний або паперовий пил, що призводить до проблем з подаванням паперу або до погіршення якості зображення. У таких випадках, протріть внутрішні компоненти сканера сухою або вологою ганчіркою.

## 🔵 Важливо

- Не застосовуйте для очищення сканера спирт, розріджувач або будь-який розчинник. Це може призвести до деформації або втрати кольору.
- Ніколи не розпилюйте будь-яку рідину чи мастило на сканер. Пошкодження обладнання або коротке замикання можуть призвести до несправної роботи.
- 🖵 Не відкривайте корпус сканера.
- Натисніть на сканері кнопку <sup>(1)</sup>, щоб вимкнути його.
- 2. Відключіть адаптер змінного струму від сканера.

3. Міцно потягніть за край кришки сканера до позначки 🛡, щоб відкрити ії.

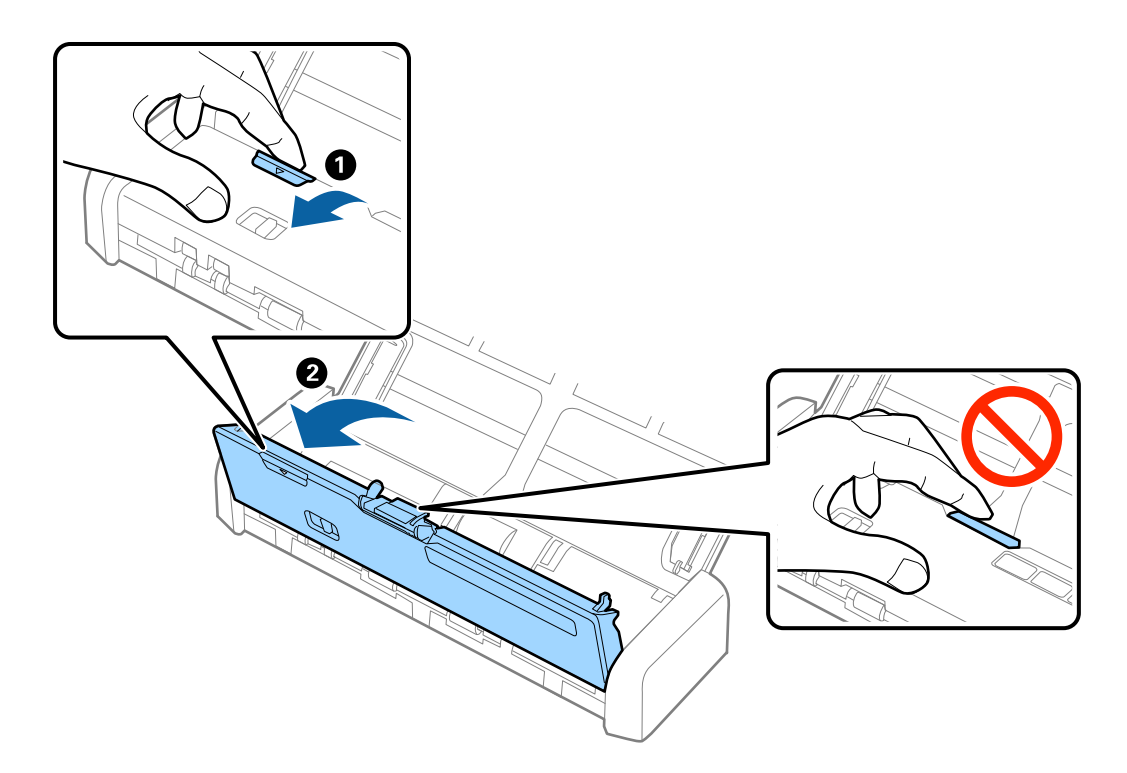

4. Витріть будь-які плями на пластиковому ролику та на поверхні скла під кришкою сканера, використовуючи м'яку ганчірку.

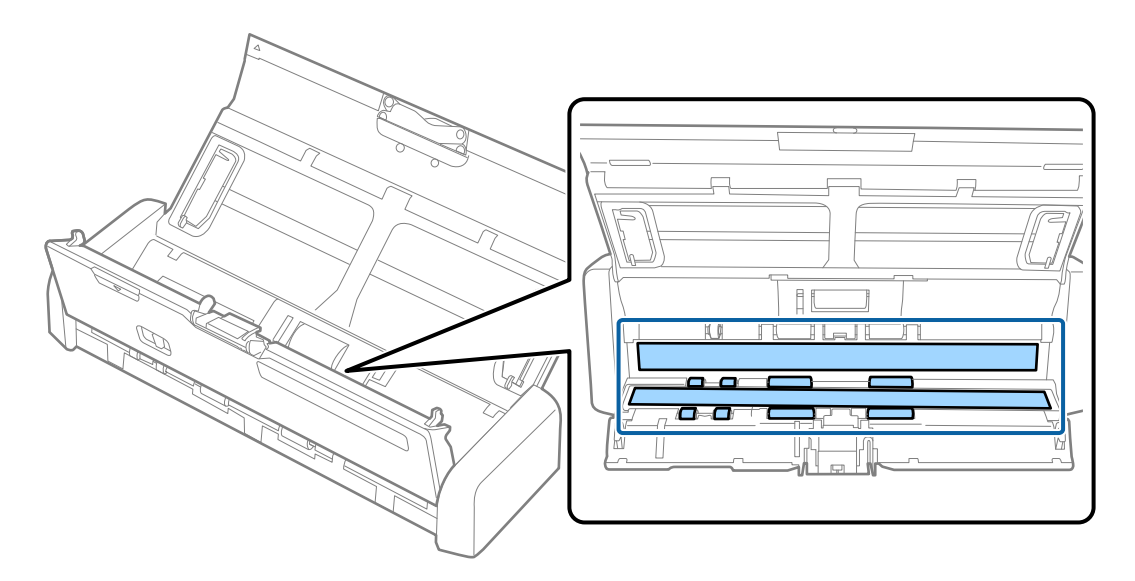

## 🕥 Важливо

- **П** *Не тисніть силою на поверхню скла.*
- □ *Не використовуйте щітку або твердий предмет. Будь-які подряпини на склі можуть призвести до погіршення якості сканування.*
- □ Не розбризкуйте рідину для очищення безпосередньо на скляну поверхню.

5. Натисніть гачки з обох боків гальмівної подушки та зніміть її.

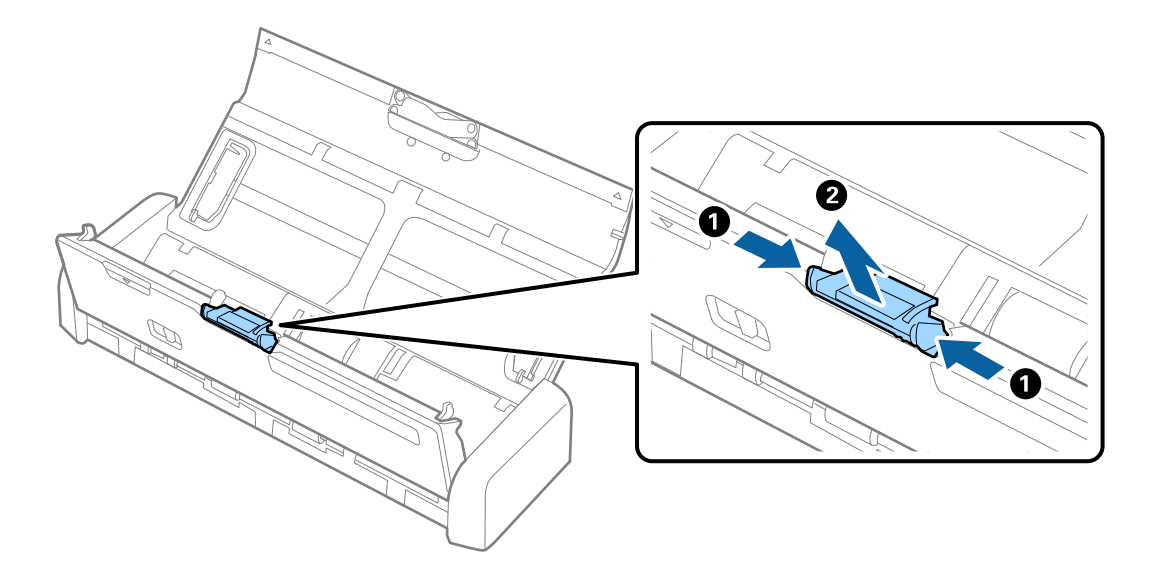

6. Витріть будь-які плями на гальмівній подушці, використовуючи м'яку ганчірку.

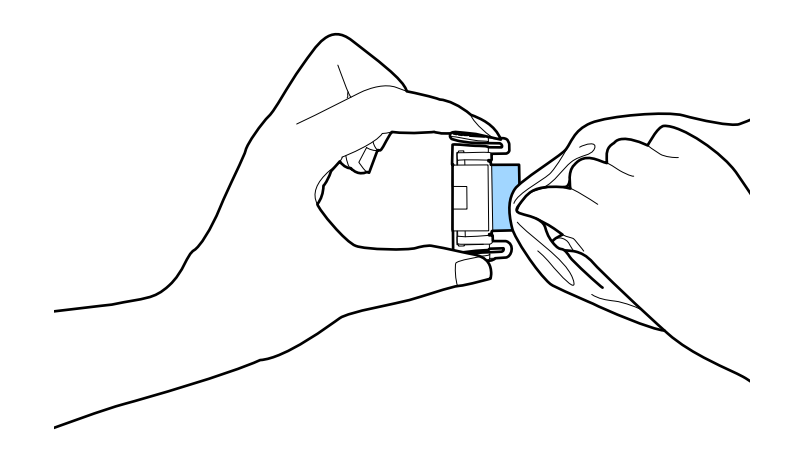

7. Помістіть гальмівну подушку в паз в корпусі, щоб встановити ії.

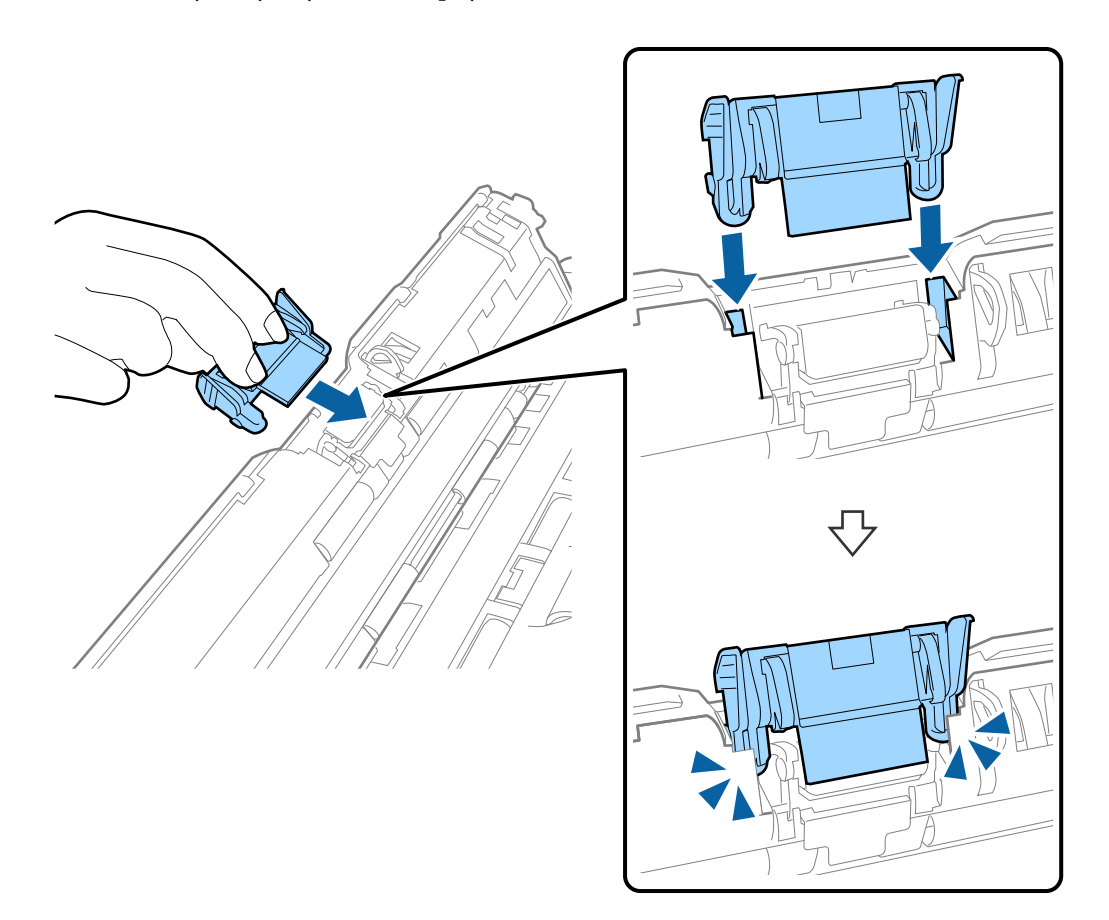

8. Зніміть кришку з ролика захоплення паперу.

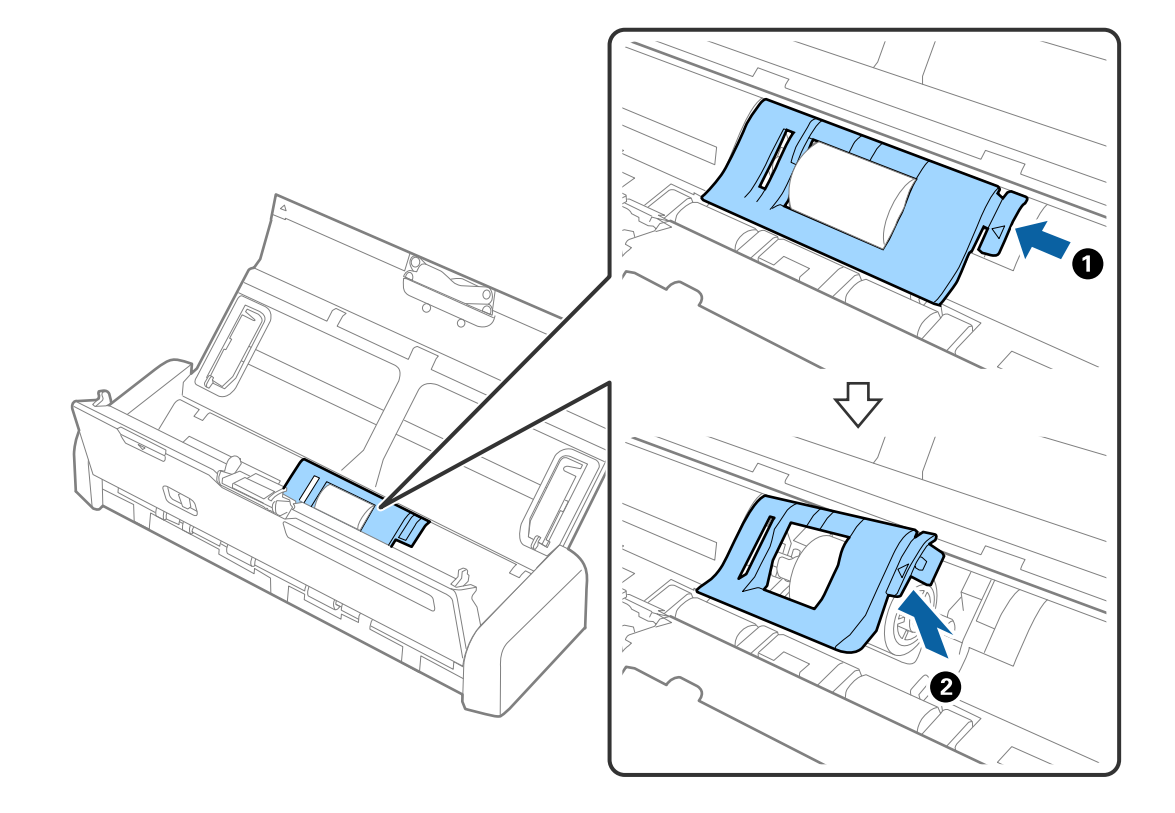

9. Зніміть ролик захоплення паперу.

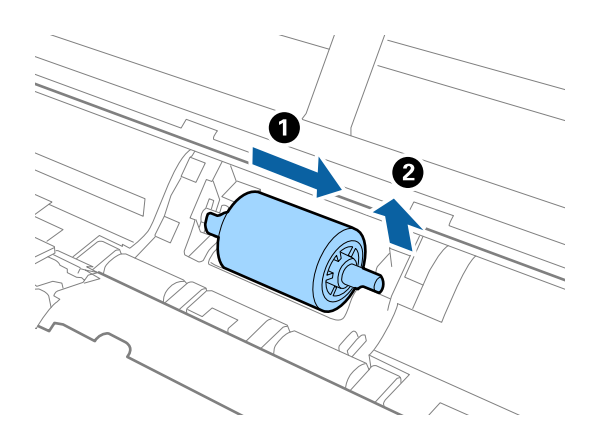

10. Витріть будь-які плями на ролику захоплення паперу, використовуючи м'яку ганчірку.

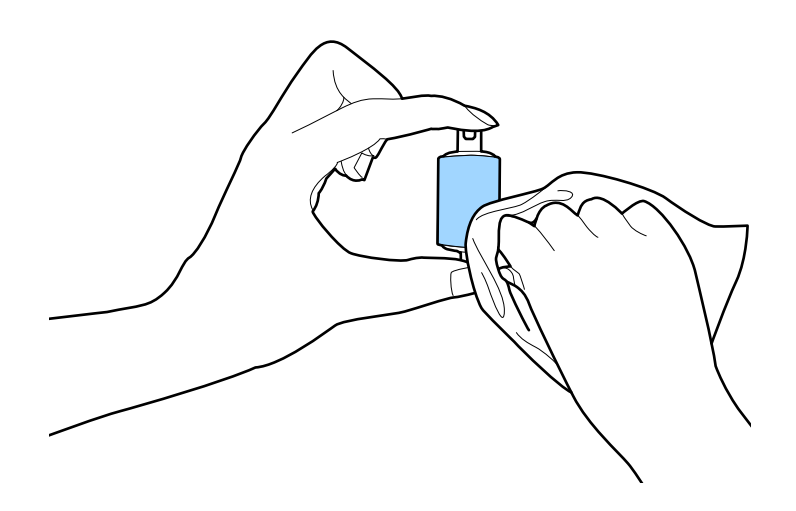

11. Посуньте ролик захоплення паперу вліво і вставте його в металеву вісь в корпусі.

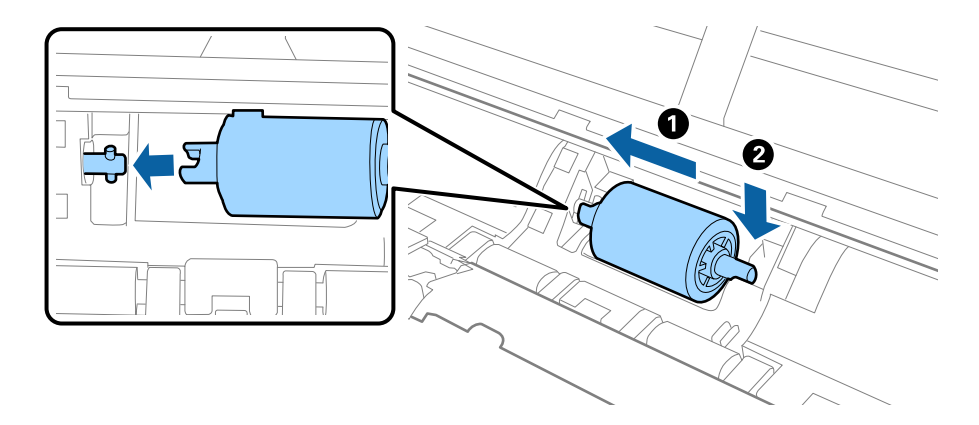

12. Вставте кришку ролика захоплення паперу.

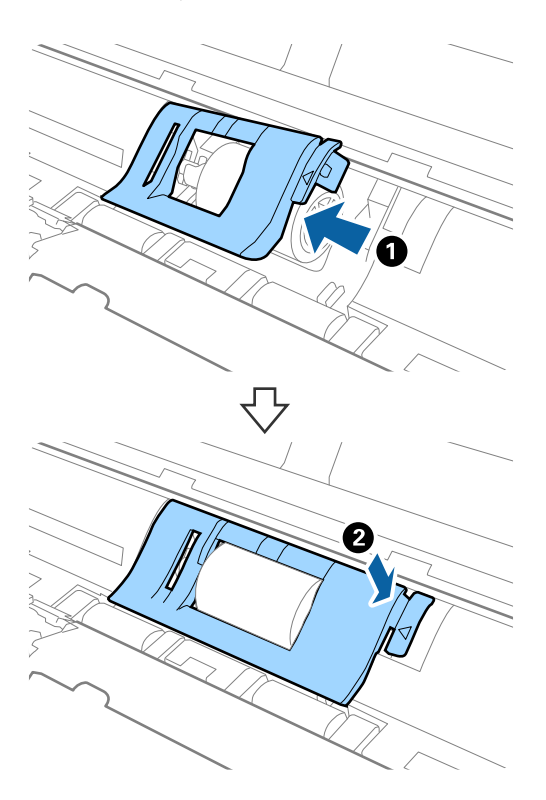

- 13. Вставте в розетку адаптер змінного струму та ввімкніть сканер.
- 14. Натисніть кнопку 🖉 та утримуйте більше двох секунд, коли відкриваєте кришку сканера. Ролики внизу миттєво почнуть рухатися, і тоді сканер увійде в режим очищення. Ролики обертаються щоразу, коли ви натискаєте на кнопку 🐼. Натисніть кнопку 🏈, щоб перекрутити ролики, а тоді витріть поверхню роликів м'якою тканиною. Повторіть цей крок кілька разів.

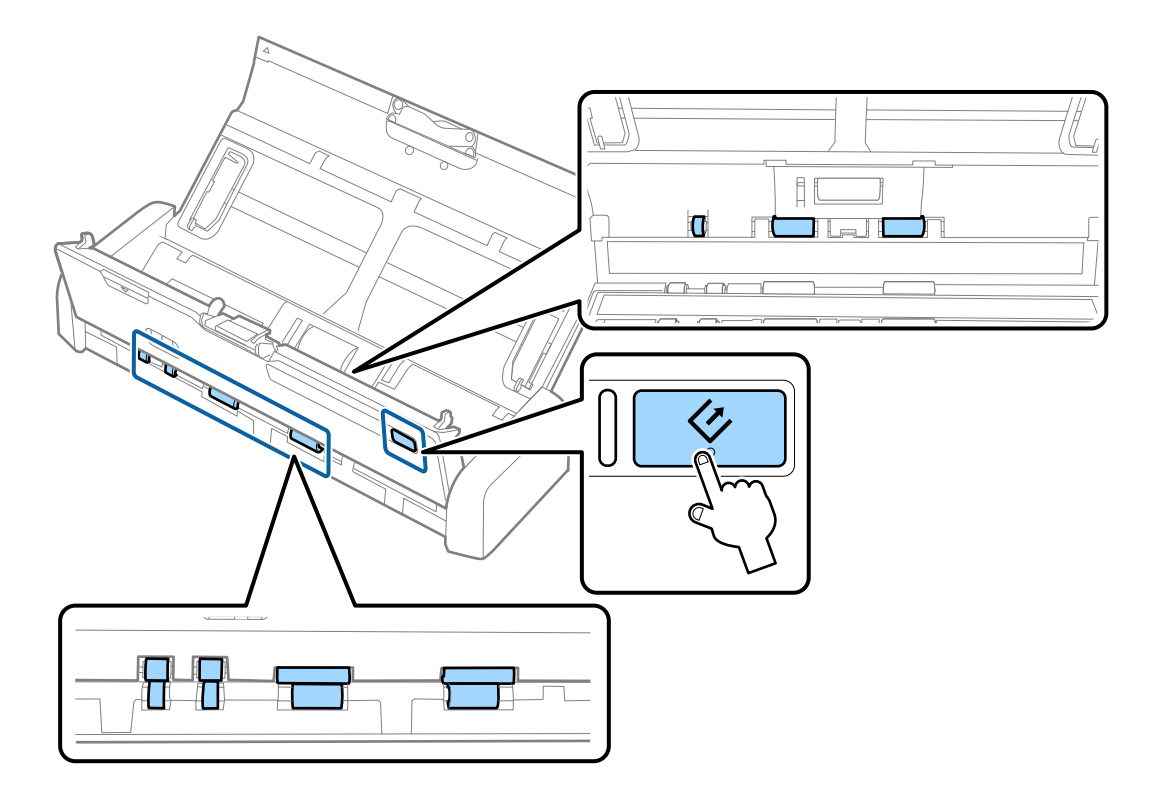

## \Lambda Застереження.

Будьте обережні, щоб пальці або волосся не потрапили у механізм під час обертання роликів. Це може призвести до травми.

15. Міцно потягніть за край кришки сканера до позначки 🛡, щоб закрити її.

Сканер вийде із режиму очищення.

## Пов'язані відомості

- ➡ «Коди ролика захоплення паперу» на сторінці 20
- ➡ «Коди гальмівної подушки» на сторінці 20

## Заміна витратних матеріалів

Ролик захоплення паперу та гальмівна подушка потребують заміни, коли кількість сканувань перевищує ресурс роликів. Коли на комп'ютері з'являється повідомлення про потребу заміни, виконуйте вказівки нижче, щоб зробити заміну, а також скинути кількість відсканованих копій за допомогою Epson 2 Utility.

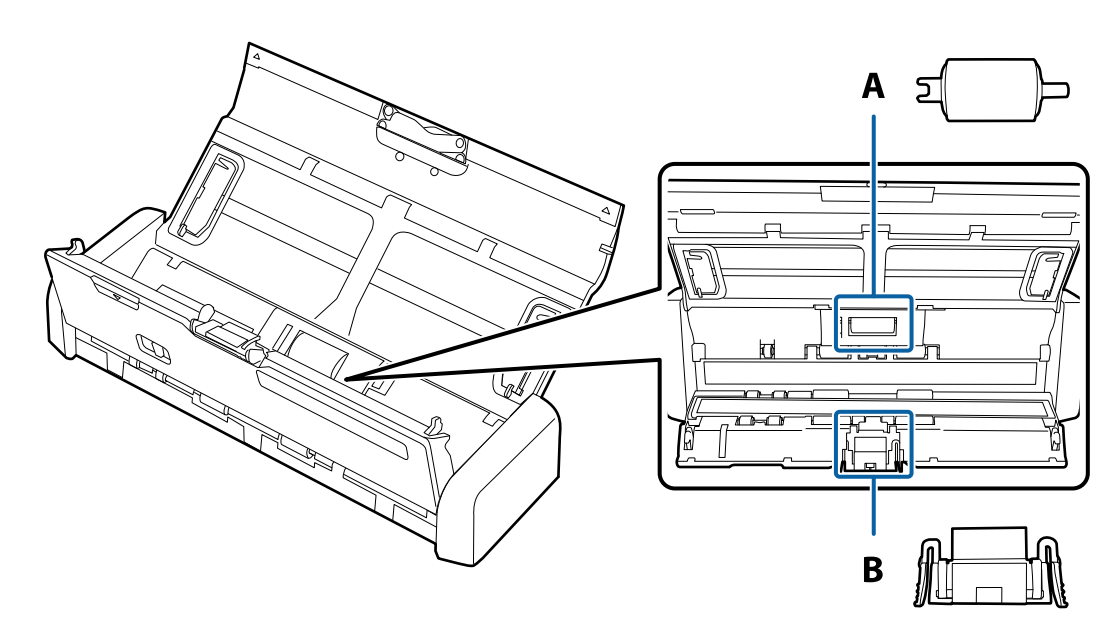

А: ролик захоплення паперу, В: гальмівна подушка

## Заміна ролика захоплення паперу

- 1. Натисніть на сканері кнопку 🖒, щоб вимкнути його.
- 2. Відключіть адаптер змінного струму від сканера.
3. Міцно потягніть за край кришки сканера до позначки 🛡, щоб відкрити ії.

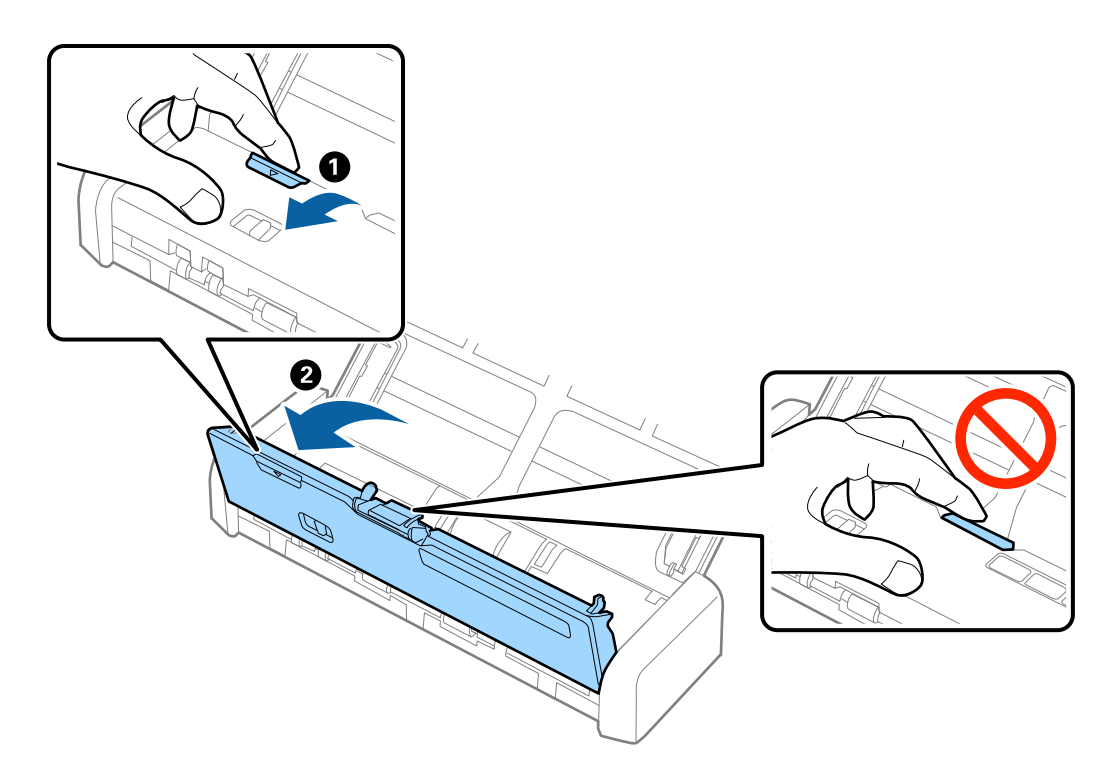

4. Зніміть кришку з ролика захоплення паперу.

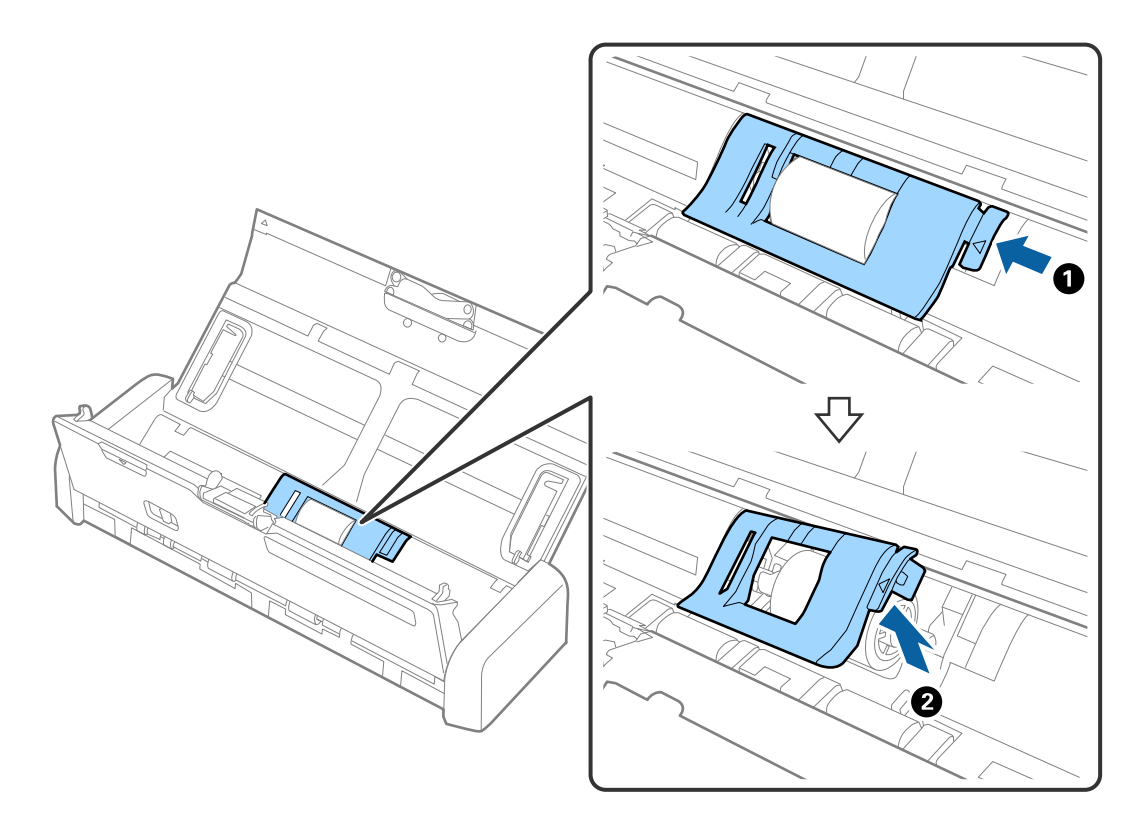

5. Зніміть ролик захоплення паперу.

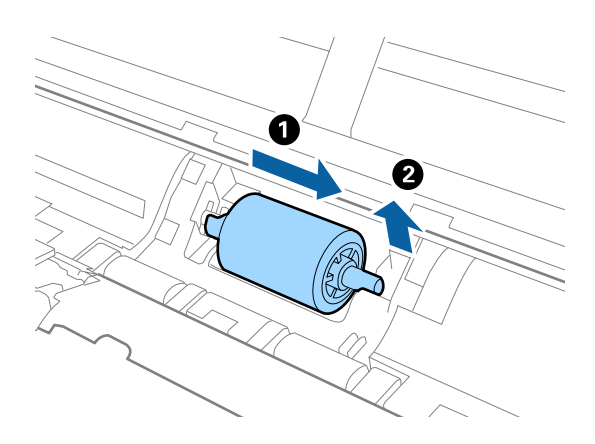

#### Примітка.

Утилізуйте ролики захоплення паперу відповідно до правил та норм законодавства вашої країни. Не розбирайте їх.

6. Посуньте новий ролик захоплення паперу вліво і вставте його в металеву вісь в корпусі.

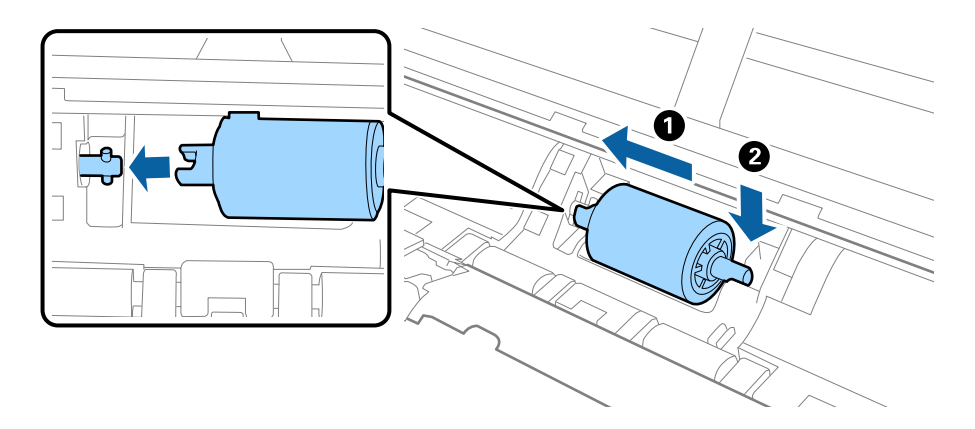

7. Вставте кришку ролика захоплення паперу.

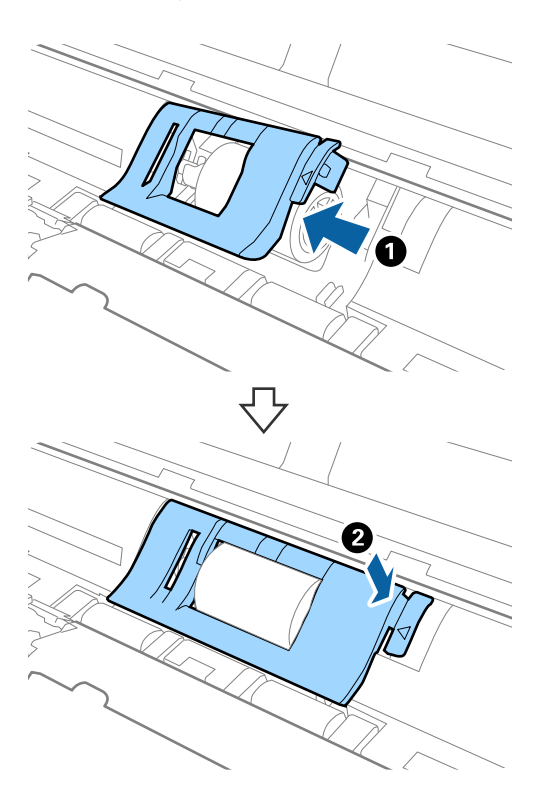

#### Важливо

Якщо кришка важко закривається, перевірте, чи правильно встановлені ролики захоплення паперу.

- 8. Міцно потягніть за край кришки сканера до позначки  $\mathbf{\nabla}$ , щоб закрити ії.
- 9. Вставте в розетку адаптер змінного струму та ввімкніть сканер.
- 10. Скиньте кількість відсканованих копій за допомогою Epson Scan 2 Utility.

# Заміна гальмівної подушки

- 1. Натисніть на сканері кнопку О, щоб вимкнути його.
- 2. Відключіть адаптер змінного струму від сканера.

3. Міцно потягніть за край кришки сканера до позначки 🛡, щоб відкрити ії.

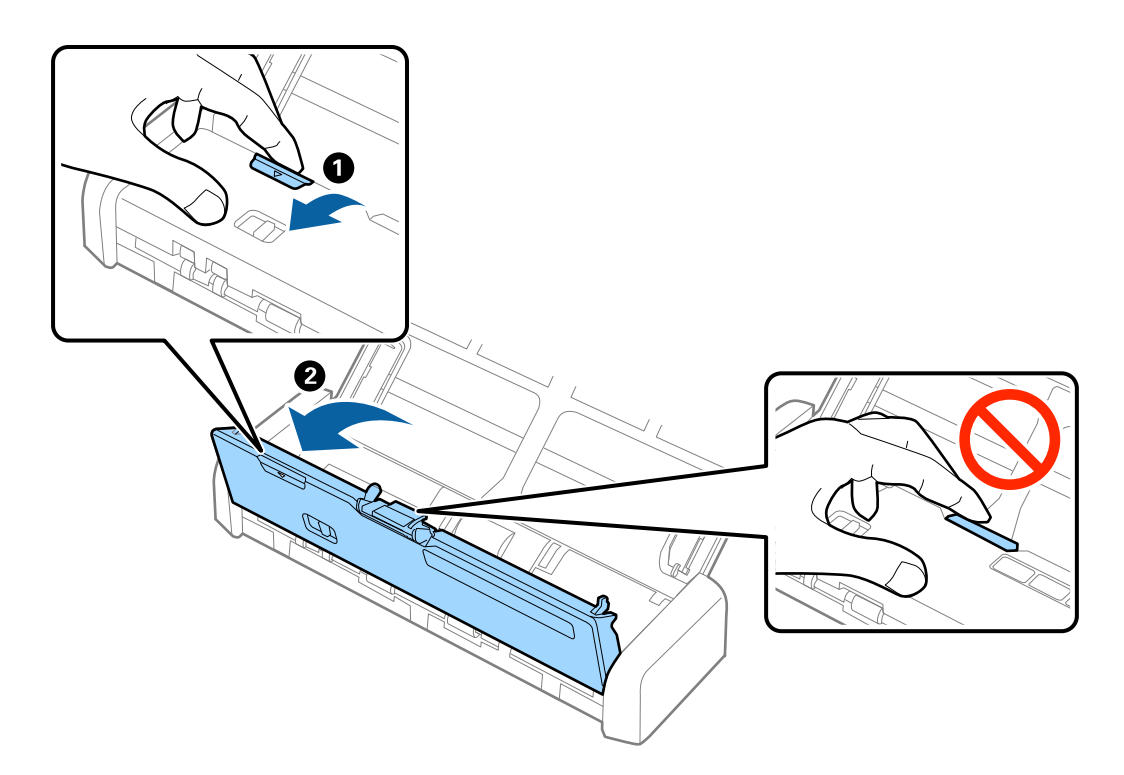

4. Натисніть гачки з обох боків гальмівної подушки та зніміть її.

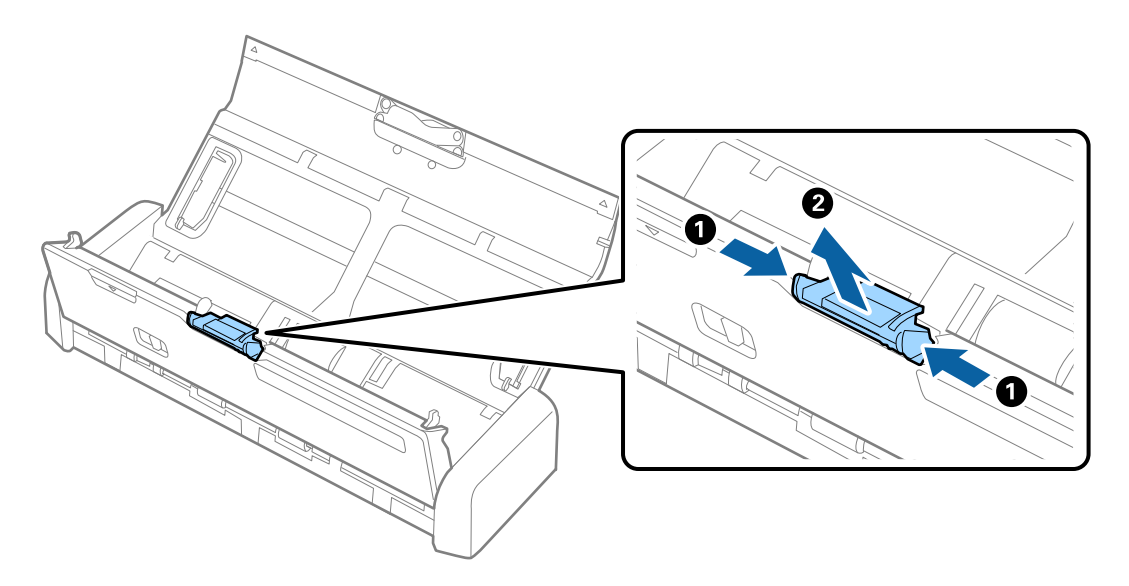

#### Примітка.

Утилізуйте використану гальмінву подушку відповідно до правил та норм законодавства вашої країни. Не розбирайте їх.

5. Помістіть гальмівну подушку в паз у корпусі, щоб встановити ії.

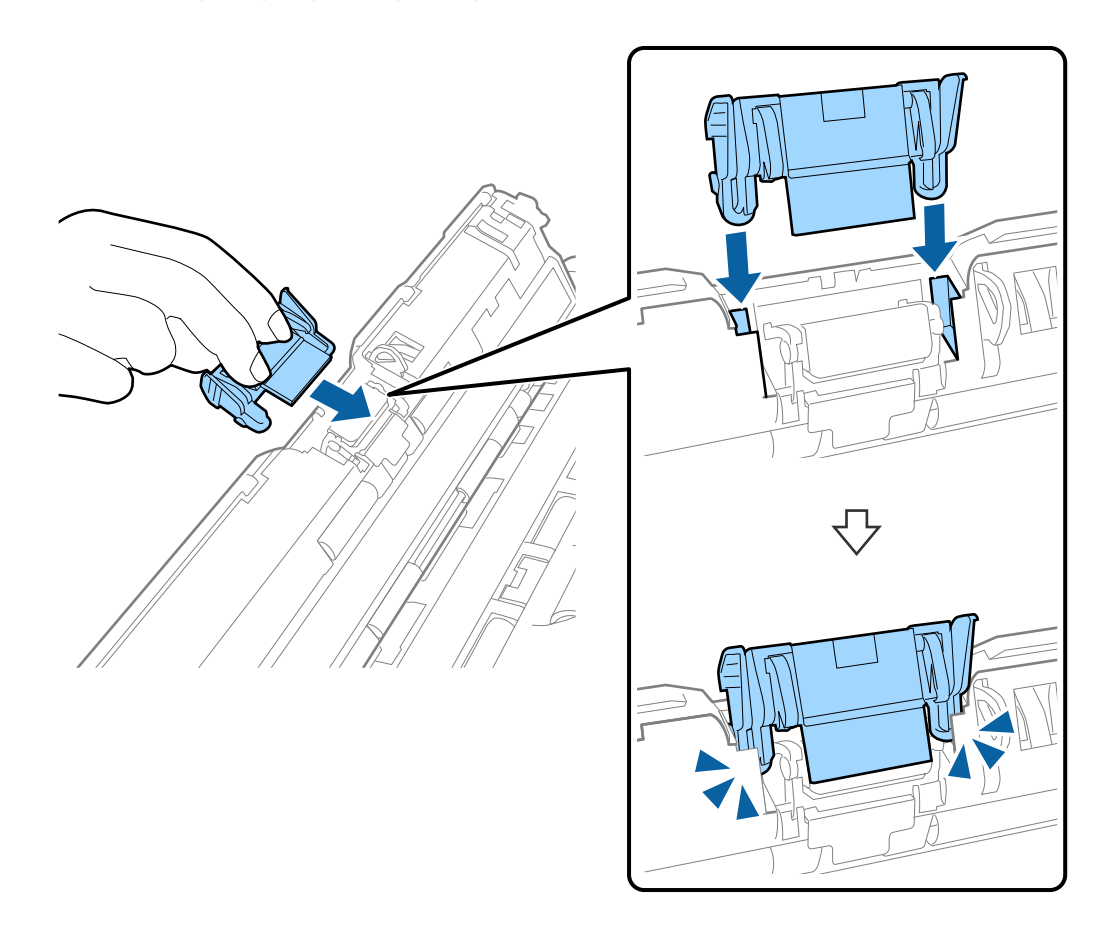

- 6. Міцно потягніть за край кришки сканера до позначки 🛡, щоб закрити ії.
- 7. Вставте в розетку адаптер змінного струму та ввімкніть сканер.
- 8. Скиньте кількість відсканованих копій за допомогою Epson Scan 2 Utility.

### Скидання кількості сканувань

Перевстановіть кількість сканувань за допомогою програми Epson Scan 2 Utility після заміни ролика захоплення паперу або гальмівної подушки.

- 1. Увімкніть сканер.
- 2. Запустіть Epson Scan 2 Utility.
  - □ Windows 10

Натисніть кнопку пуску, а тоді виберіть Програми > EPSON > Epson Scan 2 > Epson Scan 2 Utility.

□ Windows 8.1/Windows 8/Windows Server 2012 R2/Windows Server 2012

Пуск екран > Програми > Epson > Epson Scan 2 Utility.

□ Windows 7/Windows Vista/Windows XP/Windows Server 2008 R2/Windows Server 2008/Windows Server 2003 R2/Windows Server 2003

Натисніть кнопку пуску, а тоді оберіть **Усі програми** (або **Програми**) > **EPSON** > **Epson Scan 2** > **Epson Scan 2** Utility.

Mac OS X

Оберіть Перейти > Програми > EPSON Software > Epson Scan 2 Utility.

- 3. Натисніть вкладку Порядковий номер.
- 4. Натисніть Скинути для ролика захоплення паперу або гальмівної подушки.

| Sc            | anner : EPSON XXXXX  |                 |       |
|---------------|----------------------|-----------------|-------|
| oformation Co | unter Power Save Adi | iustments Other |       |
|               |                      |                 |       |
| - Scan Coun   | Conner Class :       | No Tofornaking  |       |
|               | Scanner Glass :      | No Information  |       |
|               | ADF:                 |                 |       |
|               | Single-Sided :       |                 |       |
|               | Double-Sided :       | XXXXX           |       |
|               | Carrier Sheet :      | No Information  |       |
|               | Card Slot :          | XXX             |       |
|               | Paper Jam :          | XX              |       |
|               | Double Feed :        | XX              |       |
| Pickup Rolle  | er                   |                 |       |
|               | Number of Scans :    | XXXXXX          | Reset |
|               | Life Cycle :         | XXXXXX          |       |
| Separation    | Pad                  |                 |       |
|               | Number of Scans :    | XXXXX           | Reset |
|               | Life Cycle :         | XXXXX           |       |
| L             |                      |                 |       |

#### Пов'язані відомості

- ➡ «Коди ролика захоплення паперу» на сторінці 20
- ➡ «Коди гальмівної подушки» на сторінці 20

# Енергоощадність

Можна заощаджувати енергію за допомогою режиму сну або режиму автоматичного вимкнення живлення, коли сканер не здійснює жодних операцій. Можна налаштувати час, після якого сканер переходить у режим сну й автоматично вимикається. Збільшення призводить до підвищення енергоспоживання. Перш ніж вносити будь-які зміни, подумайте про довкілля.

- 1. Запустіть Epson Scan 2 Utility.
  - □ Windows 10

Клацніть кнопку пуску, а тоді виберіть Програми > EPSON > Epson Scan 2 > Epson Scan 2 Utility.

□ Windows 8.1/Windows 8/Windows Server 2012 R2/Windows Server 2012

Пуск екран > Програми > Epson > Epson Scan 2 Utility.

□ Windows 7/Windows Vista/Windows XP/Windows Server 2008 R2/Windows Server 2008/Windows Server 2003 R2/Windows Server 2003

Натисніть кнопку пуску, а тоді оберіть Усі програми (або Програми) > EPSON > Epson Scan 2 > Epson Scan 2 Utility.

Mac OS X

Виберіть Перейти > Програми > EPSON Software > Epson Scan 2 Utility.

- 2. Клацніть вкладку Економія живлення.
- 3. Встановіть значення для **Вимкнути таймер (хвилини)** або **Вимкнути таймер (хвилини)**, а тоді клацніть **Установити**.

| 🛃 Epson Scan 2 Utility                           | × |
|--------------------------------------------------|---|
| Scanner : EPSON XXXXX                            | ~ |
| Information Counter Power Save Adjustments Other |   |
| Sleep Timer (minutes) : XX                       |   |
| - Power Off Timer (minutes)                      |   |
| AC power or AC adapter : XX 🗸 🗸 🗸                |   |
| Battery or USB power : XX V                      |   |
| Set                                              |   |
|                                                  |   |
|                                                  |   |
| 0                                                |   |

# Переміщення сканера

Якщо сканер потрібно перевезти, наприклад, для ремонту, дотримуйтеся вказівок нижче, щоб упакувати його.

#### \Lambda Застереження.

□ Грубе поводження може призвести до пошкодження сканера.

- Уникайте потрапляння на сканер прямого сонячного світла або не залишайте біля опалювальних пристроїв, в приміщеннях з високою температурою, таких як салон автомобіля тощо. Висока температура може призвести до деформації корпусу.
- Ми рекомендуємо брати сканер як ручну поклажу у літаках. Зверніться до авіакомпанії, щоб з'ясувати чи можете ви взяти сканер в літак. Грубе поводження в аеропорту може призвести до пошкодження сканера.
- 1. Натисніть на сканері кнопку <sup>(U)</sup>, щоб вимкнути його.
- 2. Відключіть адаптер змінного струму від сканера.
- 3. Відключіть кабель USB.
- 4. Зберігайте розширювач вхідного лотка, щоб закрити вхідний лоток.

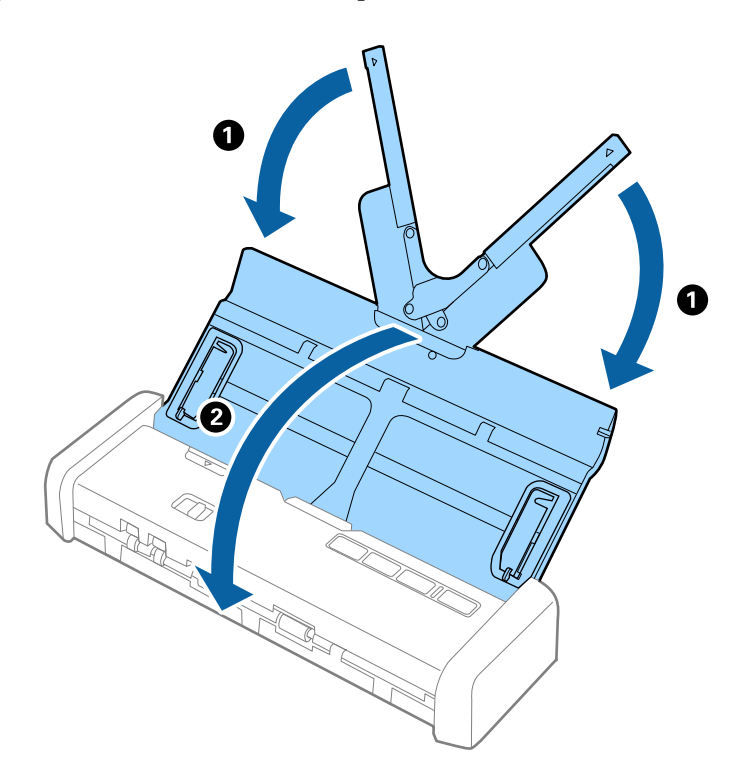

5. Якщо сканер потрібно перевезти, загорніть його у пакувальні матеріали, з якими він продавався, а тоді запакуйте сканер в оригінальну або іншу міцну коробку.

# Оновлення програм та програмне забезпечення

Оновивши програми та програмне забзпечення, ви можете вирішити певні проблеми та покращити чи додати функції. Перевірте, чи використовуєте ви найновіше програмне забезпечення та програми.

1. Перевірте, чи підключено сканер до комп'ютера, та чи підключений комп'ютер до інтернету.

2. Запустіть програму EPSON Software Updater та оновіть програмне забезпечення чи програми.

#### Примітка.

Операційна система Windows Server не підтримується.

□ Windows 10

Клацніть кнопку пуску, виберіть Програми > Epson Software > EPSON Software Updater.

□ Windows 8.1/Windows 8

Введіть назву програми у вікні пошуку, а тоді оберіть відображувану піктограму.

□ Windows 7/Windows Vista/Windows XP

Натисніть кнопку пуску, а тоді оберіть Усі програми або Програми > Epson Software > EPSON Software Updater.

Mac OS X

Виберіть Finder > Перейти > Програми > Epson Software > EPSON Software Updater.

#### 🚺 Важливо

Не вимикайте сканер або комп'ютер під час оновлення.

#### Примітка.

Якщо у списку програм не відображається програма, яку ви бажаєте оновити, то за допомогою EPSON Software Updater не вдасться здійснити оновлення. Перевірте останні версії програм на локальному веб-сайті Epson.

http://www.epson.com

# Вирішення проблем

# Проблеми зі сканером

### Індикатори сканера вказують на помилку

Перевірте перелічені нижче можливості, якщо індикатори сканера вказують на помилку.

- 🖵 Перевірте, чи оригінал не було зам'ято всередині сканера.
- У разі подачі кількох оригіналів, відкрийте кришку ADF та видаліть оригінали. Далі закрийте кришку ADF.
- 🖵 Перевірте, чи закрита кришка сканера.
- 🖵 Переконайтеся, що сканер правильно приєднаний до комп'ютера.

Якщо сталася помилка з'єднання Wi-Fi, перевірте його параметри.

- Перевірте правильність встановлення програми Epson Scan 2.
- Якщо програмне забезпечення сканера дало збій і сканер перейшов у режим відновлення, оновіть програмне забезпечення ще раз за допомогою з'єднання USB.

Переконайтеся, що адаптер змінного струму підключений до сканера.

Вимкніть сканер та увімкніть його знову. Якщо проблема не зникла, це означає, що сканер може бути несправний, або що необхідно замінити джерело світла у сканері. Зверніться до дилера.

#### Пов'язані відомості

➡ «Індикатори помилок» на сторінці 17

### Сканер не вмикається

- 🖵 Підключіть адаптер змінного струму до сканера.
- 🗅 Переконайтеся, що адаптер змінного струму надійно підключений до сканера та розетки.

Переконайтеся, що електрична розетка справно працює. Підключіть інший пристрій до електричної розетки та переконайтеся, що живлення вмикається.

- Для того, щоб сканер працював без адаптера змінного струму і з розрядженим акумулятором, необхідно виконати наступне.
  - □ Використовуйте порт USB 3.0 (SuperSpeed). Неможливо використовувати порт USB 2.0 (Hi-Speed) або порт USB 1.1 для запуску сканера через USB-джерело живлення.
  - Використовуйте USB-кабель, що постачався у комплекті зі сканером.
  - □ Підключіть сканер напряму до порту USB на комп'ютері. Сканер може не працювати належним чином, якщо його підключено до комп'ютера через один або декілька USB концентраторів.
- Якщо сканер працює від акумулятора при низькій чи високій температурі, сканер не вимкнеться. Використовуйте сканер в діапазоні робочих температур.

### Сканер вимикається, коли працює від акумулятора

- 🖵 Підключіть адаптер змінного струму до сканера.
- Використовуйте сканер в діапазоні робочих температур. Сканер може раптово відключитися при низькій або високій температурі.
- □ Налаштування Економія живлення можна внести через Epson Scan 2 Utility.

Запустіть **Epson Scan 2 Utility**, виберіть вкладку **Економія живлення**, а потіім перевірте налаштування. Щоб запустити **Epson Scan 2 Utility**, див. інструкції нижче.

❑ Windows 10

Натисніть кнопку пуску, а тоді виберіть Усі програми > EPSON > Epson Scan 2 Utility.

UWindows 8.1/Windows 8/Windows Server 2012 R2/Windows Server 2012

Введіть назву програми у пошуковий рядок та оберіть відображений значок.

□ Windows 7/Windows Vista/Windows XP/Windows Server 2008 R2/Windows Server 2008/Windows Server 2003 R2/Windows Server 2003

Натисніть кнопку пуску, а тоді оберіть Усі програми або Програми > EPSON > Epson Scan 2 > Epson Scan 2 Utility.

🖵 Mac OS X

Оберіть Перейти > Програми > Epson Software > Epson Scan 2 Utility.

### Сканер не вимикається, коли працює від акумулятора

Перевірте чи відключені адаптер змінного струму і кабель USB. Потім натисніть кнопку перезавантаження знизу на сканері.

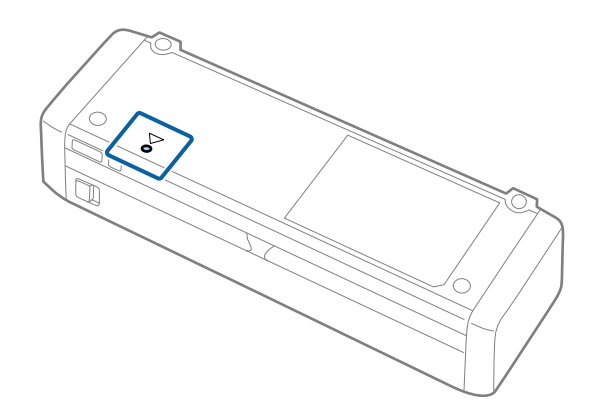

# Проблеми із запуском сканування

### Неможливо запустити Epson Scan 2

🖵 Переконайтеся, що сканер правильно приєднаний до комп'ютера.

Якщо сталася помилка з'єднання Wi-Fi, перевірте його параметри.

- Переконайтеся, що кабель USB надійно підключений до порту сканера та комп'ютера.
- Використовуйте USB-кабель, що постачався у комплекті зі сканером.

- 🖵 Переконайтеся, що сканер увімкнений.
- □ Зачекайте, поки індикатор стану припинить блимати: це свідчитиме про готовність сканера до роботи.
- □ Підключіть сканер напряму до порту USB на комп'ютері. Сканер може не працювати належним чином, якщо його підключено до комп'ютера через один або декілька USB концентраторів.
- У разі використання програм, сумісних із TWAIN, переконайтеся, що в параметрах сканера або джерела вказано відповідний сканер.

### Натискання кнопки сканера не запускає потрібну програму

- 🖵 Переконайтеся, що сканер правильно приєднаний до комп'ютера.
- 🖵 Перевірте, чи правильно встановлено Epson Scan 2 та інші програми.
- Перевірте правильність встановлення Document Capture Pro (Windows) або Document Capture (Mac OS X).
- □ Перевірте, чи правильні параметри призначені кнопці сканування у програмі Document Capture Pro (Windows) або Document Capture (Mac OS X).
- Коли використовуєте бездротове з'єднання, неможливо виконати завдання, призначене кнопці, просто натиснувши на неї, тому що Document Capture Pro i Document Capture не підтримують сканування за допомогою кнопки у бездротовому режимі.

Щоб почати сканування за натисканням кнопки, запустіть Epson Scan 2 на комп'ютері перед скануванням.

#### Пов'язані відомості

➡ «Сканування за допомогою кнопки сканера» на сторінці 62

# Проблеми, пов'язані з подачею паперу

# Подавання кількох оригіналів

Якщо відбулася подача кількох оригіналів, відкрийте кришку сканера і витягніть їх. Тоді закрийте кришку сканера.

Якщо часто подаються декілька оригіналів, спробуйте вказані нижче рішення.

- Якщо завантажувати оригінали, які не підтримуються, сканер може одночасно подавати декілька оригіналів.
- 🖵 Очистіть ролики всередині сканера.
- 🖵 Зменшіть кількість оригіналів, що завантажуються одночасно.
- Використовуйте режим Режим автоматичної подачі програми Epson Scan 2 і скануйте оригінали по черзі.
- Продуйте оригінали, вирівняйте краї, а тоді просуньте стороною подачі у клиноподібну форму, перш ніж завантажити у вхідний лоток.

#### Пов'язані відомості

➡ «Очищення внутрішніх компонентів сканера» на сторінці 102

- ➡ «Сканування різних розмірів або типів оригіналів по одному (Режим автоматичної подачі)» на сторінці 64
- ➡ «Розміщення оригіналів стандартного розміру» на сторінці 31

# Видалення зім'ятих оригіналів зі сканера

Якщо всередині сканера зім'явся оригінал, дотримуйтеся цих вказівок, щоб видалити його.

#### Примітка.

Якщо адаптер змінного струму під час сканування відключений, сканер зупиниться і з'явиться повідомлення про помилку. Не відключайте адаптер змінного струму під час сканування.

- 1. Вийміть усі оригінали, що залишилися у вхідному лотку.
- 2. Міцно потягніть за край кришки сканера до позначки  $\mathbf{\nabla}$ , щоб відкрити ії.

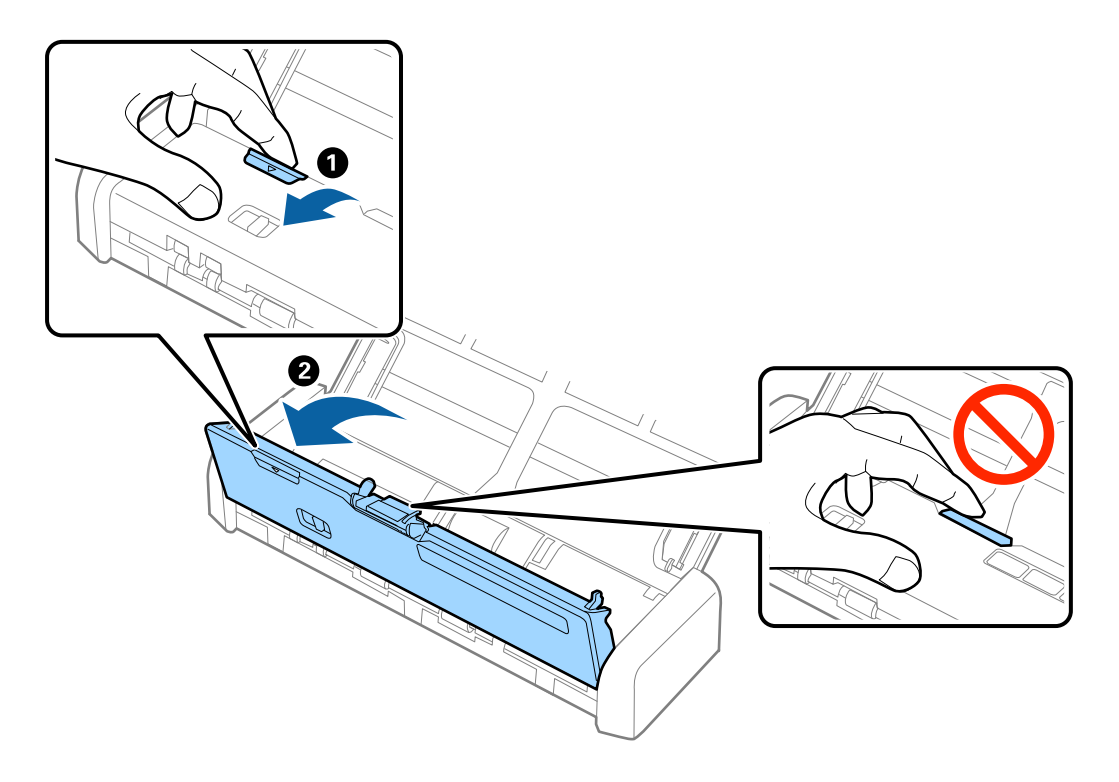

3. Обережно витягніть будь-які оригінали, які залишилися всередині сканера.

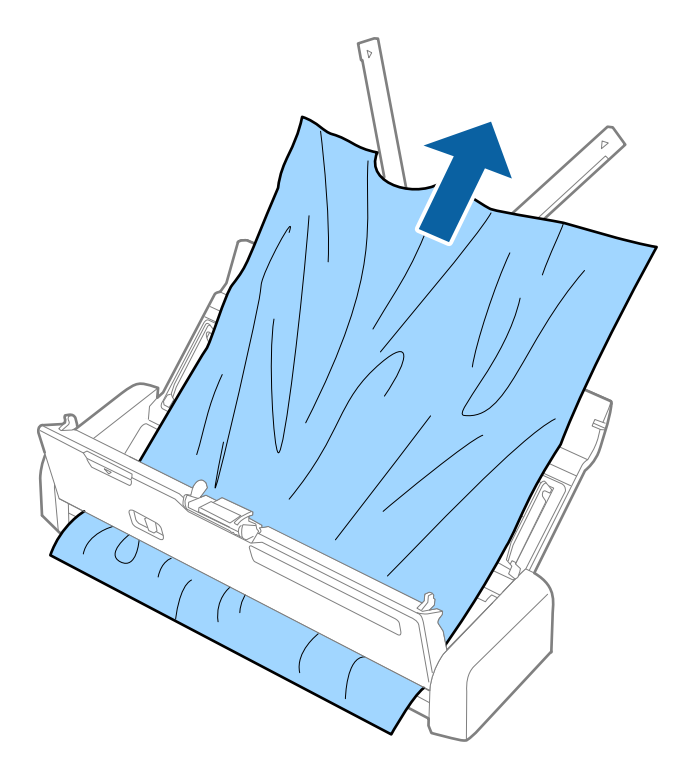

4. Міцно потягніть за край кришки сканера до позначки ▼, щоб закрити ії.

# Оригінали забруднюються

Очистіть частини всередині сканера.

#### Пов'язані відомості

➡ «Очищення внутрішніх компонентів сканера» на сторінці 102

### Сканування триває надто довго

- □ Якщо сканер працює від USB, швидкість сканування падає. Якщо ви хочете збільшити швидкість сканування, підключіть до сканера адаптер змінного струму.
- Якщо сканер працює від акумулятора і рівень заряду акумулятора низький, швидкість сканування падає. Підключіть адаптер змінного струму до сканера.
- 🖵 Якщо роздільна здатність завелика, сканування може тривати дещо довше.
- □ Комп'ютери з портами USB 3.0 (супершвидкісний) або USB 2.0 (швидкісний) можуть передавати дані швидше, ніж комп'ютери з портами USB 1.1. Якщо сканер підключено через порт USB 3.0 або USB 2.0, переконайтеся, що порт відповідає системним вимогам.

- Якщо використовується програма захисту, виключіть файл TWAIN.log зі стеження або налаштуйте файл TWAIN.log як файл лише для читання. Докладніші відомості про функції програми захисту див. у довідці програми та інших документах до програмного забезпечення. Файл TWAIN.log зберігається в наведених нижче розташуваннях.
  - □ Windows 10/Windows 8.1/Windows 8/Windows 7/Windows Vista:

С:\Users\(ім'я користувача)\AppData\Local\Temp

U Windows XP:

C:\Documents and Settings\(ім'я користувача)\Local Settings\Temp

# Проблеми з відсканованим зображенням

### Відсканований текст або зображення розмиті

- Перевірте чи правильно встановлено селектор подачі. Для сканування оригіналів використовуйте ADF, встановіть селектор подачі (ADF). Для сканування пластикових карток використовуйте гніздо для картки, встановіть селектор подачі (картка).
- У програмі Epson Scan 2 виберіть вкладку Розширені настройки, а тоді Настройка зображення > Розширення тексту.
- У програмі Epson Scan 2, коли для параметра Тип зображення у вкладці Основні настройки вибрано Чорно-білий, налаштуйте Порі у вкладці Розширені настройки. Якщо збільшувати значення параметра Порі, чорний стає більш виразним.
- 🖵 Якщо роздільна здатність низька, спробуйте збільшити її, а тоді сканувати.

### Під час сканування з ADF з'являються прямі лінії

Oчистіть ADF.

На зображенні можуть з'явитися прямі лінії, якщо в ADF потрапить сміття чи бруд.

🖵 Видаліть сміття чи бруд, які причепилися до оригіналу.

#### Пов'язані відомості

🕈 «Очищення внутрішніх компонентів сканера» на сторінці 102

### Погана якість зображення

- Якщо роздільна здатність низька, спробуйте збільшити її, а тоді сканувати.
- □ У програмі Epson Scan 2 налаштуйте зображення за допомогою елементів у вкладці Розширені настройки, а тоді скануйте.

#### Пов'язані відомості

- 🕈 «Вибір роздільної здатності, яка відповідає цілі сканування» на сторінці 56
- ➡ «Функції настройки зображення» на сторінці 66

### Розширення або стиснення сканованого зображення

Розширюючи або стискаючи скановане зображення, ви можете регулювати співвідношення розширення за допомогою функції **Налаштування** у програмі Epson Scan 2 Utility. Ця функція недоступна тільки в OC Windows.

#### Примітка.

Epson Scan 2 Utility — це програма, що постачається з Epson Scan 2.

- 1. Запустіть Epson Scan 2 Utility.
  - □ Windows 10

Клацніть кнопку пуску, а тоді виберіть Програми > EPSON > Epson Scan 2 > Epson Scan 2 Utility.

Uindows 8.1/Windows 8/Windows Server 2012 R2/Windows Server 2012

Введіть назву програми у вікні пошуку, а тоді оберіть відображувану піктограму.

□ Windows 7/Windows Vista/Windows XP/Windows Server 2008 R2/Windows Server 2008/Windows Server 2003 R2/Windows Server 2003

Натисніть кнопку пуску, а тоді оберіть Усі програми або Програми > EPSON > Epson Scan 2 > Epson Scan 2 Utility.

- 2. Виберіть вкладку Налаштування.
- 3. Використовуйте **Розширення/стискання**, щоб відрегулювати співвідношення розширення для зісканованих зображень.
- 4. Клацніть Установити, щоб застосувати налаштування до сканера.

# Зображення зі звороту з'являється на фоні сканованого

На відсканованому зображенні може проявлятися зображення зі зворотної сторони оригіналу.

У програмі Epson Scan 2 виберіть вкладку Розширені настройки, а тоді налаштуйте Яскравість. Ця функція може бути недоступна в залежності від налаштувань у вкладці Основні настройки > Тип

зображення або інших налаштувань у вкладці Розширені настройки.
У програмі Epson Scan 2 виберіть вкладку Розширені настройки, а тоді Настройка зображення > Розширення тексту.

#### Пов'язані відомості

- ◆ «Яскравість» на сторінці 70 Можна налаштувати яскравість для всього зображення.
- ➡ «Розширення тексту» на сторінці 68 Розмиті букви на оригіналі можна зробити чіткими та виразними. Також можна зменшити офсет або нерівномірність тла.

# З'являється шаблон муару (тіні, подібні до тих, що на вебсторінках)

Якщо оригінал є друкованим документом, на сканованому зображенні може з'явитися шаблон муару (тіні, що подібні на веб-сторінки).

У вкладці Розширені настройки в Epson Scan 2 встановіть Усунення муару.

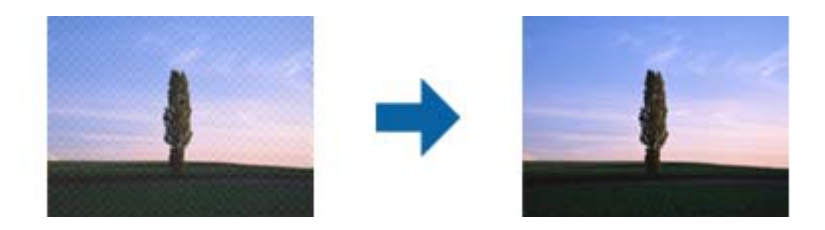

🖵 Змініть роздільну здатність, а тоді скануйте ще раз.

#### Пов'язані відомості

➡ «Усунення муару» на сторінці 68

Можна видалити муар (тінь, що притаманна веб-сторінкам), який з'являється під час сканування друкованих видань, наприклад журналів.

🕈 «Вибір роздільної здатності, яка відповідає цілі сканування» на сторінці 56

# Край оригіналу не сканується при автоматичному визначенні розміру оригіналу

- У програмі Epson Scan 2 виберіть вкладку Основні настройки, а тоді виберіть Розмір документа > Настройки. У вікні Настройки розміру документа налаштуйте параметр Обрізання полів для розміру "Авто".
- □ У залежності від оригіналу, певна його ділянка може не визначатися правильно у разі викорситання функції **Автовизначення**. Виберіть потрібний розмір оригіналу зі списку **Розмір документа**.

#### Примітка.

Якщо потрібний розмір оригіналу не зазначений у списку, виберіть **Налаштувати**, а тоді вкажіть розмір вручну.

# Текст розпізнається неправильно під час зберігання в PDF файл, доступний для пошуку

- У вікні Опції формату зображення програми Epson Scan 2, перевірте правильність значення Мова тексту у вкладці Текст.
- 🖵 Перевірте, щоб оригінал був розміщений прямо.
- Використовуйте оригінал з чітким текстом. Якість розпізнавання тексту може погіршитися за умови сканування перелічених нижче оригіналів.
  - 🖵 Оригінали, які копіювалися кілька разів
  - Оригінали, отримані факсом (при низькій роздільній здатності)
  - Оригінали з дуже малими інтервалами між символами або рядками
  - 🖵 Оригінали, з перекресленням або підкресленням тексту
  - 🖵 Оригінали з написаним від руки текстом
  - 🖵 Оригінали зі згинами або складками

- У програмі Epson Scan 2, коли для параметра Тип зображення у вкладці Основні настройки вибрано Чорно-білий, налаштуйте Порі у вкладці Розширені настройки. Якщо збільшити значення параметра Порі, область чорного кольору збільшується.
- У програмі Epson Scan 2 виберіть вкладку Розширені настройки, а тоді Настройка зображення > Розширення тексту.

#### Пов'язані відомості

- ➡ «Збереження PDF файл, доступний для пошуку» на сторінці 73
- ➡ «Розширення тексту» на сторінці 68

Розмиті букви на оригіналі можна зробити чіткими та виразними. Також можна зменшити офсет або нерівномірність тла.

➡ «Порі» на сторінці 71

Можна налаштувати межі для монохромного подвійного зображення (чорне і біле). Якщо підвищити поріг, то ділянки чорного кольору стануть більші. Якщо знизити поріг, то ділянки білого кольору збільшаться.

### Неможливо усунути проблеми у сканованому зображенні

Якщо ви спробували всі рішення й не усунули проблему, запустіть відновлення налаштувань Epson Scan 2 за допомогою Epson Scan 2 Utility.

#### Примітка.

Epson Scan 2 Utility — це програма, що постачається з Epson Scan 2.

- 1. Запустіть Epson Scan 2 Utility.
  - ❑ Windows 10

Клацніть кнопку пуску, а тоді виберіть Програми > EPSON > Epson Scan 2 Utility.

Uindows 8.1/Windows 8/Windows Server 2012 R2/Windows Server 2012

Введіть назву програми у вікні пошуку, а тоді оберіть відображувану піктограму.

□ Windows 7/Windows Vista/Windows XP/Windows Server 2008 R2/Windows Server 2008/Windows Server 2003 R2/Windows Server 2003

Натисніть кнопку пуску, а тоді оберіть Усі програми або Програми > EPSON > Epson Scan 2 > Epson Scan 2 Utility.

Mac OS X

Виберіть Перейти > Програми > Epson Software > Epson Scan 2 Utility.

- 2. Виберіть вкладку Інше.
- 3. Клацніть Скинути.

#### Примітка.

Якщо повернення початкових параметрів не допомагає, видаліть, а тоді повторно встановіть Epson Scan 2.

# Проблеми з мережею

### Коли не вдається налаштувати мережу

Вимкніть пристрої, які потрібно підключити до мережі. Зачекайте приблизно 10 секунд, а тоді увімкніть пристрої у такому порядку: точка доступу, комп'ютер або смарт-пристрій, а тоді сканер. Перемістіть сканер і комп'ютер чи смарт-пристрій ближче до точки доступу для кращого радіозв'язку, а тоді спробуйте внести мережеві налаштування ще раз.

# Неможливо підключитися з пристроїв, навіть коли немає проблем із налаштуваннями мережі

Якщо ви не можете підключитися до сканера з комп'ютера або смарт-пристрою, хоча у звіті про налаштування мережі сканера не відображено жодної помилки, див. вказівки нижче.

Якщо використовується кілька точок доступу одночасно, то можуть виникнути труднощі у роботі зі сканером з комп'ютера або смарт-пристрою, що залежатиме від налаштувань точки доступу. Підключіть комп'ютер або смарт-пристрій до тієї самої точки доступу, що й сканер.

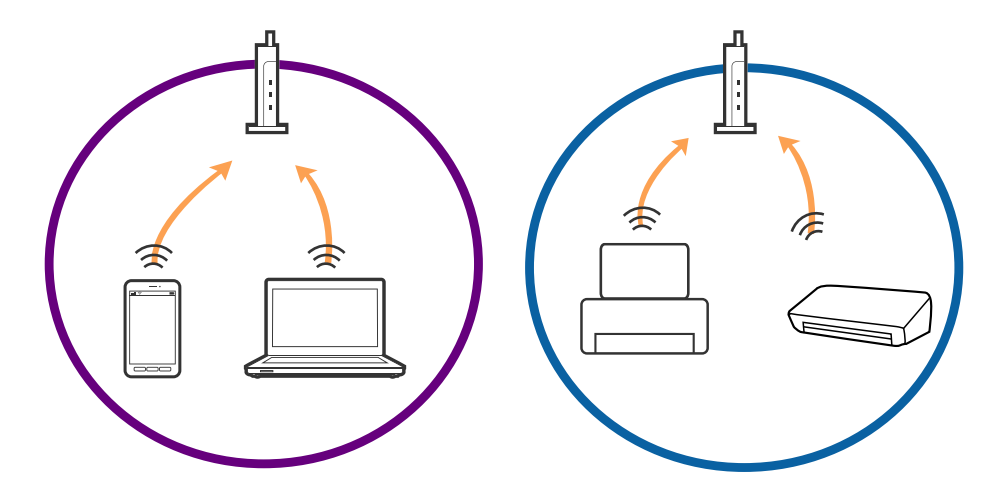

Ви можете не підключитися до точки доступу, якщо вона має декілька ідентифікаторів SSID, а пристрої підключені до різних ідентифікаторів SSID на одній і тій самій точці доступу. Підключіть комп'ютер або смарт-пристрій до того самого ідентифікатора SSID, що й сканер.

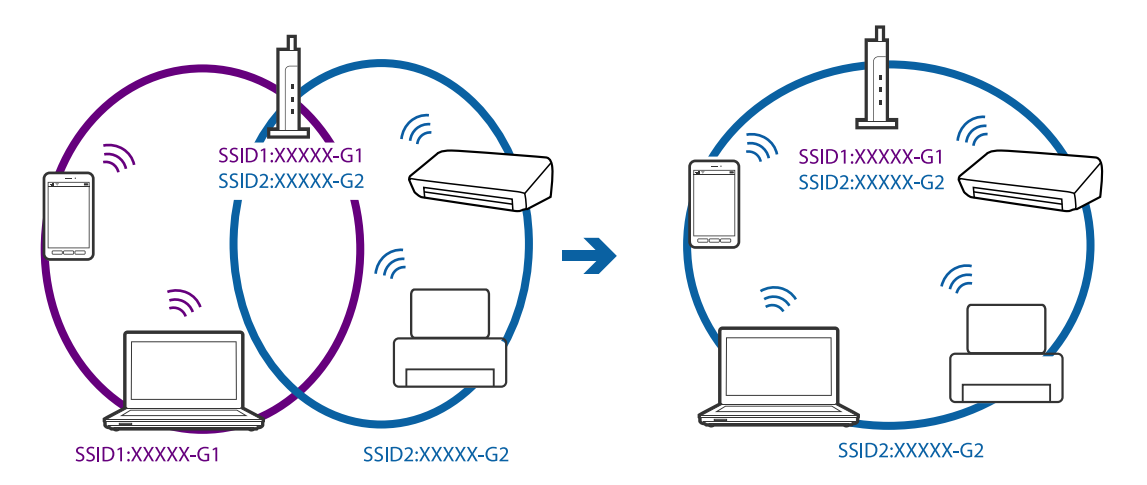

□ Точка доступу, що сумісна зі стандартами IEEE802.11а та IEEE802.11g, має ідентифікатори SSID 2,4 ГГц та 5 ГГц. Якщо комп'ютер або смарт-пристрій підключені до ідентифікатора SSID 5 ГГц, ви не зможете підключитися до сканера, оскільки він підтримує з'єднання з мережею тільки через 2,4 ГГц. Підключіть комп'ютер або смарт-пристрій до того самого ідентифікатора SSID, що й сканер.

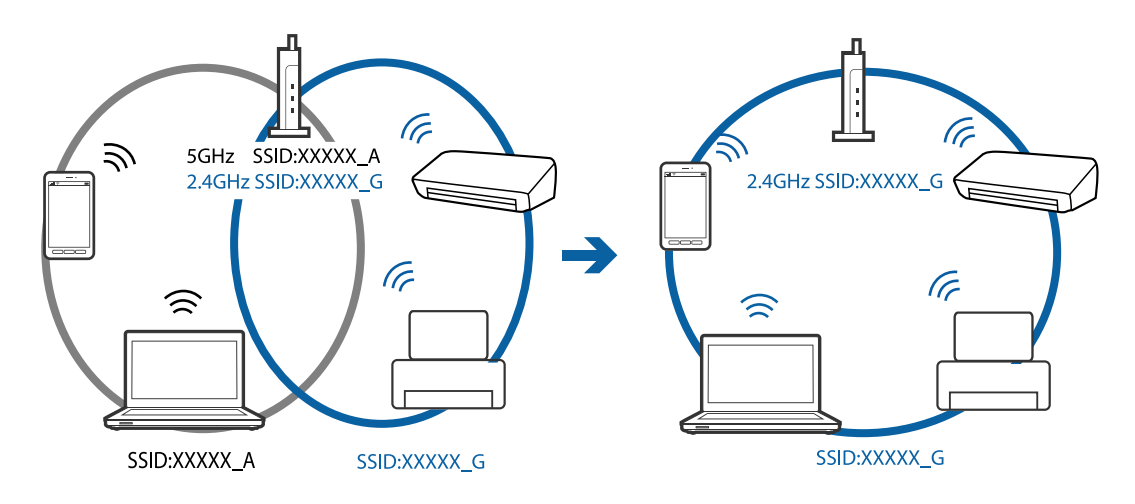

Більшість точок доступу мають функцію розділення, яка блокує зв'язок між підключеними пристроями. Якщо ви не можете підключитися до сканера з комп'ютера або смарт-пристрою, навіть якщо вони підключені до однієї мережі, вимкніть функцію розділення на точці доступу. Див. посібник, що постачався із точкою доступу, для отримання детальнішої інформації.

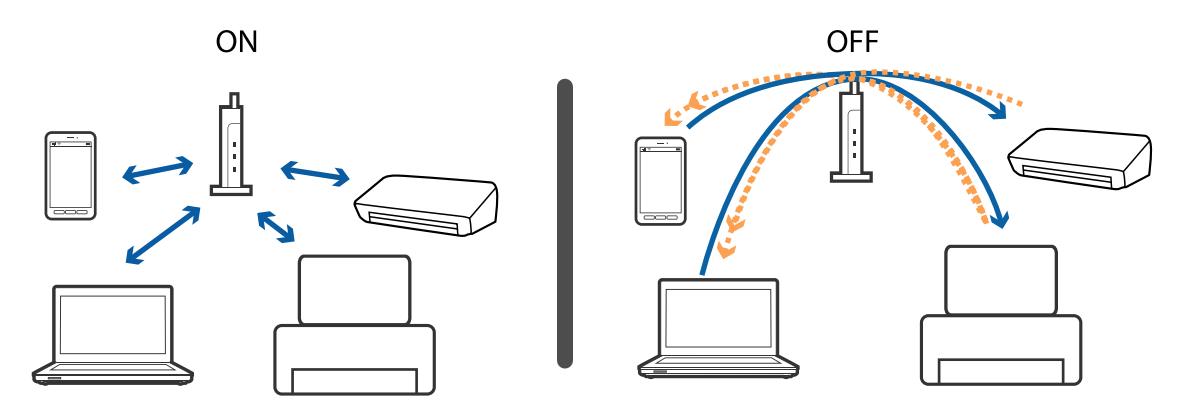

#### Пов'язані відомості

- ➡ «Перевірка ідентифікатора SSID,підключеного до сканера» на сторінці 128
- ➡ «Перевірка ідентифікатора SSID для комп'ютера» на сторінці 129

#### Перевірка ідентифікатора SSID, підключеного до сканера

Підключений ідентифікатор SSID можна перевірити у EpsonNet Config.

Перевірити ідентифікатор SSID і пароль до самого сканера можна на етикетці, що прикріплена на дні. Вони використовуються, коли сканер підключається у режимі АР.

#### Пов'язані відомості

➡ «EpsonNet Config» на сторінці 20

### Перевірка ідентифікатора SSID для комп'ютера

#### Windows

Виберіть Панель керування > Мережа й Інтернет > Центр мереж і спільного доступу.

| 😟 Network and Sharing Center – 🗖                                                                                          |                                                                          |                                                   |          |
|----------------------------------------------------------------------------------------------------|--------------------------------------------------------------------------|---------------------------------------------------|----------|
| 🛞 🛞 👻 🕆 🕎 > Control Panel > Network and Internet > Network and Sharing Center 🗸 🗸 🕴 Search Control Panel                  |                                                                          |                                                   | <i>p</i> |
| <u>File Edit ⊻iew I</u> ools <u>H</u> elp                                                                                 |                                                                          |                                                   |          |
| Control Panel Home View                                                                                                   | v your basic network information and se                                  | t up connections                                  |          |
| View:<br>Change adapter settings                                                                                          | your active networks                                                     |                                                   |          |
| Change advanced sharing <b>N</b><br>settings P <sub>1</sub>                                                               | letwork<br>rivate network                                                | HomeGroup: Joined<br>Connections: Mi-Fi (XXXXXXX) |          |
| Change your networking settings                                                                                           |                                                                          |                                                   |          |
| Set up a new connection or network<br>Set up a broadband, dial-up, or VPN connection; or set up a router or access point. |                                                                          |                                                   |          |
| B                                                                                                    | Troubleshoot problems<br>Diagnose and repair network problems, or get tr | oubleshooting information.                        |          |

#### Mac OS X

Натисніть значок Wi-Fi у верхній частині вікна комп'ютера. Відобразиться список ідентифікаторів SSID, а підключений ідентифікатор SSID буде позначений галочкою.

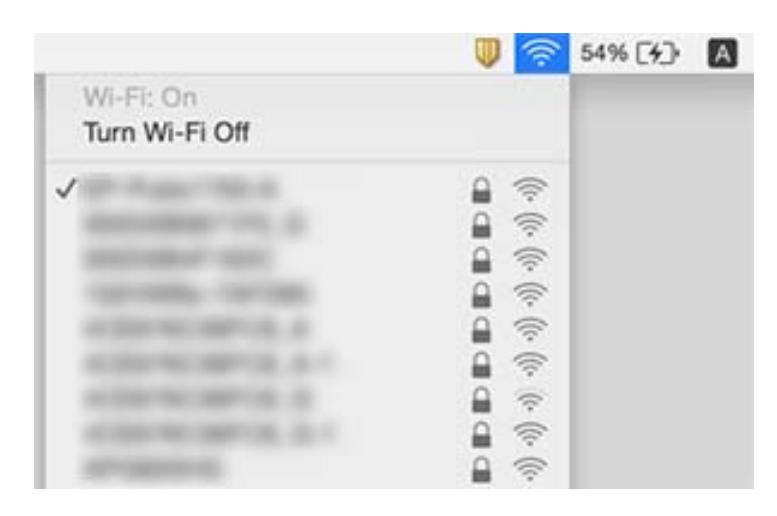

# Сканер раптом перестав сканувати через мережу

- □ Якщо ви змінили точку доступу або провайдера, спробуйте ще раз зробити налаштування мережі сканера. Підключіть комп'ютер або смарт-пристрій до того самого ідентифікатора SSID, що й сканер.
- Вимкніть пристрої, які потрібно підключити до мережі. Зачекайте приблизно 10 секунд, а тоді увімкніть пристрої у такому порядку: точка доступу, комп'ютер або смарт-пристрій, а тоді сканер. Необхідно перемістити сканер і комп'ютер чи смарт-пристрій ближче до точки доступу для кращого радіозв'язку, а тоді спробуйте внести мережеві налаштування ще раз.
- Спробуйте відкрити будь-яку веб-сторінку з комп'ютера, щоб пересвідчитися, що мережа на комп'ютері налаштована правильно. Якщо жоден веб-сайт відкрити неможливо, на комп'ютері виникла проблема. Див. документацію, що постачалася з комп'ютером, щоб отримати детальнішу інформацію.
- 🖵 Перевірте правильність мережевих налаштувань у програмі Epson Scan 2 Utility.
- Коли скануєте за допомогою кнопки, перевірте, чи ви запустили Epson Scan 2 на комп'ютері, перш ніж натиснути кнопку сканера.

#### Пов'язані відомості

- ➡ «Перевірка ідентифікатора SSID,підключеного до сканера» на сторінці 128
- 🕈 «Перевірка ідентифікатора SSID для комп'ютера» на сторінці 129
- ➡ «Неможливо підключитися з пристроїв, навіть коли немає проблем із налаштуваннями мережі» на сторінці 127
- ➡ «Сканування за допомогою Epson Scan 2» на сторінці 53

# Сканер раптом перестав сканувати через USBз'єднання

- 🗅 Необхідно перевірити налаштування перемикача режиму підключення 🕶
- Від'єднайте USB-кабель від комп'ютера. Натисніть правою кнопкою миші на піктограмі сканера на комп'ютері, а тоді виберіть Видалити пристрій. Підключіть кабель USB до комп'ютера, а тоді спробуйте зробити тестове сканування. Якщо сканування можливе, налаштування завершено.
- Повторно налаштуйте з'єднання USB, дотримуючись вказівок у розділі «Зміна способу підключення до комп'ютера» цього посібника.

#### Пов'язані відомості

🕈 «Зміна способу підключення до комп'ютера» на сторінці 99

# Видалення та встановлення програм

### Видалення програм

Для вирішення певних проблем або оновлення операційної системи може знадобитися видалити програми, а потім знову встановити їх. Увійдіть до свого комп'ютера як адміністратор. Уведіть пароль адміністратора, якщо з'явиться відповідне повідомлення комп'ютера.

#### Видалення програм у Windows

- 1. Закрийте всі активні програми.
- 2. Відключіть сканер від комп'ютера.
- 3. Відкрийте панель керування:
  - □ Windows 10

Клацніть правою кнопкою миші на кнопці пуску та утримуйте її, а тоді виберіть Панель керування.

Windows 8.1/Windows 8/Windows Server 2012 R2/Windows Server 2012
Виберіть Робочий стіл, Настройки і Панель керування.

Windows 7/Windows Vista/Windows XP/Windows Server 2008 R2/Windows Server 2008/Windows Server 2003 R2/Windows Server 2003

Натисніть кнопку «Пуск» і виберіть пункт Панель керування.

- 4. Натисніть Видалити програму (або Інсталяція та видалення програм):
  - □ Windows 10/Windows 8.1/Windows 8/Windows 7/Windows Vista/Windows Server 2012 R2/Windows Server 2012/Windows Server 2008 R2/Windows Server 2008

Натисніть кнопку Видалити програму в розділі Програми.

Ukindows XP/Windows Server 2003 R2/Windows Server 2003

Клацніть Інсталяція та видалення програм.

- 5. Виберіть програму, яку потрібно видалити.
- 6. Видаліть програми:
  - □ Windows 10/Windows 8.1/Windows 8/Windows 7/Windows Vista/Windows Server 2012 R2/Windows Server 2012/Windows Server 2008 R2/Windows Server 2008

Клацніть Видалити/змінити або Видалити.

□ Windows XP/Windows Server 2003 R2/Windows Server 2003

#### Клацніть Змінити/видалити або Видалити.

#### Примітка.

Якщо відображається вікно контролю обліокового запису користувача, натисніть «Продовжити».

7. Виконайте інструкції на екрані.

#### Примітка.

У деяких випадках з'являється повідомлення, що пропонує перезавантажити комп'ютер. У такому разі виберіть **Перезапустити комп'ютер зараз** і натисніть кнопку **Готово**.

### Видалення програм у Мас OS X

#### Примітка.

Перевірте, чи встановлена у вас програма EPSON Software Updater.

1. Завантажте програму видалення за допомогою EPSON Software Updater.

Завантаживши програму видалення, ви більше не матимете потреби завантажувати її щоразу, коли ви видаляєте програму.

- 2. Відключіть сканер від комп'ютера.
- 3. Щоб видалити драйвер сканера, виберіть **Параметри системи** з меню **М** > **Принтера та сканери** (або **Друк і сканування**, **Друк і факс**), а тоді видаліть сканер зі списку увімкнених.
- 4. Закрийте всі активні програми.
- 5. Виберіть Finder > Перейти > Програми > Epson Software > Видалити.

6. Виберіть зі списку програму, яку потрібно видалити, а тоді натисніть «Видалити».

#### 🕥 Важливо

Програма видалення видаляє всі драйвери для сканерів Epson на комп'ютері. Якщо ви використовуєте декілька сканерів, а видалити потрібно тільки певний драйвер, видаліть спочатку всі, а тоді встановіть ще раз тільки потрібний драйвер.

#### Примітка.

Якщо у списку програм не відображається програма, яку ви бажаєте видалити, то за допомогою програми видалення не вдасться видалити цю програму. У такому разі виберіть **Finder** > **Перейти** > **Програми** > **Epson Software**, виберіть програму, яку потрібно видалити, а тоді просто перенесіть її в кошик.

### Встановлення програм

Дотримуйтеся наведених нижче вказівок, щоб встановити необхідні програми.

#### Примітка.

- Увійдіть до свого комп'ютера як адміністратор. Уведіть пароль адміністратора, якщо з'явиться відповідне повідомлення комп'ютера.
- У разі повторного встановлення програм їх потрібно спочатку видалити.
- 1. Закрийте всі активні програми.
- 2. У разі встановлення програми Epson Scan 2 тимчасово відключіть сканер від комп'ютера.

#### Примітка.

Не підключайте сканер до комп'ютера, доки не з'явиться відповідна інструкція.

3. Встановіть програму, дотримуючись інструкцій на вказаному нижче веб-сайті.

#### http://epson.sn

#### Примітка.

В ОС Windows можна також використовувати диск з програмним забезпеченням, що постачався у комплекті зі сканером.

# Технічні характеристики

# Загальні технічні характеристики сканера

#### Примітка.

Технічні характеристики можуть змінюватися без попередження.

| Тип сканера                    | Портативний однопрохідний сканер для двостороннього сканування з пристроєм подавання аркушів |  |
|--------------------------------|----------------------------------------------------------------------------------------------|--|
| Фотоелектричний пристрій       | CIS                                                                                          |  |
| Кількість ефективних пікселів  | 5,100×8,700 при 600 точках на дюйм                                                           |  |
|                                | 5,100×13,200 при 300 точках на дюйм                                                          |  |
| Джерело світла                 | RGB LED                                                                                      |  |
| Роздільна здатність сканування | 600 точок/дюйм (основне сканування)                                                          |  |
|                                | 600 точок на дюйм (детальне сканування)                                                      |  |
| Вихідна роздільна здатність    | Від 50 до 1,200 точок на дюйм (з кроком 1 точка на дюйм) <sup>*1</sup>                       |  |
| Розмір документа               | Максимально: 215.9×1,117.6 мм (8.5×44 дюймів)                                                |  |
|                                | Мінімально: 89×70 мм (3.5×2.75 дюймів)                                                       |  |
| Подача паперу                  | Завантаження лицьовою стороною донизу (ADF)                                                  |  |
|                                | Завантаження лицьовою стороною вгору (гніздо для карти)                                      |  |
| Виведення паперу               | Виведення лицьовою стороною донизу (ADF)                                                     |  |
|                                | Викидання лицьовою стороною вгору (гніздо для карти)                                         |  |
| Ресурс паперу                  | Товщина стопки оригіналів:                                                                   |  |
|                                | під 2 мм (0.07 дюймів)                                                                       |  |
|                                | 64 г/м²: 25 аркушів                                                                          |  |
|                                | 80 г/м²: 20 аркушів                                                                          |  |
|                                | 128 г/м²: 12 аркушів                                                                         |  |
|                                | Ресурс завантаження може змінюватися в залежності від типу паперу.                           |  |
| Глибина кольору                | Колір                                                                                        |  |
|                                | 48 біт на піксель всередині (16 біт на піксель на колір всередині)                           |  |
|                                | 24 біт на піксель зовні (8 біт на піксель на колір зовні)                                    |  |
|                                | Відтінки сірого                                                                              |  |
|                                | 16 біт на піксель всередині                                                                  |  |
|                                | В біт на піксель зовні                                                                       |  |
|                                | Чорно-біле                                                                                   |  |
|                                | 16 біт на піксель всередині                                                                  |  |
|                                | 1 біт на піксель зовні                                                                       |  |

| Інтерфейс <sup>*2</sup> | Супер швидкісний порт USB |
|-------------------------|---------------------------|
|                         | IEEE802.11b/g/n           |

\*1 50 до 300 точок на дюйм (368.3 до 1,117.6 мм (14.5 до 44 дюймів) в довжину)

\*2 Не можна одночасно використовувати USB та мережеве з'єднання.

# Характеристики Wi-Fi

| Стандарти                                   | IEEE802.11b/g/n                                    |
|---------------------------------------------|----------------------------------------------------|
| Діапазон частот                             | 2,4 ГГц                                            |
| Максимальна потужність передачі радіочастот | 18,2 дБм (EIRP)                                    |
| Режими координації                          | Інфраструктурний режим, режим АР <sup>*1, *2</sup> |
| Безпека бездротової мережі                  | WEP (64/128bit), WPA2-PSK (AES) <sup>*1, *3</sup>  |

\*1 Не підтримується для IEEE 802.11b.

- \*2 Режим з'єднання АР та режим Wi-Fi можуть використовуватися одночасно.
- \*3 Відповідає стандартам WPA2 для підтримки WPA/WPA2 Personal.

# Габарити

| Габарити* | Ширина: 288 мм (11.3 дюйма)   |  |
|-----------|-------------------------------|--|
|           | Довжина: 88.5 мм (3.5 дюйма)  |  |
|           | Висота: 67 мм (2.6 дюйма)     |  |
| Вага      | Приблизно 1.3 кг (2.9 фунтів) |  |

\* Без висувних частин.

# Характеристики енергоспоживання

# Технічні характеристики живлення сканера

| Номінальна вхідна напруга постійного<br>струму | Постійний струм 5 В |
|------------------------------------------------|---------------------|
| Номінальний вхідний постійний струм            | 3 A                 |

| Споживання енергії* | З'єднання USB                       |
|---------------------|-------------------------------------|
|                     | 🗅 Під час роботи: прибл. 8 Вт       |
|                     | Режим готовності: прибл. 2.6 Вт     |
|                     | Режим сну: прибл. 1.2 Вт            |
|                     | Вимкнене живлення: 0.5 Вт або нижче |
|                     | З'єднання Wi-Fi                     |
|                     | 📮 Під час роботи: прибл. 10 Вт      |
|                     | Режим готовності: прибл. 3.9 Вт     |
|                     | Режим сну: прибл. 2.4 Вт            |
|                     | Вимкнене живлення: 0.5 Вт або нижче |

\* Коли акумулятор повністю заряджений.

# Характеристики адаптера змінного струму

| Модель                                 | A491H (AC 100–240 B)<br>A492F (AC 220–240 B) |
|----------------------------------------|----------------------------------------------|
|                                        |                                              |
| Номінальний вхідний струм              | 0.6 A                                        |
| Номінальний діапазон частот            | 50–60 Гц                                     |
| Номінальна вихідна напруга<br>живлення | Постійний струм 5 В                          |
| Номінальний вихідний струм             | 3 A                                          |

# Технічні характеристики акумулятора

| Тип                                                          | Літій-іонній                                  |
|--------------------------------------------------------------|-----------------------------------------------|
| Номінальна напруга                                           | 3.6 B                                         |
| Номінальна потужність                                        | 2090 мА/г                                     |
| Час заряджання 🔾 Адаптер змінного струму: приблизно 3 години |                                               |
|                                                              | USB-порт 3.0: приблизно 4 години*             |
|                                                              | USB-порт 2.0: приблизно 20 годин <sup>*</sup> |

\* Ці значення вимірюються за умови, що сканер увімкнений. Якщо сканер вимкнений, то час зарядки довший.

# Умови експлуатації

| Температура        | Під час роботи     | Від 5 до 35 ℃ (41 до 95 °F)                                                                                                    |
|--------------------|--------------------|----------------------------------------------------------------------------------------------------|
|                    | Під час заряджання | Від 8 до 35 ℃ (47 до 95 °F)                                                                                                    |
|                    | Під час зберігання | Від –20 до 60 °C (–4 до 140 °F)                                                                                                    |
| Відносна вологість | Під час роботи     | Від 15 до 80% (без конденсату)                                                                                                    |
|                    | Під час зберігання | Від 15 до 85% (без конденсату)                                                                                                    |
| Умови експлуатації |                    | Звичайні офісні або домашні умови. Не експлуатуйте сканер,<br>якщо він знаходиться під впливом прямого сонячного проміння,<br>розташований біля сильних джерел світла або там, де багато<br>пилу. |

# Системні вимоги

| Windows                    | Windows 10 (32- та 64-розрядна система)                         |  |  |
|----------------------------|-----------------------------------------------------------------|--|--|
|                            | Windows 8.1 (32- та 64-розрядна система)                        |  |  |
|                            | Windows 8 (32- та 64-розрядна система)                          |  |  |
|                            | Windows 7 (32- та 64-розрядна система)                          |  |  |
|                            | Windows Vista (32- та 64-розрядна система)                      |  |  |
|                            | Windows XP Professional x64 Edition Service Pack 2              |  |  |
|                            | Windows XP (32-розрядна система) Service Pack 3                 |  |  |
|                            | Windows Server 2012 R2                                          |  |  |
|                            | Windows Server 2012                                             |  |  |
|                            | Windows Server 2008 R2                                          |  |  |
|                            | Windows Server 2008 (32- та 64-розрядна система)                |  |  |
|                            | Windows Server 2003 R2 (32- та 64-розрядна система)             |  |  |
|                            | Windows Server 2003 (32- та 64-розрядна система) Service Pack 2 |  |  |
| Mac OS X <sup>*1, *2</sup> | Mac OS X v10.11.x                                               |  |  |
|                            | Mac OS X v10.10.x                                               |  |  |
|                            | Mac OS X v10.9.x                                                |  |  |
|                            | Mac OS X v10.8.x                                                |  |  |
|                            | Mac OS X v10.7.x                                                |  |  |
|                            | Mac OS X v10.6.8                                                |  |  |

\*1 В операційній системі Mac OS X або новішої версії Fast User Switching (функція швидкого переключення користувачів) не підтримується.

\*2 Система файлів UNIX File System (UFS) для Mac OS X не підтримується.

# Стандарти та підтвердження відповідності

# Стандарти та сертифікати для моделей США

#### Продукт

| EMC | FCC, частина 15, розділ В, клас В |
|-----|-----------------------------------|
|     | CAN/CSA-CEI/IEC CISPR 22 клас В   |

Це обладнання містить вказаний нижче бездротовий модуль.

Виробник: Askey Computer Corporation

Тип: WLU6117-D69 (RoHS)

Цей пристрій відповідає частині 15 Правил FCC та RSS-210 Правил IC. Компанія Epson не несе відповідальності за будь-яку невідповідність вимогам захисту, що виникли внаслідок не рекомендованих змін до приладу. Робота пристрою відбувається за таких двох умов: (1) цей пристрій не може завдати шкідливого впливу; (2) пристрій повинен приймати будь-яке втручання, зокрема й те, яке може спричинити небажану його роботу.

Для запобігання радіо перешкод ліцензованим службам, цей пристрій слід використовувати у приміщеннях і подалі від вікон, щоб забезпечити максимальний захист. На обладнання (або його передавальну антену), що встановлюється зовні, потрібно отримати дозвіл.

Дане обладнання відповідає вимогам FCC/IC меж радіаційного впливу, встановлених для неконтрольованого середовища і відповідає нормативам FCC радіо частотності (РЧ) в Додатку С до OET65 і RSS-102 правил захисту від впливу IC радіо частотності (РЧ). Це обладнання повинно бути встановлено і експлуатуватися таким чином, щоб радіатор знаходився на відстані не менше 7,9 дюймів (20 см) або більше від тіла людини (за винятком кінцівок: рук, зап'ясть, ніг і щиколоток).

#### Адаптер змінного струму (А491Н)

| Правила безпеки | UL60950-1<br>CAN/CSA-C22.2 №.60950-1                                 |
|-----------------|----------------------------------------------------------------------|
| EMC             | FCC, частина 15, розділ В, клас В<br>CAN/CSA-CEI/IEC CISPR 22 клас В |

# Стандарти та сертифікати для європейської моделі

#### Продукт та адаптер змінного струму

Для європейських користувачів

Цим повідомленням компанія Seiko Epson Corporation проголошує, що перелічені нижче моделі з радіообладнанням відповідають Директиві 2014/53/EU. Повний текст декларації відповідності ЄС доступний на вказаних нижче веб-сайтах.

http://www.epson.eu/conformity

J391A

A491H, A492E

Для використання тільки в Ірландії, Австрії, Німеччині, Ліхтенштейні, Швейцарії, Франції, Бельгії, Люксембурзі, Нідерландах, Італії, Португалії, Іспанії, Данії, Фінляндії, Норвегії, Швеції, Ісландії, Хорватії, Кіпрі, Греції, Словенії, Мальті, Болгарії, Чехії, Естонії, Угорщині, Латвії, Литві, Польщі, Румунії та Словаччині.

Компанія Epson не нестиме відповідальності за будь-яку невідповідність вимогам захисту, що виникли внаслідок нерекомендованих змін до продукту.

CE

# Стандарти та сертифікати для австралійських моделей

#### Продукт

| EMC | AS/NZS CISPR22 клас В |
|-----|-----------------------|
|-----|-----------------------|

Цим самим компанія Epson проголошує, що вказані нижче моделі обладнання відповідають основним вимогам та іншим відповідним положенням стандарту AS/NZS4268:

J391A

Компанія Epson не нестиме відповідальності за будь-яку невідповідність вимогам захисту, що виникли внаслідок нерекомендованих змін до продукту.

#### Адаптер змінного струму (А491Н)

| Правила безпеки | AS/NZS 60950.1        |
|-----------------|-----------------------|
| EMC             | AS/NZS CISPR22 клас В |

# Джерела довідкової інформації

# Веб-сайт технічної підтримки

Якщо вам необхідна додаткова інформація, дивіться веб-сайт технічної підтримки компанії Epson. Оберіть свою країну чи регіон, або перейдіть у відділ підтримки на локальному веб-сайті компанії Epson. На сайті доступна інформація про останні драйвери, FAQ, посібники або інші файли для завантаження.

http://support.epson.net/

http://www.epson.eu/Support (Європа)

Якщо виріб компанії Epson не працює належним чином, і вирішити проблему не вдається, зверніться за допомогою у службу підтримки компанії Epson.

# Звернення у відділ підтримки компанії Epson

## Перед зверненням до компанії Epson

Якщо виріб компанії Epson не працює належним чином, а вирішити проблему за допомогою інформації, що міститься в супровідній документації до виробу не вдається, зверніться за допомогою у службу підтримки компанії Epson. Якщо у місці вашого перебування немає відділу підтримки компанії Epson, зверніться до дилера, в якого було придбано цей продукт.

Відділ підтримки компанії Epson надаєть допомогу значно швидше за умови надання наступної інформації:

🗅 Заводський номер продукту

(Етикетка із серійним номером зазвичай знаходиться на задній стороні виробу).

- 🗅 Модель продукту
- 🖵 Версія програмного забезпечення продукту

(Натисніть кнопку Про програму, Інформація про версію або схожу кнопку у вікні програми).

- 🗅 Марка й модель комп'ютера
- 🖵 Операційна система комп'ютера та її версія
- 🖵 Назви й версії програм, які зазвичай використовуються з продуктом

#### Примітка.

В залежності від виробу, у деяких моделях списки номерів факсів і (або) настройки мережі можна зберігати у пам'яті приладу. Ці дані можуть бути втрачені внаслідок поломки приладу або під час його ремонту. Компанія Epson не несе відповідальності за втрату будь-яких даних, а також не зобов'язана виконувати резервне копіювання чи відновлення даних і настройок навіть під час гарантійного строку. Компанія Epson рекомендує користувачам самостійно робити резервні копії або нотатки.

# Підтримка користувачів у Європі

Контактні дані відділу підтримки компанії Epson див. у документі Pan-European Warranty Document (Загальноєвропейська гарантія).

# Підтримка користувачів у Тайвані

За підтримкою й послугами можна звертатися:

#### Глобальний веб-сайт

#### http://www.epson.com.tw

Тут можна знайти інформацію про технічні характеристики продуктів, драйвери для завантаження, а також замовити продукти.

#### Довідковий стіл компанії Epson

Телефон: +886-2-80242008

Персонал довідкового столу по телефону допоможе вирішити такі питання:

🖵 Зробити замовлення продуктів і отримати інформацію про них

🖵 Отримати відповіді на запитання про використання продуктів або проблеми, які виникають

🖵 Замовити послуги, пов'язані з ремонтом і гарантійним обслуговуванням

#### Ремонтний сервісний центр:

#### http://www.tekcare.com.tw/branchMap.page

Корпорація TekCare — це авторизований сервісний центр Epson Taiwan Technology & Trading Ltd.

### Підтримка користувачів в Австралії

Бажання відділу Epson Australia — надавати клієнтам високоякісні послуги технічної підтримки. Крім документації до цього продукту, інформацію можна отримати із зазначених нижче джерел:

#### URL-адреса в Інтернеті

#### http://www.epson.com.au

Отримайте доступ до веб-сторінок Epson Australia. Варто прихопити модем із собою і скористатись нагодою та зайнятись інтернет-серфінгом! На сайті є область завантаження для драйверів, контактні дані компанії Epson, інформація про нові продукти. Крім того, тут можна отримати технічну підтримку (електронною поштою).

#### Довідковий стіл компанії Epson

Телефон: 1300-361-054

Довідковий стіл компанії Epson — це останній резервний засіб, який дає впевненість, що клієнти отримають пораду. Його співробітники можуть допомогти в установці, налаштуванні й експлуатації продукції Epson. Продавці-консультанти довідкового столу надають літературу про нові продукти Epson та дають поради щодо місцезнаходження найближчих дилерів і сервісних пунктів. Також там можна отримати відповідь на різноманітні питання.

Перед тим як звернутися до довідкового столу, рекомендуємо зібрати всю потрібну інформацію та тримати її під рукою. Чим більше інформації ви підготуєте, тим швидше отримаєте допомогу у вирішенні проблеми. Ця інформація включає в себе документацію до продукту Epson, відомості про тип комп'ютера, операційної системи, прикладних програм, а також будь-які дані, які можуть знадобитися.

#### Транспортування продукту

Компанія Epson рекомендує зберігати упаковку для транспортування у майбутньому.

# Підтримка користувачів у Сінгапурі

Дані про джерела інформації, відділи підтримки та сервісні центри компанії Epson, які є в Сінгапурі:

#### Глобальний веб-сайт

#### http://www.epson.com.sg

Тут можна знайти інформацію про технічні характеристики, драйвери для завантаження, відповіді на запитання, які часто задаються (FAQ), зробити замовлення або звернутися за технічною підтримкою по електронній пошті.

#### Довідковий стіл компанії Epson

Безкоштовний номер: 800-120-5564

Персонал довідкового столу по телефону допоможе вирішити вказані нижче питання.

- 🖵 Зробити замовлення продуктів і отримати інформацію про них
- Отримати відповіді на запитання про використання продуктів або способи вирішення проблем, які виникають
- 🖵 Замовити послуги, пов'язані з ремонтом і гарантійним обслуговуванням

### Підтримка користувачів у Таїланді

За підтримкою й послугами можна звертатися:

#### Глобальний веб-сайт

#### http://www.epson.co.th

Тут можна знайти інформацію про технічні характеристики, драйвери для завантаження, відповіді на запитання, які часто задаються (FAQ), та адресу електронної пошти.

#### Гаряча лінія компанії Epson

Телефон: 66-2685-9899

Адреса електронної пошти: support@eth.epson.co.th

Персонал гарячої лінії допоможе вирішити по телефону наведені нижче питання.

- 🖵 Зробити замовлення продуктів і отримати інформацію про них
- 🖵 Отримати відповіді на запитання про використання продуктів або проблеми, які виникають
- 🖵 Замовити послуги, пов'язані з ремонтом і гарантійним обслуговуванням

# Підтримка користувачів у В'єтнамі

За підтримкою й послугами можна звертатися:

#### Гаряча лінія компанії Epson

Телефон (Хошимін): 84-8-823-9239 Телефон (Ханой): 84-4-3978-4785, 84-4-3978-4775

#### Сервісний центр компанії Epson

65 Truong Dinh Street, District 1, Hochiminh City, Vietnam. 29 Tue Tinh, Quan Hai Ba Trung, Hanoi City, Vietnam

# Підтримка користувачів в Індонезії

За підтримкою й послугами можна звертатися:

#### Глобальний веб-сайт

#### http://www.epson.co.id

- 🖵 Тут можна знайти інформацію про технічні характеристики, драйвери для завантаження,
- отримати відповіді на запитання, які часто задаються (FAQ), зробити замовлення або задати запитання електронною поштою

#### Гаряча лінія Epson

Телефон: 62-21-572-4350

Факс: 62-21-572-4357

Персонал гарячої лінії по телефону або факсом надаєть допомогу щодо наведених нижче питань.

Эробити замовлення продуктів і отримати інформацію про них

🗅 Технічна підтримка

#### Сервісний центр компанії Epson

| Провінція         | Назва компанії         | Адреса                                                                       | Телефон<br>Адреса електронної пошти                                 |
|-------------------|------------------------|------------------------------------------------------------------------------|---------------------------------------------------------------------|
| DKI JAKARTA       | ESS Jakarta MG.<br>DUA | RUKO MANGGA DUA MALL NO. 48 JL.<br>ARTERI MANGGA DUA - JAKARTA UTARA-<br>DKI | (+6221)62301104<br>jkt-technical1@epson-<br>indonesia.co.id         |
| NORTH<br>SUMATERA | ESC Medan              | Kompleks Graha Niaga, Jl. Bambu II No. A-4,<br>Medan- 20114                  | (+6261)42066090/42066091<br>mdn-technical@epson-<br>indonesia.co.id |
| WEST JAWA         | ESC Bandung            | JL. CIHAMPELAS NO. 48A-BANDUNG JABAR<br>40116                                | (+6222)4207033<br>bdg-technical@epson-<br>indonesia.co.id           |
| DI<br>YOGYAKARTA  | ESC Yogyakarta         | YAP Square, Blok A No.6 Jl. C Simanjutak<br>YOGYAKARTA - DIY                 | (+62274)581065<br>ygy-technical@epson-<br>indonesia.co.id           |

| Провінція         | Назва компанії                       | Адреса                                                                                                    | Телефон<br>Адреса електронної пошти           |
|-------------------|--------------------------------------|----------------------------------------------------------------------------------------------------|-----------------------------------------------|
| EAST JAWA         | ESC Surabaya                         | HITECH MALL LT.2 BLOK A NO. 24 JL.<br>KUSUMA BANGSA NO. 116 -118 -<br>SURABAYA JATIM                                                | (+6231)5355035                                |
|                   |                                      |                                                                                                    | sby-technical@epson-<br>indonesia.co.id       |
| SOUTH             | ESC Makassar                         | JL. GUNUNG BAWAKARAENG NO. 68E -                                                                                                    | (+62411)328212                                |
| SULAWESI          |                                      | MAKASSAR SULSEL                                                                                                    | mksr-technical@epson-<br>indonesia.co.id      |
| WEST              | ESC Pontianak                        | JL. NUSA INDAH I NO. 40A PONTIANAK<br>KALBAR 78117                                                                                  | (+62561)735507                                |
| KALIMANTAN        |                                      |                                                                                                    | pontianak-technical@epson-<br>indonesia.co.id |
| PEKANBARU         | ESC PEKANBARU                        | JL. TUANKU TAMBUSAI NO. 353 -                                                                                                    | (+62761)21420                                 |
|                   |                                      |                                                                                                    | pkb-technical@epson-<br>indonesia.co.id       |
| DKI JAKARTA       | ESS JAKARTA KEIAI                    | WISMA KEIAI LT. 1 JL. JEND. SUDIRMAN KAV.                                                                                           | (+6221)5724335                                |
|                   |                                      | 3 JAKPUS DKI JAKARTA                                                                                                    | ess.support@epson-<br>indonesia.co.id         |
| EAST JAWA         | ESS SURABAYA                         | JL. JAWA NO. 2-4 KAV. 29, RUKO SURYA INTI,                                                                                          | (+6231)5014949                                |
|                   |                                      | SURABAYA - JATIM                                                                                                    | esssby.support@epson-<br>indonesia.co.id      |
| BANTEN            | ESS SERPONG                          | Ruko mall WTC MATAHARI no. 953<br>SERPONG - Banten                                                                                  | (+6221)53167051                               |
|                   |                                      |                                                                                                    | esstag.support@epson-<br>indonesia.co.id      |
| CENTRAL           | ESS SEMARANG                         | Komplek Ruko Metro Plaza Blok C20 , Jl. MT                                                                                          | (+6224)8313807                                |
| JAWA              | Haryono No 970 Semarang - Jawa tenga | Haryono No 970 Semarang - Jawa tengah                                                                                               | esssmg.support@epson-<br>indonesia.co.id      |
| EAST              | ESC SAMARINDA                        | Jl. KH. Wahid Hasyim (M. Yamin) Kel.<br>Sempaja Selatan Kec. Samarinda Utara<br>Samarinda- Kalimantan Timur (samping<br>kantor pos) | (+62541)7272904                               |
| KALIMANTAN        |                                      |                                                                                                    | escsmd.support@epson-<br>indonesia.co.id      |
| SOUTH             | ESC PALEMBANG                        | Jl. H.M. Rasyid Nawawi no.249, kelurahan 9<br>ilir Palembang - Sumsel                                                               | (+62711)311330                                |
| SUMATERA          |                                      |                                                                                                    | escplg.support@epson-<br>indonesia.co.id      |
| EAST JAVA         | ESC JEMBER                           | Jl. Panglima Besar Sudirman No.1 D JEMBER                                                                                           | (+62331) 486468,488373                        |
|                   |                                      | - JAWA TIMUR (Depan Balai Penelitian dan<br>Pengolahan Kakao)                                                                       | jmr-admin@epson-indonesia.co.id               |
|                   |                                      |                                                                                                    | jmr-technical@epson-<br>indonesia.co.id       |
| NORTH<br>SULAWESI | ESC MANADO                           | Tekno @Megamall, Megamall LG TK-21 Jl.<br>Piere Tendean Kawasan Megamas<br>Boulevard Manado 95111                                   | (+62431)7210033                               |
|                   |                                      |                                                                                                    | MND-ADMIN@EPSON-<br>INDONESIA.CO.ID           |

Користувачі з інших міст, не перелічених у цьому списку, можуть зателефонувати на гарячу лінію: 08071137766.

## Підтримка користувачів у Гонконгу

У компанії Epson Hong Kong Limited будуть раді користувачам, які звернуться за технічною підтримкою, а також за іншими послугами, які надаються після продажу.

#### Домашня сторінка в Інтернеті

#### http://www.epson.com.hk

Компанія Epson Hong Kong розмістила в Інтернеті місцеву домашню сторінку китайською і англійською мовами, де користувачам надається така інформація:

- 🗅 Відомості про продукт
- Відповіді на запитання, які часто задаються (FAQ)
- Найновіші версії драйверів до продуктів Epson

#### Гаряча лінія технічної підтримки

До технічних спеціалістів компанії можна звернутися за такими номерами телефону й факсу:

Телефон: 852-2827-8911

Факс: 852-2827-4383

### Підтримка користувачів у Малайзії

За підтримкою й послугами можна звертатися:

#### Глобальний веб-сайт

#### http://www.epson.com.my

- 🖵 Тут можна знайти інформацію про технічні характеристики, драйвери для завантаження,
- отримати відповіді на запитання, які часто задаються (FAQ), зробити замовлення або задати запитання електронною поштою

#### Інформаційний центр компанії Epson

Телефон: +60 1800-8-17349

- Э Зробити замовлення продуктів і отримати інформацію про них
- 🖵 Отримати відповіді на запитання про використання продуктів або проблеми, які виникають
- 🖵 Замовити послуги, пов'язані з ремонтом і гарантійним обслуговуванням

#### Головний офіс

Телефон: 603-56288288

Факс: 603-5628 8388/603-5621 2088

# Підтримка користувачів в Індії

За підтримкою й послугами можна звертатися:
#### Глобальний веб-сайт

#### http://www.epson.co.in

Тут можна знайти інформацію про технічні характеристики продуктів, драйвери для завантаження, а також замовити продукти.

## Лінія допомоги

Обслуговування, інформація про продукти та замовлення витратних матеріалів (лінії BSNL) Безкоштовний номер: 18004250011

Лінія доступна з 9:00 до 18:00, з понеділка по суботу (окрім святкових днів)

Обслуговування (користувачі мобільних мереж і CDMA)

Безкоштовний номер: 186030001600

Лінія доступна з 9:00 до 18:00, з понеділка по суботу (окрім святкових днів)

# Підтримка користувачів у Філіппінах

У корпорації Epson Philippines з радістю допоможуть користувачам, які звернуться за технічною підтримкою, а також за іншими послугами, що надаються після продажу. Зв'язатися з нами можна за наведеними нижче телефонами, факсами та адресою електронної пошти.

## Глобальний веб-сайт

### http://www.epson.com.ph

Тут можна знайти інформацію про технічні характеристики, драйвери для завантаження, відповіді на запитання, які часто задаються (FAQ), або звернутися із запитаннями по електронній пошті.

#### Центр обслуговування клієнтів компанії Epson Philippines

Безкоштовний номер: (PLDT) 1800-1069-37766

Безкоштовний номер: (цифровий) 1800-3-0037766

Столичний регіон: (+632)441-9030

Веб-сайт: http://customercare.epson.com.ph

Адреса електронної пошти: customercare@epc.epson.som.ph

Персонал центру обслуговування клієнтів по телефону допоможе вирішити зазначені нижче питання.

🖵 Зробити замовлення продуктів і отримати інформацію про них

- 🖵 Отримати відповіді на запитання про використання продуктів або проблеми, які виникають
- 🖵 Замовити послуги, пов'язані з ремонтом і гарантійним обслуговуванням

## Корпорація Epson Philippines

Міжміська лінія: +632-706-2609

Факс: +632-706-2665